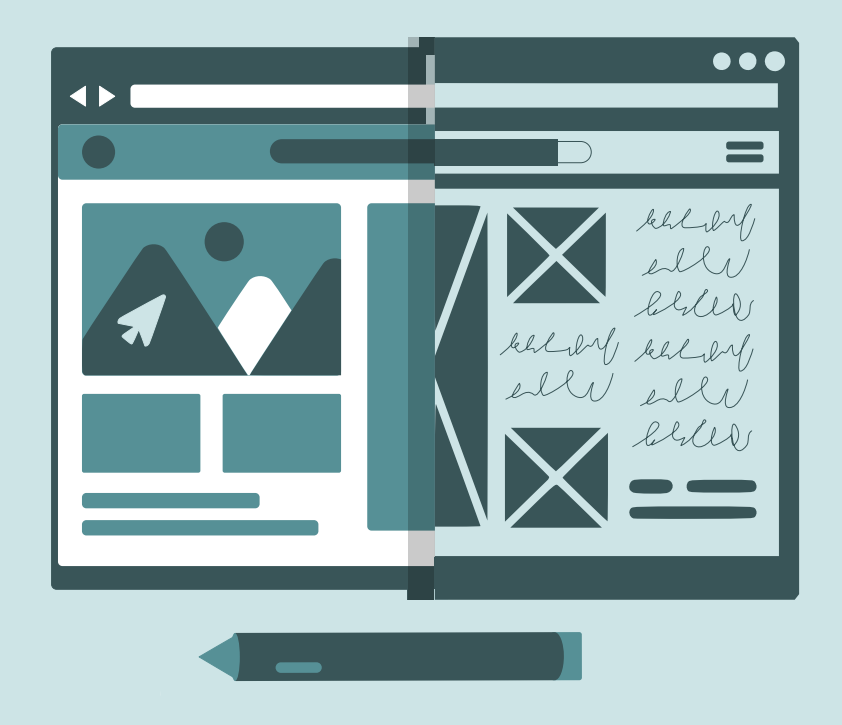

# مدخل إلى تصميم واجهات المستخدم UI

تأليف فريق Balsamiq التعليمي ترجمة هازار علي

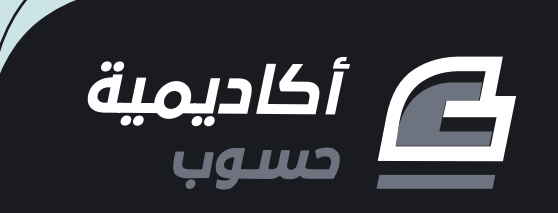

# مدخل إلى تصميم واجهات المستخدم ال

دليلك السريع لتعلم تصميم واجهات المستخدم User Interfaces عبر الإطارات الشبكية Wireframes

| <b>Book Title</b> : Introduction to User Interfa<br>Design Through Wireframes | ice  | <b>اسم الكتاب</b> : مدخل  إلى تصميم واجهات<br>المستخدم UI |
|-------------------------------------------------------------------------------|------|-----------------------------------------------------------|
| Author: The Balsamiq Education Team                                           |      | <b>المؤلف</b> : فريق Balsamiq التعليمي                    |
| Translator: Hazar Ali                                                         |      | <b>المترجم</b> : هازار علي                                |
| <b>Editor</b> : Roukia Bouria - Basema Bakleh                                 |      | <b>المحرر</b> : رقية بورية - باسمة بكلة                   |
| Cover Design: Sirin Diraneyya                                                 |      | <b>تصميم الغلاف</b> : سيرين ديراينة                       |
| Publication Year:                                                             | 2023 | سنة النشر:                                                |
| Edition:                                                                      | 1.0  | رقم الإصدار:                                              |

بعض الحقوق محفوظة - أكاديمية حسوب. أكاديمية حسوب أحد مشاريع شركة حسوب محدودة المسؤولية. مسجلة في المملكة المتحدة برقم 07571594. https://academy.hsoub.com

academy@hsoub.com

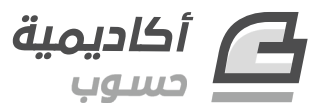

#### **Copyright Notice**

The author publishes this work under Creative Commons Attribution-NonCommercial-ShareAlike 4.0 International (CC BY-NC-SA 4.0).

You are free to:

- Share copy and redistribute the material in any medium or format
- Adapt remix, transform, and build upon the material

This license is acceptable for Free Cultural Works.

The licensor cannot revoke these freedoms as long as you follow the license terms:

- Attribution You must give appropriate credit, provide a link to the license, and indicate if changes were made. You may do so in any reasonable manner, but not in any way that suggests the licensor endorses you or your use.
- NonCommercial You may not use the material for commercial purposes.
- ShareAlike If you remix, transform, or build upon the material, you must distribute your contributions under the same license as the original.

No additional restrictions — You may not apply legal terms or technological measures that legally restrict others from doing anything the license permits. Read the text of the full license on the following link:

#### إشعار حقوق التأليف والنشر

ينشر المصنِّف هذا العمل وفقا لرخصة المشاع الإبداعي نَسب المُصنَّف - غير تجاري - الترخيص بالمثل 4.0 دولي (CC BY-NC-SA 4.0).

لك مطلق الحرية في:

- المشاركة نسخ وتوزيع ونقل العمل لأي وسط أو شكل.
- التعديل المزج، التحويل، والإضافة على العمل.

هذه الرخصة متوافقة مع أعمال الثقافة الحرة. لا يمكن للمرخِّص إلغاء هذه الصلاحيات طالما اتبعت شروط الرخصة:

- نَسب المُصنَّف يجب عليك نَسب العمل لصاحبه بطريقة مناسبة، وتوفير رابط للترخيص، وبيان إذا ما قد أُجريت أي تعديلات على العمل. يمكنك القيام بهذا بأي طريقة مناسبة، ولكن على ألا يتم ذلك بطريقة توحي بأن المؤلف أو المرخِّص مؤيد لك أو لعملك.
  - غير تجاري لا يمكنك استخدام هذا العمل لأغراض تجارية.
- الترخيص بالمثل إذا قمت بأي تعديل، تغيير، أو إضافة على هذا العمل، فيجب عليك توزيع العمل الناتج بنفس شروط ترخيص العمل الأصلي.

منع القيود الإضافية — يجب عليك ألا تطبق أي شروط قانونية أو تدابير تكنولوجية تقيد الآخرين من ممارسة الصلاحيات التي تسمح بها الرخصة. اقرأ النص الكامل للرخصة عبر الرابط التالي:

https://creativecommons.org/licenses/by-nc-sa/4.0/legalcode

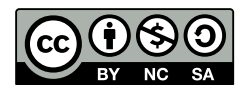

The illustrations used in this book is created by the author and all are licensed with a license compatible with the previously stated license. الصور المستخدمة في هذا الكتاب من إعداد المؤلف وهي كلها مرخصة برخصة متوافقة مع الرخصة السابقة.

# عن الناشـر

أُنتج هذا الكتاب برعاية شركة حسوب وأكاديمية حسوب.

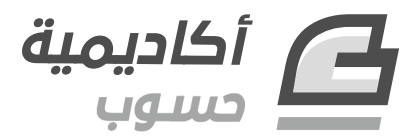

تهدف أكاديمية حسوب إلى تعليم البرمجة باللغة العربية وإثراء المحتوى البرمجي العـربي عـبر توفـير دورات برمجة وكتب ودروس عالية الجودة من متخصصين في مجال البرمجة والمجالات التقنية الأخـرى، بالإضـافة إلى توفير قسم للأسئلة والأجوبة للإجابة على أي سؤال يواجه المتعلم خلال رحلته التعليمية لتكون معه وتؤهلـه حـتى دخول سوق العمل.

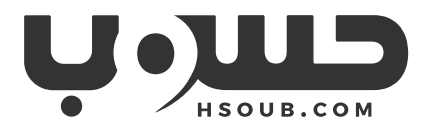

حسوب شركة تقنية في مهمة لتطوير العـالم العـربي. تبـني حسـوب منتجـات تركِّز على تحسـين مسـتقبل العمل، والتعليم، والتواصل. تدير حسوب أكبر منصتي عمل حر في العالم العربي، مستقل وخمسات ويعمل في فيها فريق شاب وشغوف من مختلف الدول العربية.

# دورة تطوير واجهات المستخدم

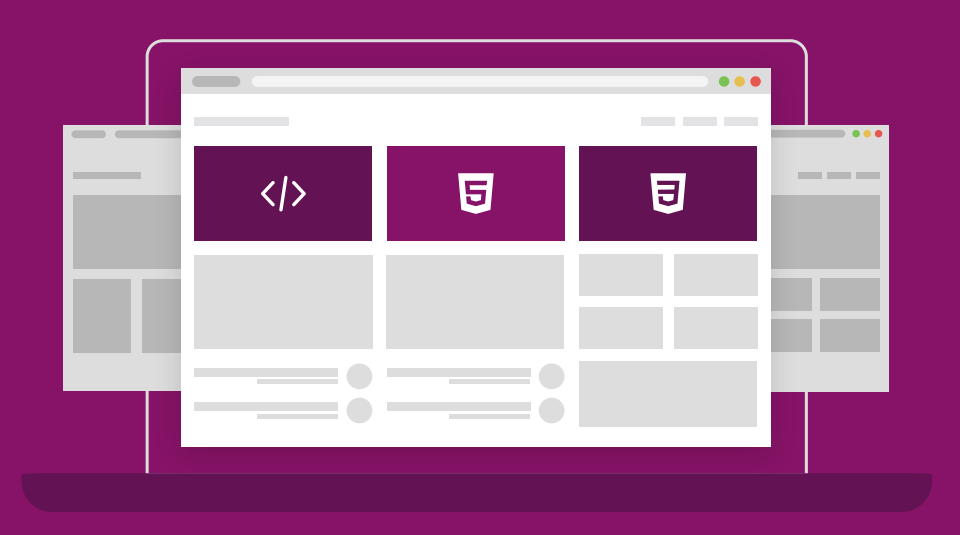

### مميزات الدورة

- 😔 بناء معرض أعمال قوي بمشاريع حقيقية
  - 😔 وصول مدى الحياة لمحتويات الدورة
  - 😔 🛛 تحدیثات مستمرۃ علی الدورۃ مجانًا
- 😔 شهادة معتمدة من أكاديمية حسـوب
- 😔 إرشادات من المدربين على مدار الساعة
  - 😔 🛛 من الصفر دون الحاجة لخبرة مسبقة

### اشترك الآن

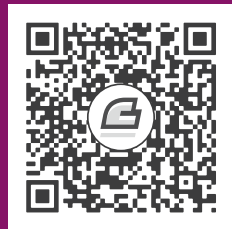

# المحتويات باختصار

| تمهيد                                   | 13  |
|-----------------------------------------|-----|
| 1. ما هو تصميم واجهة المستخدم؟          | 15  |
| 2. متحكمات واجهة المستخدم               | 22  |
| 3. الأزرار Buttons                      | 26  |
| 4. مدخل النص Text Input                 | 29  |
| 5. القائمة المنسدلة ومربع التحرير       | 33  |
| 6. زر الانتقاء ومربع الانتقاء           | 36  |
| 7. الروابط Links                        | 40  |
| 8. علامات التبويب Tabs                  | 44  |
| 9. مسار التنقل Breadcrumb               | 47  |
| 10. التنقل العمودي Vertical Navigation  | 50  |
| 11. شريط القائمة Menu Bar               | 53  |
| 12. الأكورديون Accordion Guidelines     | 57  |
| 13. التحقق من صحة المدخلات Validation   | 61  |
| 14. أداة التلميح Tooltip Guidelines     | 64  |
| 15. التنبيه Alert Guidelines            | 67  |
| 16. جدول البيانات Data Table Guidelines | 71  |
| 17. الأيقونات Icons                     | 76  |
| 18. نماذج تصميم واجهة المستخدم          | 80  |
| 19. مبادئ التصميم المرئي Visual Design  | 86  |
| 20. قوالب تصميم واجهة المستخدم          | 103 |
| 21. صناعة البرمجيات Softwares           | 113 |

# جدول المحتويات

| 13 |                                                      | تمهيد             |
|----|------------------------------------------------------|-------------------|
| 13 | لكتاب                                                | حول ا             |
| 14 | هذا الكتاب؟                                          | لمن               |
| 14 | همة                                                  | المسا             |
| 15 | نصميم واجهة المستخدم؟                                | <b>1. ما هو</b> ا |
| 16 | طبقة تصميم واجهة المستخدم الأولى: المتحكمات controls | 1.1               |
| 17 | طبقة تصميم واجهة المستخدم الثانية: النماذج patterns  | 1.2               |
| 18 | طبقة تصميم واجهة المستخدم الثالثة: مبادئ التصميم     | 1.3               |
| 19 | طبقة تصميم واجهة المستخدم الرابعة: القوالب templates | 1.4               |
| 20 | التشبيه بالطهو                                       | 1.5               |
| 22 | ات واجهة المستخدم                                    | 2. متحکم          |
| 23 | الأزرار Button                                       | 2.1               |
| 23 | مدخل النص Text Input                                 | 2.2               |
| 23 | القائمة المنسدلة Dropdown Menu                       | 2.3               |
| 23 | مربع الانتقاء Checkbox وزر الانتقاء Radio Button     | 2.4               |
| 23 | الرابط Link                                          | 2.5               |
| 23 | علامات التبويب Tab                                   | 2.6               |
| 23 | مسار التصفح Breadcrumb                               | 2.7               |
| 24 | التنقل العمودي Vertical Navigation                   | 2.8               |
| 24 | شريط القائمة Menu Bar                                | 2.9               |
| 24 | الحاويات المطوية Accordion                           | 2.10              |
| 24 | التحقق Validation                                    | 2.11              |
| 24 | أداة التلميح Tooltip                                 | 2.12              |
| 24 | التنبيه Alert                                        | 2.13              |
| 24 | جدول البيانات Data Table                             | 2.14              |
| 25 | الأيقونة Icon                                        | 2.15              |
| 26 | Buttons                                              | 3. الأزرار        |

| 26 | متى نستخدم الأزرار؟                          | 3.1        |
|----|----------------------------------------------|------------|
| 27 | كيف تستخدم الأزرار؟                          | 3.2        |
| 28 | الاستخدام الرئيسي                            | 3.3        |
| 28 | حالات الزر                                   | 3.4        |
| 28 | التنوع                                       | 3.5        |
| 28 | أزرار الأيقونات Icon buttons                 | 3.6        |
| 28 | أزرار القائمة المتشعبة Split Menu buttons    | 3.7        |
| 29 | النص Text Input                              | 4. مدخل    |
| 29 | متى نستخدم مدخل النص؟                        | 4.1        |
| 30 | كيف نستخدم مدخل النص؟                        | 4.2        |
| 31 | الاستخدام العادي                             | 4.3        |
| 31 | الحالات                                      | 4.4        |
| 32 | التنوع                                       | 4.5        |
| 33 | ة المنسدلة ومربع التحرير                     | 5. القائم  |
| 33 | متى نستخدم القائمة المنسدلة؟                 | 5.1        |
| 34 | كيف نستخدم القائمة المنسدلة؟                 | 5.2        |
| 35 | الاستخدام الرئيسي                            | 5.3        |
| 35 | حالات القائمة المنسدلة                       | 5.4        |
| 35 | التنوع                                       | 5.5        |
| 36 | نقاء ومربع الانتقاء                          | 6. زر الان |
| 36 | متى نستخدم زر الانتقاء ومربع الانتقاء؟       | 6.1        |
| 36 | كيف نستخدم زر الانتقاء ومربع الانتقاء؟       | 6.2        |
| 37 | 6. <i>i</i> دلیل موجز لکلاهما                | 2.1        |
| 37 | 6.í    دليل موجز عن أزرار الانتقاء           | 2.2        |
| 38 | 6. <sup>7</sup> دليل موجز عن مربعات الانتقاء | 2.3        |
| 38 | الاستخدام الرئيسي                            | 6.3        |
| 38 | الحالات                                      | 6.4        |
| 39 | التنوع                                       | 6.5        |
| 40 | Links Ł                                      | 7. الروابد |

| 40 | متى نستخدم الرابط؟            | 7.1       |
|----|-------------------------------|-----------|
| 41 | كيف نستخدم الرابط؟            | 7.2       |
| 42 | الاستخدام العادي              | 7.3       |
| 42 | الحالات                       | 7.4       |
| 43 | التنوع                        | 7.5       |
| 44 | ت التبويب Tabs                | 8. علامات |
| 44 | متى تستخدم علامة التبويب؟     | 8.1       |
| 45 | كيف تستخدم علامات التبويب؟    | 8.2       |
| 46 | الاستخدام العادي              | 8.3       |
| 46 | الحالات                       | 8.4       |
| 46 | التنوع                        | 8.5       |
| 47 | التنقل Breadcrumb             | 9. مسار   |
| 47 | متى يستخدم مسار التنقل؟       | 9.1       |
| 48 | كيف تستخدم مسارات التنقل؟     | 9.2       |
| 48 | الاستخدام العاديّ             | 9.3       |
| 48 | الحالات                       | 9.4       |
| 48 | التنوع                        | 9.5       |
| 50 | ل العمودي Vertical Navigation | 10. التنق |
| 50 | متى نستخدم التنقل العموديّ؟   | 10.1      |
| 51 | كيف نستخدم التنقل العمودي؟    | 10.2      |
| 52 | الاستخدام الرئيسي             | 10.3      |
| 52 | الحالات                       | 10.4      |
| 52 | التنوع                        | 10.5      |
| 53 | ط القائمة Menu Bar            | 11. شريد  |
| 53 | متى نستخدم شريط القائمة؟      | 11.1      |
| 54 | كيف نستخدم شريط القائمة؟      | 11.2      |
| 55 | الاستخدام الرئيسي             | 11.3      |
| 55 | الحالات                       | 11.4      |
| 55 | التنوع                        | 11.5      |

| 57 | دیون Accordion Guidelines          | 12. الأكور  |
|----|------------------------------------|-------------|
| 57 | متى نستخدم الأكورديون؟             | 12.1        |
| 59 | كيف نستخدم الأكورديون؟             | 12.2        |
| 60 | الاستخدام الرئيسي                  | 12.3        |
| 60 | الحالات                            | 12.4        |
| 60 | التنوع                             | 12.5        |
| 61 | ق من صحة المدخلات Validation       | 13. التحق   |
| 61 | متى نستخدم التحقق من صحة المدخلات؟ | 13.1        |
| 62 | كيف نستخدم التحقق من صحة المدخلات؟ | 13.2        |
| 62 | الاستخدام الرئيسي                  | 13.3        |
| 62 | الحالات                            | 13.4        |
| 63 | التنوع                             | 13.5        |
| 64 | تلمیح Tooltip Guidelines           | 14. أداة ال |
| 64 | متى نستخدم أداة التلميح؟           | 14.1        |
| 65 | كيف نستخدم أداة التلميح؟           | 14.2        |
| 66 | الاستخدام الرئيسي                  | 14.3        |
| 66 | الحالات                            | 14.4        |
| 66 | التنوع                             | 14.5        |
| 67 | Alert Guidelines ه                 | 15. التنبيا |
| 67 | متى نستخدم التنبيهات؟              | 15.1        |
| 68 | كيف نستخدم التنبيهات؟              | 15.2        |
| 69 | الاستخدام الرئيسي                  | 15.3        |
| 69 | الحالات                            | 15.4        |
| 70 | التنوع                             | 15.5        |
| 71 | , البيانات Data Table Guidelines   | 16. جدول    |
| 71 | متى نستخدم جدول البيانات؟          | 16.1        |
| 72 | كيف نستخدم جدول البيانات؟          | 16.2        |
| 74 | الاستخدام الرئيسي                  | 16.3        |
| 74 | الحالات                            | 16.4        |

| 74 | التنوع                                                     | 16.5       |
|----|------------------------------------------------------------|------------|
| 76 | ونات Icons                                                 | 17. الأيقر |
| 76 | متى نستخدم الأيقونات؟                                      | 17.1       |
| 77 | كيف نستخدم الأيقونات؟                                      | 17.2       |
| 78 | الاستخدام الرئيسي                                          | 17.3       |
| 78 | الحالات                                                    | 17.4       |
| 79 | التنوع                                                     | 17.5       |
| 80 | ج تصميم واجهة المستخدم                                     | 18. نماذ   |
| 80 | التشبيه بالطهي                                             | 18.1       |
| 81 | عناصر نموذج التصميم                                        | 18.2       |
| 81 | 18.7 قالب نموذج التصميم                                    | 2.1        |
| 81 | قالب نموذج التصميم                                         | 18.3       |
| 83 | أمثلة                                                      | 18.4       |
| 83 | .18 عربة تسوق موقع نايكي Nike                              | 4.1        |
| 83 | .18 عربة تسوق موقع تاتلي TattlyTattly عربة تسوق موقع تاتلي | 4.2        |
| 84 | .18 المقارنة                                               | 4.3        |
| 85 | استخدام وإنشاء نماذج خاصة                                  | 18.5       |
| 86 | ئ التصميم المرئي Visual Design                             | 19. مباد;  |
| 86 | التشبيه بالطهي                                             | 19.1       |
| 87 | لماذا تستخدم مبادئ التصميم؟                                | 19.2       |
| 87 | التباين                                                    | 19.3       |
| 88 | .19 متى يستخدم التباين؟                                    | 3.1        |
| 89 | .19 كيف يستخدم التباين؟                                    | 3.2        |
| 90 | التسلسل الهرمي                                             | 19.4       |
| 91 | .19    متى يستخدم التسلسل الهرمي                           | 4.1        |
| 93 | ،19.   كيف يستخدم التسلسل الهرمي؟                          | 4.2        |
| 94 | التقارب                                                    | 19.5       |
| 94 | .19 متى يستخدم التقارب؟                                    | 5.1        |
| 96 | كيف يستخدم التقارب؟                                        | 19.6       |

| 98  | المحاذاة                                        | 19.7      |
|-----|-------------------------------------------------|-----------|
| 98  | .19 متى تستخدم المحاذاة؟                        | 7.1       |
| 99  | .19 كيف تستخدم المحاذاة؟                        | 7.2       |
| 103 | ب تصميم واجهة المستخدم                          | 20. قوالم |
| 103 | استيراد Importing القوالب                       | 20.1      |
| 104 | اختيار الصفحات التي نحتاجها                     | 20.2      |
| 110 | تعديل الصفحات مسبقة الصنع                       | 20.3      |
| 112 | أفكار ختامية                                    | 20.4      |
| 112 | تشبيه بفن الطهي                                 | 20.5      |
| 113 | ية البرمجيات Softwares                          | 21. صناء  |
| 114 | الخطوة 1: جمع المتطلبات                         | 21.1      |
| 115 | الخطوة 2: تحديد الأفكار                         | 21.2      |
| 116 | الخطوة 3: إرسال المقترحات إلى المجموعة الأساسية | 21.3      |
| 117 | الخطوة 4: دمج الردود في الإطارات الشبكية        | 21.4      |
| 117 | الخطوة 5: الانتقال إلى المجموعة الأكبر          | 21.5      |
| 118 | الخطوة 6: إنشاء نموذج أولي عالي الدقة           | 21.6      |
| 119 | الخطوة 7: العمل الوثيق مع المطورين              | 21.7      |
| 119 | الخطوة 8: المساعدة في الاختبار والنشر والتسويق  | 21.8      |
| 119 | الخطوة 9: مراقبة ردود الفعل تجاه العمل          | 21.9      |
| 120 | 2 _ أفكار ختامية للعملية                        | 21.10     |

# دورة علوم الحاسوب

|  | ••• | < >          | == |  |
|--|-----|--------------|----|--|
|  |     |              |    |  |
|  |     | ţ            |    |  |
|  |     | $\mathbb{H}$ | == |  |
|  |     |              |    |  |
|  |     |              |    |  |

## مميزات الدورة

- 😔 بناء معرض أعمال قوي بمشاريع حقيقية
  - 😔 وصول مدى الحياة لمحتويات الدورة
  - 😔 🛛 تحدیثات مستمرة علی الدورة مجانًا
- 😔 شهادة معتمدة من أكاديمية حسـوب
- 😔 إرشادات من المدربين على مدار الساعة
  - 😔 🛛 من الصفر دون الحاجة لخبرة مسبقة

### اشترك الآن

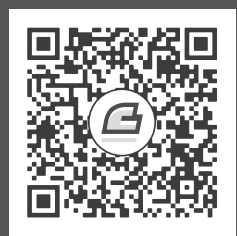

### تمهيد

يُعد تصميم واجهات المسـتخدم ومراعـاة قواعـده أحـد الأمـور الأساسـية الـتي بـات على أصـحاب المواقـع الإلكترونية أخذها بالحسـبان، إذ من شـأن التصـميم السـيئ التسـبب في فقـدان الكثـير من العملاء المحتملين وتخفيض ترتيب الموقع لدى محركات البحث. ليس هذا وحسب، فقد بـات تصـميم واجهـة المسـتخدم بمثابـة معيار أساسي للحكم على مدى جودة المواقع الإلكترونية من عدمها.

ولهذا، ونظرًا لإلزامية إلمام أي مصمم أو صاحب موقع إلكتروني في وقتنـا الحـالي بمفهـوم تصـميم واجهـة المستخدم ومتطلباته، نظريًا وعمليًا، صار من الضروري توفير دلائل سهلة ومساعدة لتحقيق متطلبات التصـميم الجيد لواجهات المستخدمين، موجهة للقارئ العربي بلغته. وعلى هذا الأساس، اخترنـا العمـل على هـذا الكتـاب الذي يُعد دليلًا سلسًا مباشرًا لمصممي واجهات المستخدم وأصحاب المواقع الإلكترونية ووفرناه بنسخة عربية.

#### حول الكتاب

هذا الكتاب هو ترجمة لكتاب Balsamiq التعليمي -صـاحب تطـبيق Balsamiq الشـهير لتصـميم واجهـات تـأليف فريـق موقـع بلسـاميك Balsamiq التعليمي -صـاحب تطـبيق Balsamiq الشـهير لتصـميم واجهـات المستخدم عبر الإطارات الشبكية- ومن خلاله نقلنا خلاصة تجربة الموقع وخـبراتهم في مجـال تصـميم واجهـات المستخدم، بطريقة سلسة ومفيدة.

أخرجنـا لكم هـذا الكتـاب بنسـخة عربيـة، حيث ترجمنـا المحتـوى والصـور ودققناهـا من خلال الاسـتعانة بمختصين في التصميم لتعريب الواجهات من النسخة الأجنبية إلى نسخة عربيـة، هـذا إلى جـانب التصـرف في بعضها لتناسب القارئ والمستخدم العربي.

يُعد الكتاب بمثابة دليل سريع لموضوع تصميم واجهات المستخدم، بمعلومات قيمة وأمثلة عملية مساعدة على الفهم، حيث يشرح الكتاب مفهوم تصميم واجهات المسـتخدم ويوضـح المبـادئ الأساسـية الـتي يجب أن تتوفر في أي موقع إلكتروني، وذلك من خلال توفـير شـروحات نظريـة وتطبيقيـة من نمـاذج متاحـة على الـويب لتوضيح الفكرة للقارئ ومساعدته على تصميم واجهة استخدام مناسبة لـزواره وعملائـه؛ كمـا يوضّـح نمـاذج هـذا النوع من التصميم وقوالبه وكيفية التعامل معها عند استخدامها؛ ليختتم الكتاب بحديثه عن المراحل الـتي يجب اتباعها للتأكد من أن الأفكار التصميمية مناسبة وذلك حسب تجربة الجهة المؤلفة للكتاب.

#### لمن هذا الكتاب؟

هذا الكتاب موجه بالدرجة الأولى لمصممي واجهات المستخدمين، حيث يساعدهم على التعرف على كيفية التعامل مع المواقع المختلفة عند تصميم واجهاتها، إذ يوضح الكتاب حـالات اسـتخدام كـل مبـدأ ويعطي أمثلـةً تتناسب مع موضـوع الموقـع الإلكـتروني. سـيتمكن مصـمم واجهـات المسـتخدمين من خلال هـذا الـدليل من التعرف على الآتي:

- أسس ومبادئ عملية تصميم واجهة المستخدم.
- ماهيّة متحكمات واجهات المستخدم وكيفية التعامل معها.
- النماذج والقوالب الشائعة لتصميم واجهة المستخدم مع أمثلة عملية حول ذلك.
  - مبادئ التصميم المرئي أو ما يعرف بـ Visual Design.
- كيفية العمل على التصاميم بأنواعها وفقًا لتعليمات موقع متخصص في إعداد واجهات المستخدمين.

من ناحية أخرى، يُعد الكتاب مناسبًا جدًا لأصحاب المواقع الإلكترونية عامةً، والمبتدئين منهم خاصـةً، حيث يقدم لهم الخبرات الأساسية التي يحتاجون لتوفيرها في مواقعهم الإلكترونية لضمان انطلاقة أفضـل لهم، والـتي يحتاجون للتأكد من توفرها حتى عند تسليم مهمة التصميم للمختصين.

ومن جهة أخرى، يُعد الكتاب مناسبًا للمهتمين بمجال التصـميم عمومًـا، حيث يمنحهم المعرفـة الأساسـية اللازمة لهذا المجال.

#### المساهمة

إذا كان لديك اقتراح أو تصحيح على النسخة العربية للكتاب أو أي ملاحظة حول المعلومات أو المصـطلحات المسـتخدمة فيـه، فـيرجى إرسـال ذلـك عبـد البريـد الإلكـتروني لأكاديميـة حسـوب academy@hsoub.com، وسيكون أفضل وأسهل لنا إذا ضمنت جزءًا من الجملة التي يظهر لك بها الخطأ مع رقم الصفحة أو القسم الــذي تظهر به.

رقية بورية 16/08/2023

# دورة الذكاء الاصطناعي

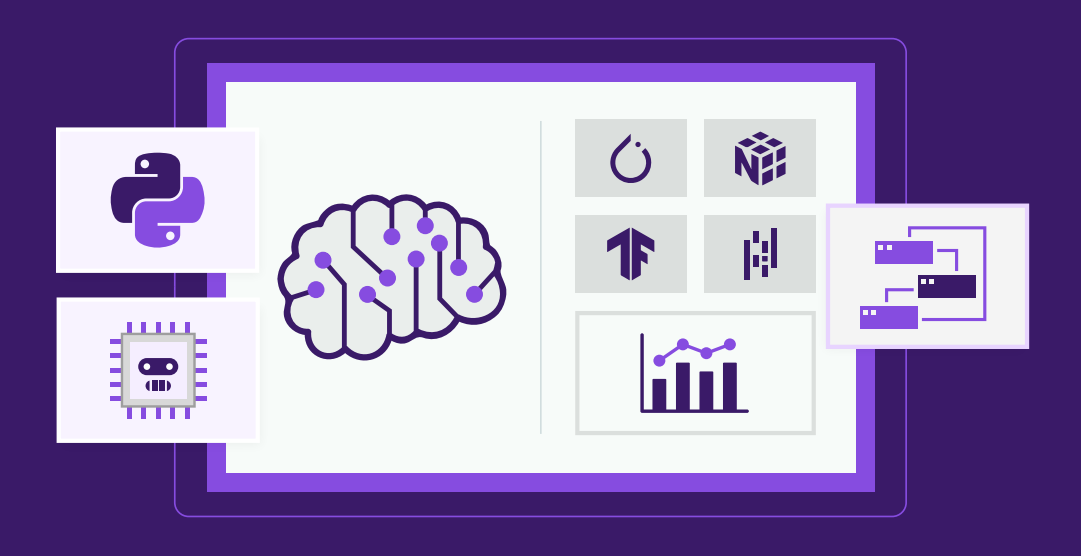

## مميزات الدورة

- 😔 بناء معرض أعمال قوي بمشاريع حقيقية
  - 😔 وصول مدى الحياة لمحتويات الدورة
  - 😔 🛛 تحدیثات مستمرة علی الدورة مجانًا
- 😔 شهادة معتمدة من أكاديمية حسـوب
- 😔 🏾 إرشادات من المدربين على مدار الساعة
  - 😔 🛛 من الصفر دون الحاجة لخبرة مسبقة

### اشترك الآن

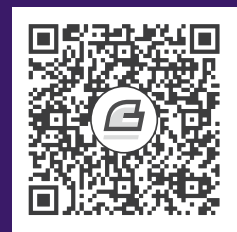

# 1. ما هو تصميم واجهة المستخدم؟

UI -أو User Interface سنتعرف في هذا الفصل على المبادئ الشائعة لعملية تصميم واجهـة المسـتخدم User Interface -أو اختصارًا-، وهي عملية تصـميم كيفيـة تفاعـل المسـتخدم مـع البرنـامج، والـتي تتضـمن طريقـة تطـبيق مبـادئ التصميم، وأساسيات الواجهة.

من الصعب إيجاد تعريف دقيق جدًا لمصطلح تصميم واجهـة المسـتخدم، إذ يُعرّف هموقـع ويكيبيـديا بأنـه: "تصميم واجهات برنامج المستخدم"، وهذا ليس تعريفًا دقيقًا كما هو واضح، لـذا يمكن تعريفـه بطريقـة أفضـل على أنه: "عملية تفكيك واجهة المستخدم في الأماكن التي تهم مصممي الواجهات"، فتصميم الواجهـات الجيـد لا يحدث فجأةً -كما سنرى-، بل هناك العديد من الطبقات في تصميم الواجهات، والعديد من وجهات النظر التي يتبعها المصمم عند إنشاء واجهة مستخدم، وفي الشكل اللاحق مثال لواجهة مستخدم نموذجية لموقع إلكتروني.

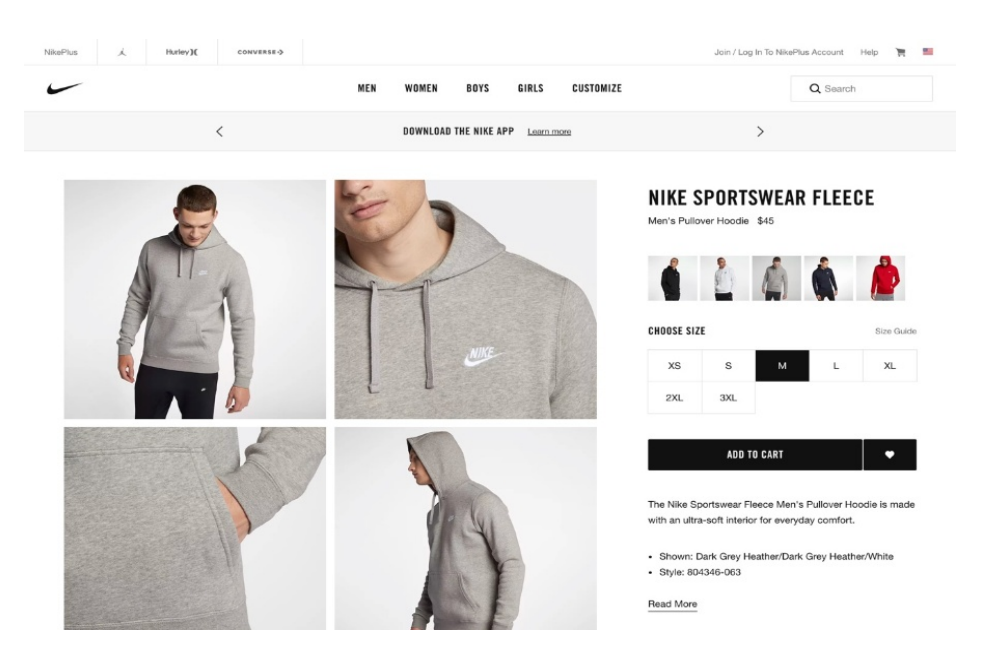

هنــاك اختلافـات بسـيطة في وجهـات نظـر واجهـات المسـتخدم في عــالم الـويب، والهـاتف المحمـول، والتطبيقات المكتبية، والأنـواع الأخـرى من الـبرامج، لكن تُعـد جميعهـا برامجًـا، إذ تنطبـق عليهـا المبـادئ الـتي سنتطرّق إليها لاحقًا في المقالة.

لنتعرف على تصميم واجهـات المسـتخدم خطـوةً بخطـوة، ونتعلم كيـف نقـترب من تصـميم يشـبه واجهـة تصميم هذا الموقع.

#### 1.1 طبقة تصميم واجهة المستخدم الأولى: المتحكمات controls

لنبسط الصفحة المعروضـة في الأعلى من خلال عرضـها كــإطارٍ شـبكي wireframe، قبـل تقسـيم طبقـة المتحكِّمات كما في الشكل التالي:

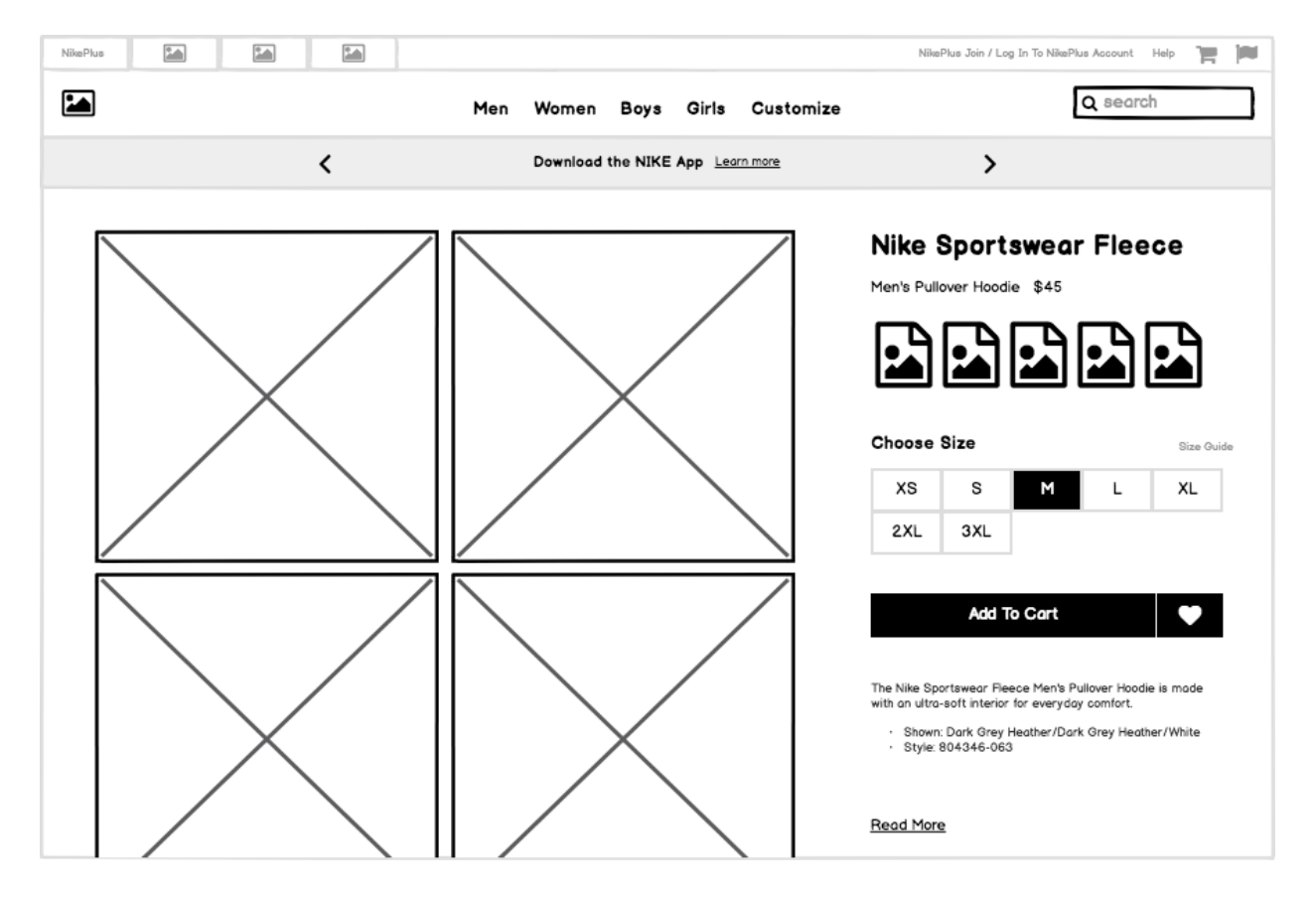

والآن لنتعرف على بعض متحكمات واجهة المستخدم التي اسـتُعملت في بنـاء هـذه الصـفحة كمـا يوضـح الشكل التالي :

تُعرّف متحكّمات واجهــة المسـتخدم (والـتي تـدعى أيضًـا العناصـر، أو المكونـات، أو التطبيقـات المصـغرة widget) بأنها أجزاءٌ مستقلة من واجهة المستخدم تؤدّي وظيفـةً واحـدة، من أمثلـة ذلـك الروابط links، والأزرار buttons، والأيقونات icons، وحتى النص العادي plain text،

تجدر الإشارة إلى أن وظيفة عنصر التحكم هي الوصف، أو عنونة شيء ما في واجهة المستخدم؛ كما أن لكل متحكم هدف محدد، ويهتم تصميم واجهة المستخدم بعملية اختيار المتحكم، والهدف منه.

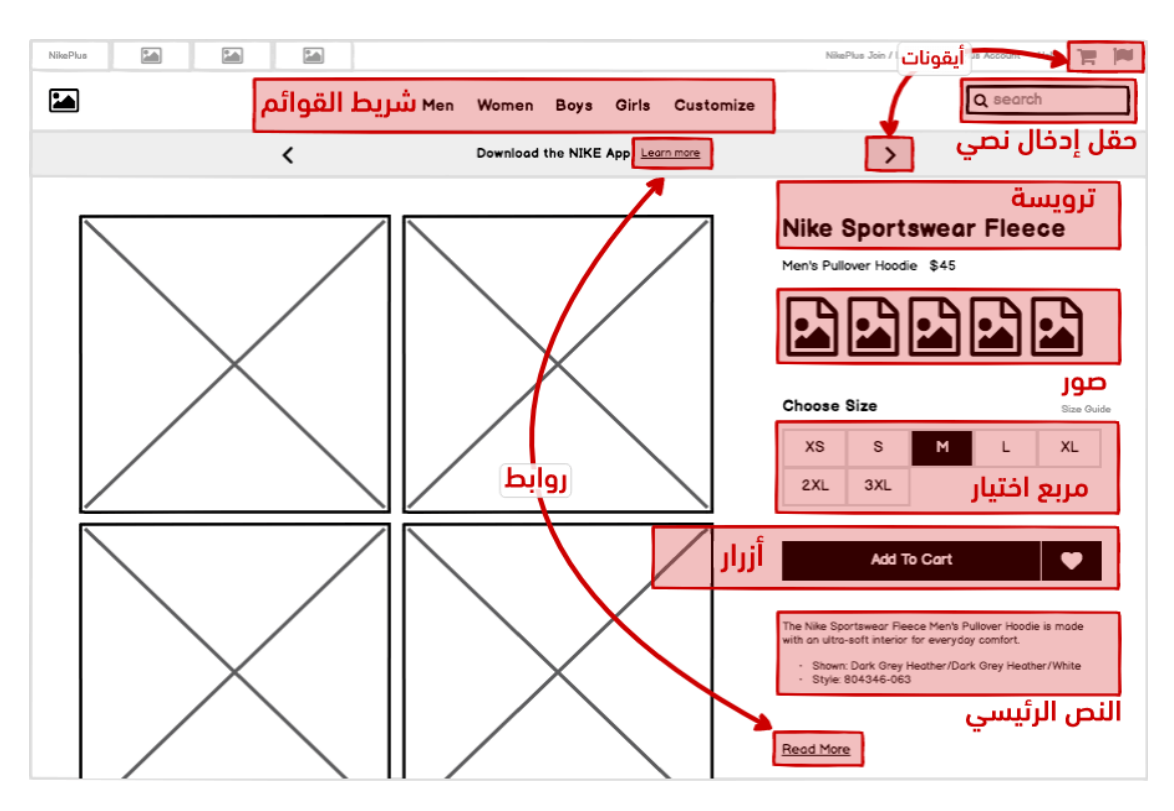

تُستخدَم لغة JavaScript (تنطق جَافاسِكْرِبت) لإنشاء صفحات ويب تفاعلية، وهي منتشـرة انتشـارًا كبـيرًا وتُستعمل في أغلب المواقع، وتدعمها جميع المتصفحات تقريبًا دون الحاجة إلى إضافات خارجية؛ لهذا سنشرح في هذا الفصل مزايا لغة JavaScript، وما يمكنك تحقيقه باستخدامها، وأفضل التقنيات التي تعمل معها جيدًا.

ويمكن التعرف أكثر على المتحكمات في الفصل القادم عن عناصر التحكم في واجهة المستخدم.

#### 1.2 طبقة تصميم واجهة المستخدم الثانية: النماذج patterns

يمكننا تبسيط صفحة الموقع بتقليل وضوح الإطار الشبكي للصفحة لاستخلاص المتحكمات المستقلة كمــا هو موضع في الشكل:

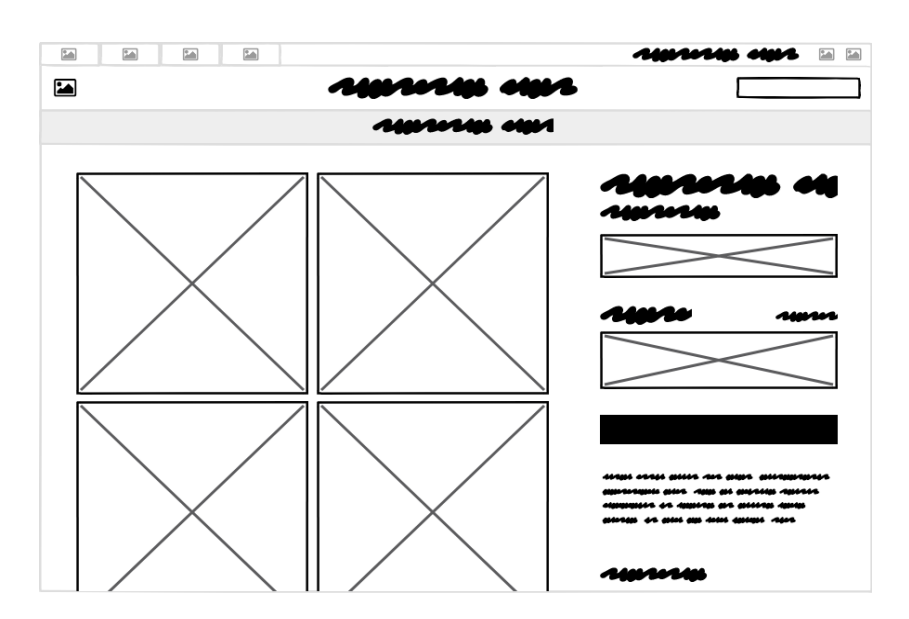

لنفكر في مجموعات المتحكمات والغرض منها في الصفحة. يُعرّف نموذج واجهة المستخدم بأنـه مجموعـة من المتحكمات التي تعمل لحل مشكلةٍ محددة، وفيما يلي سنتعرف على بعض النماذج في هذه الصفحة:

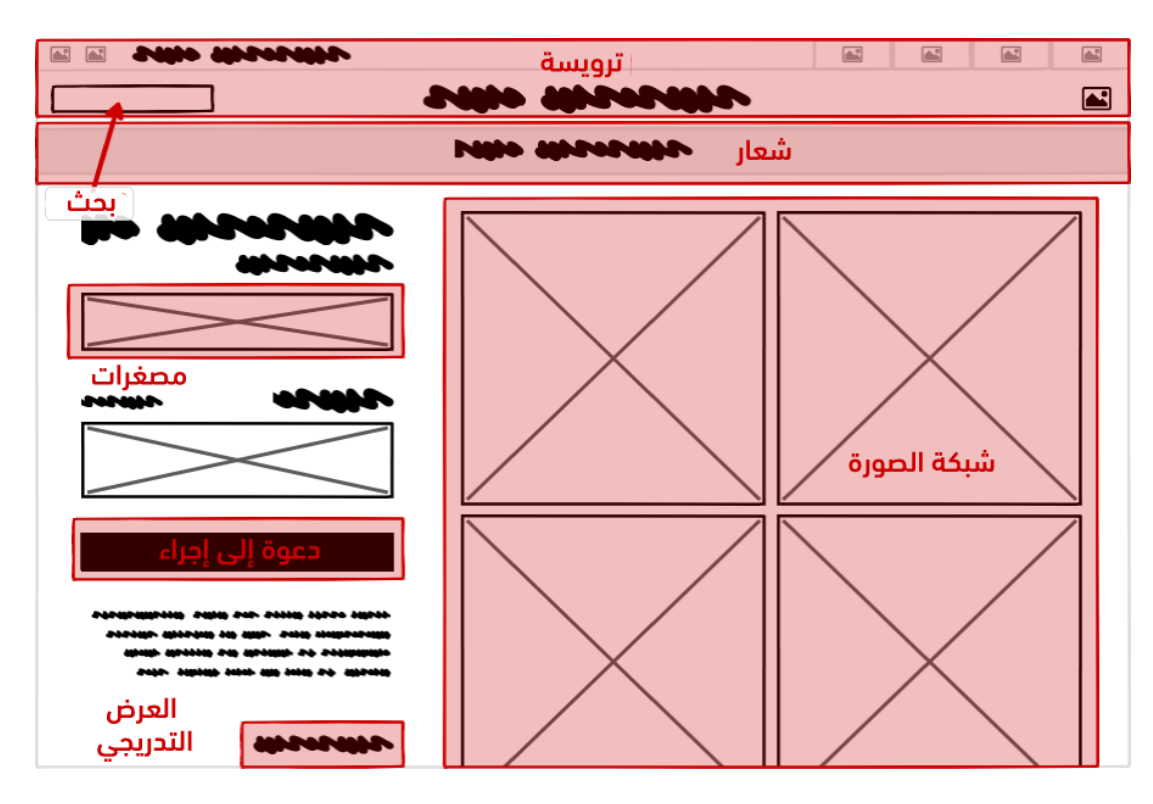

من المفيد أخذ هذه الطّبقة من تصميم المستخدم بالحسبان حتى قبل الانتقال إلى مســتوى المتحكمـات، ليحقق كل نموذج هدفه بطرق مختلفة ولاستخدام متحكمات مختلفة.

يمكن تعرف المزيد عن النماذج في نماذج تصميم واجهات المستخدم وقوالب تقييمها.

#### 1.3 طبقة تصميم واجهة المستخدم الثالثة: مبادئ التصميم

التعريف الأكثر شيوعًا لتصميم واجهة المستخدم هو طبقة تصميم مرئية visual design layer، لكن هذا التعريف ليس واضحًا، فالتصميم المرئي لا يقتصر على جعل التصميم جميلًا وحسب، لذا تعُد الطريقـة الأفضـل هي تِعداد تصميم واجهة المستخدم تطبيقًا لتحقيق مبادئ التّصميم المرئيّ، والتي يتأصل الكثير منها في الفهم العلمي النفسي، أو العصبي، أو الفسيولوجي، إذ سنغطي في هذا المنهج مبادئ التباين Contrast، والتسلسـل الهرمي Hierarchy، والتجاور Proximity، والإزاحة Alignment.

يستخدم مصممو واجهة المستخدم اختبار "سيكوينت squint" لتقييم مبادئ التصميم، والذي يساعد على تجريد التصميم إلى مبادئه المرئية، وتوجد طريقةٌ بديلة وهي تشويش الصفحة كما في الشكل:

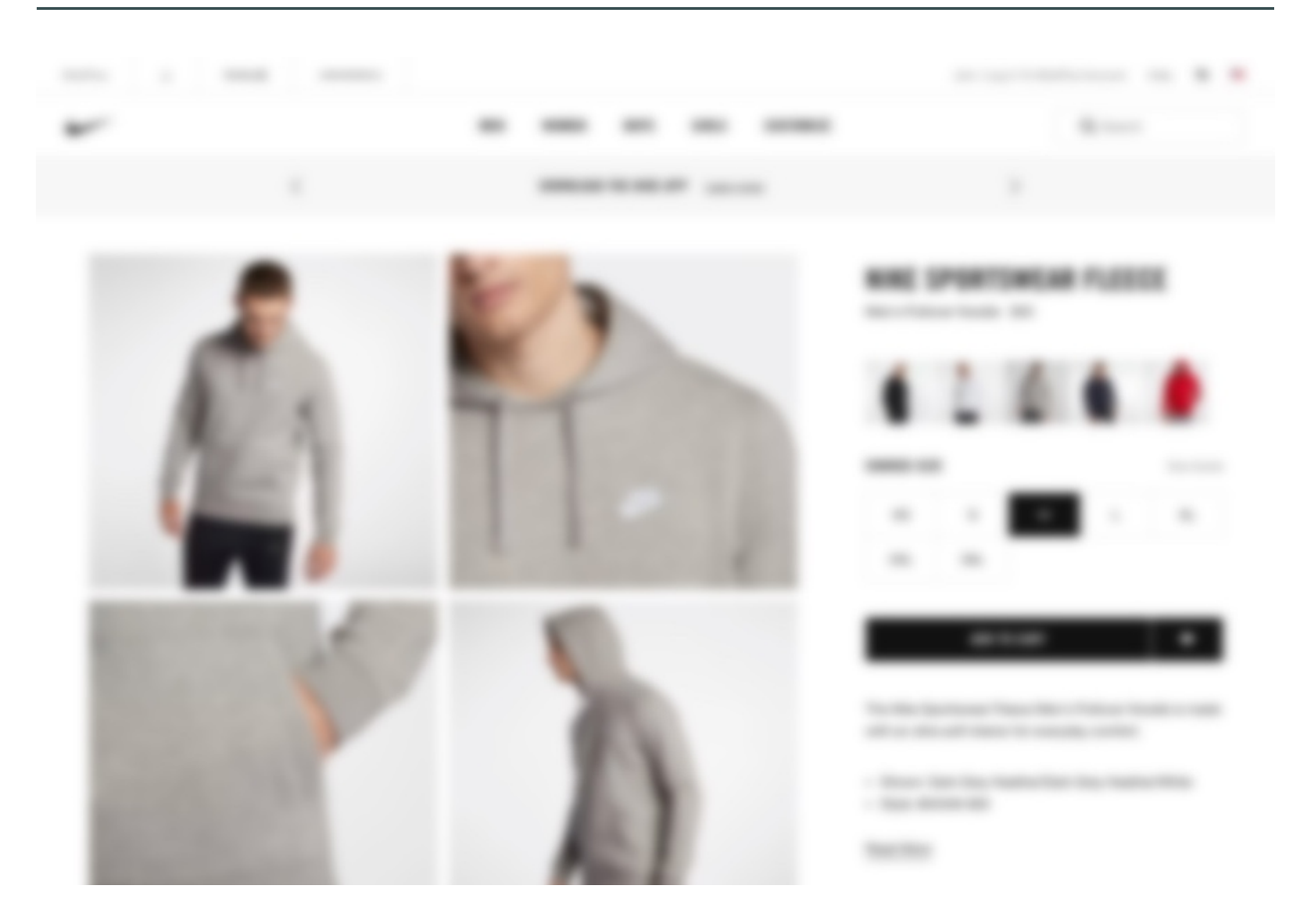

الهدف في كلا الحالتين هو تجاهل المحتوى للتركيز على التأثيرات البصرية، والتقنيات.

يمكن التعرف أكثر على مبادئ التّصميم في مبادئ التّصميم المرئي فيما يلي.

#### 1.4 طبقة تصميم واجهة المستخدم الرابعة: القوالب templates

إذا أخذنا بالحسبان موقع الويب بأكمله، فيمكن النظر إلى أي صفحةٍ من صفحاته على أساس كونها جزءًا من قالب متكامل منسجم يعاد استخدامه في الموقع، أكثر من كونها كيانًا منفصلًا خاصًا بصفحة واحدة فقــط، ففي موقع قد يحوي عشرات أو مئات الصفحات سيكون مفيدًا لكـل من مصـممي الموقـع، ومطوريـه، وللمسـتخدم النهائي ظهور هذه الصفحات متناسقة، وسلوكها لسلوك متشابه عبر الموقع بأكمله.

يمكن وصف الموقع الذي كنا ندرسه حتى الآن كقالب "عـرض تفصـيلي لمنتج" والـذي يبـدو مشـابهًا جـدًا لعرض أي منتج آخر، إذ يوجد قالب واجهة مستخدمٍ آخر هو "نموذج الفئات category" كما في الشكل التّالي:

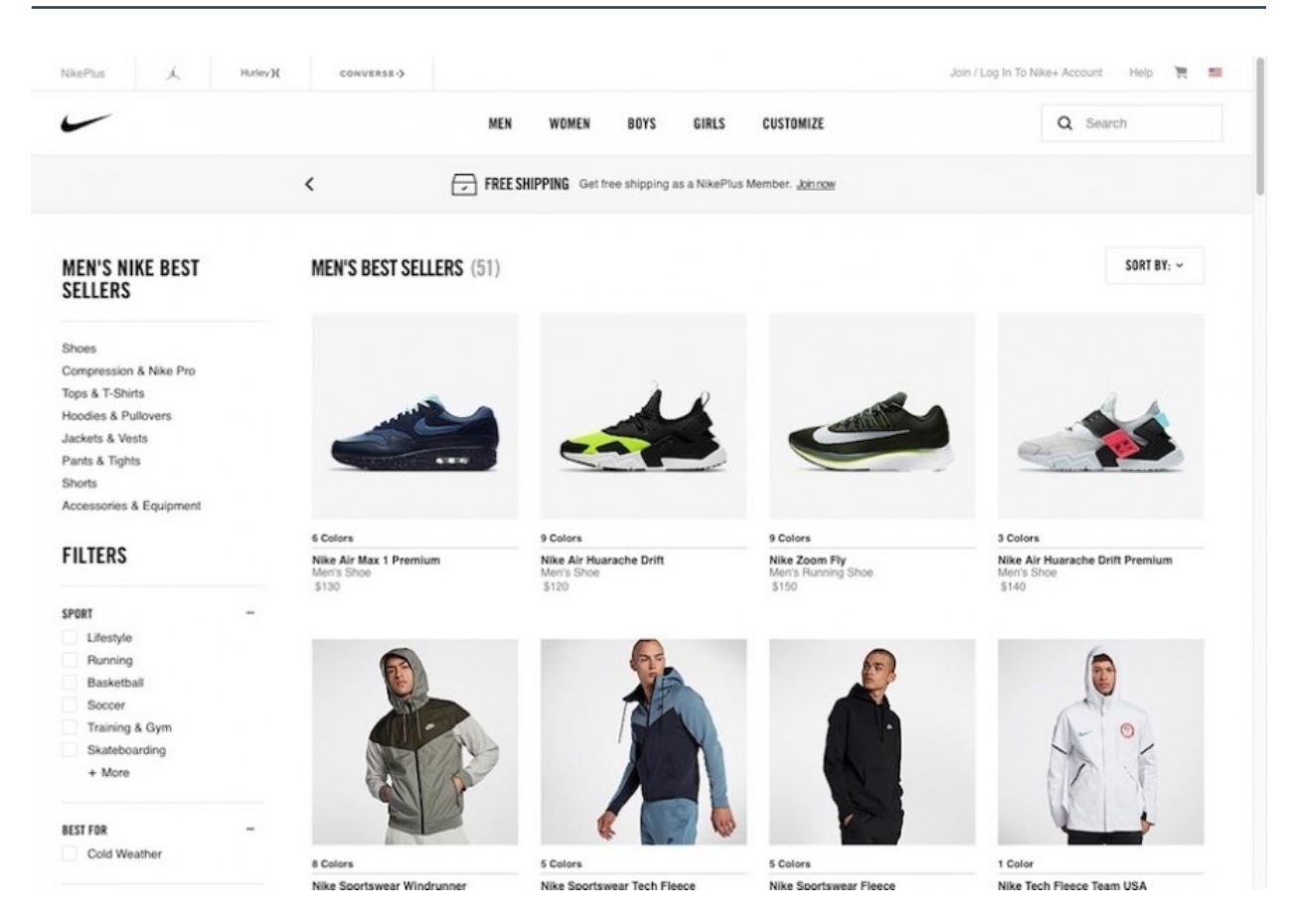

يمكن لهذا الموقع احتواء قوالب أخرى للتحقق checking out، والشراء، وعرض نتائج البحث، فقد نطبـق نوعًـا مختلفًـا من القـوالب على كـل منتج. وتُسـتخدم كـل أنـواع التطبيقـات طريقـة الاعتمـاد على القـالب في التّصميم، ويمكن التعرف على القوالب أكثر في قوالب تصميم واجهات المستخدم.

#### 1.5 التشبيه بالطهو

يشير مصطلح "mise en place" في عالم الطبخ إلى (ترتيب كل شـيء في مكانـه)، لـذلك عنـدما يحين موعد الطهو يمكن العثور على ما نحتاجـه في المكـان الـذي نتوقعـه أتوماتيكيًـا، والأمـر مماثـل عنـدما نسـتخدم المتحكمات، والنماذج حينمـا تصـبح مألوفةً لـدينا، إذ سـنجد في تطـبيق Balsamiq مكونـات (متحكمـات) في مكتبة واجهة المستخدم، كما يمكننا العثـور على وصـفات (قـوالب التّصـميم) في موقـع wireframestogo، أو يمكننا إنشاء قوالبنا الخاصة، كما يمكننا تقـديم حلـول متكاملـة أكـثر باسـتخدام مبـادئ التصـميم (المكونـات)، والقوالب (الوصفات) عندما نتعلم كيفية ترتيب الأجزاء كلها معًا.

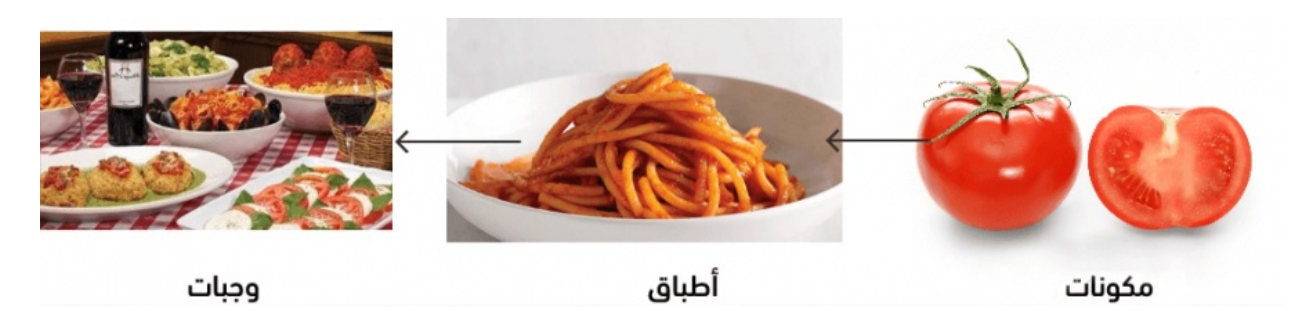

أخيرًا، لنجاح المطعم يجب معرفة كيفية تحضير الطعام الذي يجب طهيه بمكوناتٍ محددة وبحرارة مناســبة، كما يجب تسبيق هذا كله تدريب ودراسة.

يمكن التعرّف أكثر على إجرائيّة تصميم واجهة المستخدم في فصل إنشاء البرمجيات.

هناك الكثير لنتعلمه لكننا لن نتعمق في هذا المنهاج أكثر، لذا إذا كنت قـد نجحت في تعلمـه فسيسـاعدك لتكون مرتاحًا في تصميم ومراجعة واجهات المستخدم في عملك، ونأمل استمتاعك قليلًا، فهل أنت جاهز؟ لنبدأ بالمكونات (متحكمات واجهة المستخدم).

# دورة تطوير التطبيقات باستخدام لغة بايثون

|          | ••            |  |
|----------|---------------|--|
| Flask dj | <b>Python</b> |  |

### مميزات الدورة

- 😔 بناء معرض أعمال قوي بمشاريع حقيقية
  - 😔 وصول مدى الحياة لمحتويات الدورة
  - 😔 🛛 تحدیثات مستمرة علی الدورة مجانًا
- 😔 شهادة معتمدة من أكاديمية حسـوب
- 😔 اٍرشادات من المدربين على مدار الساعة
  - 😔 🛛 من الصفر دون الحاجة لخبرة مسبقة

### اشترك الآن

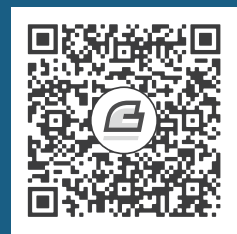

## 2. متحكمات واجهة المستخدم

متحكمـات واجهـة المسـتخدم هي البـنى الأساسـية لواجهـة أي تطـبيق، إذ يسـاعد اسـتعمالها -السـليم-المستخدم في التعرف على منتجك كما ترغب، ويشعره بالألفة، كما يمكّنه من تعلمه حتى لو لم يسـتخدم المنتج من قبل.

بطبيعة الحال، من الضروري تعرف المصمم على المتحكمـات ليقـدم للمسـتخدم خدمـةً جيـدة، فقـد يحتـار العديد من المصممين مثلًا في الاختيار بين مربع الانتقاء، وزر الانتقاء في نموذج الإدخال form، وكذلك في عدد علامات التبويب الانتقالية المراد في الصفحة، وهذا ما سنشرحه في هذه المقالة.

لحسن الحظ تحققت أفضل الإرشادات في موضوع متحكمات واجهة المستخدم جيدًا عـبر سـنوات (وربمـا عقود) من البحث والتـدريب، سـنقدم في الفصـول التاليـة أنـواع متحكمـات واجهـة المسـتخدم الأكـثر شـيوعًا، وسنشرح وقت وكيفية استخدامها، كما سنعرض أمثلةً سـتجعلك تشـعر بالألفـة عنـد انتقائهـا واسـتخدامها في تصميمك الخاص.

تشبه متحكمات واجهة المستخدم المكونـات في وصـفة الطهـو، حيث يمكن التعـرف على مـذاقها الممـيز ومميزاتها، كما يمكن الارتجال فيها وانتقاؤها واستبدالها لتلبية احتياجات المصممين، أو المستخدمين. ويمكننــا البدء في إعداد وصفتنا الخاصة (قوالب التصميم) من الصفر إذا تعرفنا على المتحكمات جيدًا.

في ما يلي لائحة بمتحكمات واجهة المستخدم التي سنتعرف عليها، وقد يمكن التمييز بينها وفقًـا لمـا يلي: **متحكمـات الـدخل**، مثل المتحكمـات الــتي نراهـا في نمــوذج الإدخـال، و**متحكمـات التنقل** الــتي تســمح للمستخدمين بالتنقل في التطبيق، أو الموقع، و**متحكمات الخرج** التي توصل المعلومات للمستخدم.

#### Button الأزرار 2.1

يستخدم الزر Button في تنفيذ عمل، وقد يبدو تصميمها واضحًا، لكنه قد يكون معقدًا قليلًا، وهناك بعض القواعد التي يجب اتباعها.

#### 2.2 مدخل النص Text Input

تسمح حقول مدخل النص Text Input بإدخال نص من لوحة مفاتيح المسـتخدم، وتسـتخدم بـالتكرار مـع أنواع أخرى من متحكمات الإدخال في نموذج الإدخال، كما يمكن استخدامه وحده.

#### 2.3 القائمة المنسدلة Dropdown Menu

تقدم لنا لائحةً من العناصر لنختار منها سواء كـانت قائمـةً منسـدلة Dropdown menu، أو قائمـة انتقـاء Combo Box، أو قائمة سحب Pull Down menu، أو أداة انتقاء Picker، ويمكننا استخدامها يوميًا.

#### 2.4 مربع الانتقاء Checkbox وزر الانتقاء 2.4

يسمح كل من مربع الانتقاء Checkbox وزر الانتقاء Radio Button للزبائن بانتقاء عناصـر من قائمـة لكن بطرقٍ مختلفة، إذ يسمح بانتقاء عنصرِ واحدٍ فقط، أو عدم اختيار أي عنصر، أو اختيار عدة عناصر.

#### 2.5 الرابط Link

تُعَد الروابط Links هي الطريقة الأساسية للتنقل بين الصفحات في عالم الويب، وهي طريقة شائعة لدرجــة تَسبُّب عدم التقيد بالقواعد في انقطاع في استخدام الموقع أوالتطبيق.

#### 2.6 علامات التبويب Tab

قد يكون استخدام نوافذ التبويب Tabs طريقةً ذكيةً لتقسيم المحتوى إلى أجزاء، لكن استخدامها يُعـد سـيفًا ذو حدين، فهي تخفي المحتويات الأخرى، وتربك المستخدم بشأن مكانها.

#### 2.7 مسار التصفح Breadcrumb

مسار التصفح Breadcrumb هو طريقة موجزة وغير مزعجة لإظهار التسلسل الهرمي للتنقــل، حيث تظهــر للمستخدمين مكان وجودهم، وتوفر طريقةً سهلةً للتنقل عبر مستويات متعددة.

#### 2.8 التنقل العمودي Vertical Navigation

ويسمى بالشريط الجانبي، وهو طريقة تظهر بنية الموقع أو التطبيق في أحد الجـوانب، وهـو شـائع جـدًا في عالم الويب، وقياسي في الهاتف المحمول.

#### 2.9 شريط القائمة Menu Bar

يسمح شريط القائمة Menu Bar للمستخدمين بالتنقل باسـتخدام الفئـات والفئـات الفرعيـة، يتمـيز هـذا الشريط بكونه ثابتًا لا يتغير في التدطبيق، ويُستخدم حصرًا في التنقل الرئيسي.

#### 2.10 الحاويات المطوية Accordion

تحوي الحاويـات المطويـة Accordions (تـدعى أيضًـا أكورديـون) عناصـر متداخلـةً، تتوسـع وتتقلص عنـد الضغط عليها، ويمكن استخدامها للتنقل أو للمحتوى.

#### 2.11 التحقق Validation

يُعَد التحقق Validation طريقةً رائعةً لتقديم الملاحظات والارشادات مع مقاطعةٍ بسيطةٍ للمسـتخدم، فهـو يؤمن رسائل خطأ ضمن المحتوى، ويقترح أفكارًا للتحسين.

#### 2.12 أداة التلميح Tooltip

تُعَد أداة التلميح Tooltip نموذجًا شـائعًا للمحتـوى المسـاعد والمعلومـات التوضـيحية، ولا يجب معاملتهـا مثل وسيلةٍ أساسية لمساعدة المستخدمين في فهم النظام.

#### Alert التنبيه 2.13

كل متحكم واجهة مستخدم يلفت انتباه المستخدم إلى متحكم تنبيه Alert، حيث يجب استخدامه بحكمةٍ ودون مبالغةٍ.

#### 2.14 جدول البيانات Data Table

يسـتخدم جـدول البيانـات Data Table الأعمـدة والأسـطر لعـرض معلومـاتٍ مرتبطـةٍ في شـبكة، ويُعـد استخدامه أفضل للمعلومات العددية ولوائح الأغراض التي لها نفس النوع.

#### 2.15 الأيقونة Icon

تساعد الصورة المستخدم في التعرف على الأشياء بسرعةٍ ودقة، وتفيد في شرح المفاهيم صـعبة الوصـف، وهذا هو دور الأيقونة Icon.

سنشرح في الفصول القادمة كل متحكم على حدة بالتفصيل لتكون طريقة تصـميمه بمـا يتماشـى وواجهـة المستخدم واضحة.

# 3. الأزرار Buttons

يستخدم الزر Button لإجراء عملٍ ما مثل إرسال بريد إلكتروني، وقد يكون تصميم الأزرار أمرًا واضـحًا لكنــه أعقد مما نتخيل، إذ يجب اتباع بعض الإرشادات في تصميمها.

#### 3.1 متى نستخدم الأزرار؟

وفقًا للكتاب المذكور في الرّابط، فلابد من مقروئية ووضـوح وسـهولة اسـتخدام الأزرار حـتى عنـدما يتعامـل معها أقل مستخدمي الحاسوب خبرةً، ويُفضل استخدامها لإجـراء الأعمـال المهمـة، فكلمـا زاد عـدد الأزرار الـتي نضيفها إلى الصفحة، قلّ وضوحها وسهولة استخدامها، لذا يجب اختيارها بحكمةٍ كما يوضح الشكل التالي:

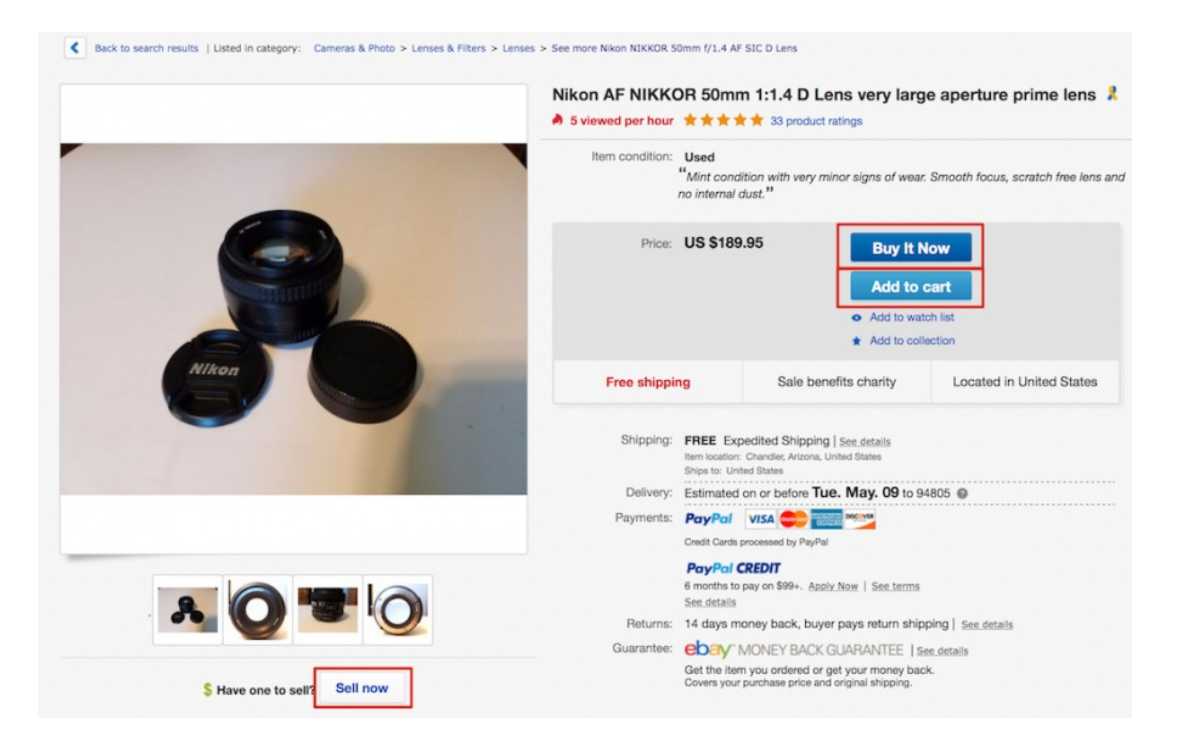

في الشكل السابق العديد من العناصر، والكثير من الإجراءات التي يمكن للمستخدم استخدامها، ومع ذلــك توجد ثلاثة أزرارِ فقط تُستخدم وفق ترتيبِ منطقي، وهي:

- 1. اشتر الآن
- 2. إضافة إلى سلة المشتريات
  - 3. بيع الآن

#### 3.2 كيف تستخدم الأزرار؟

- 1. يجب تعيين الزر الذي نتوقع اختياره من قبل المستخدم كخيارِ افتراضي (أساسي).
  - 2. يجب تجنب استخدام الزر ليشابه سلوك متحكمات أخرى.
- .3 يجب استخدام مسافةٍ كافيةٍ بين الأزرار ليتمكن المستخدم من الضغط عليها بسهولةٍ.
  - يجب تجنب عرض صورةٍ في زر قياسي.
- 5. يجب استخدام فعل، أو جملة فعلية، وكتابة أوائل حروف الكلمات الأجنبية بأحرف كبيرة في نص الزر.
- 6. يجب وضع علامة الحذف (...) في نص الزر إذا كان عمل الزر يؤدي لفتح نافذةٍ/مربع حوارِ/تطبيق آخر.
  - 7. يجب الفصل بين الأزرار التي تؤدي إلى الحذف والأزرار التي لا تؤدي إليه.
    - 8. يجب بدء العمل بعد ضغط الزر مباشرةً.
- 9. يجب أن يكون للأزرار المتجاورة نفس العرض، وهذا مهم خصوصًا عند استخدام زري الموافقة والحذف.
  - 10. يجب عدم تعيين الزر على أساس زر افتراضي، إذا كان ضغطه بالخطأ يؤدّي إلى حذف معلومات.
- 11. يجب أن تكون نصوص الأزرار مختصرةً حتى لا يشغل الزر مساحةً كبيرة، ومن المهم أيضًا أخذ تغير طول النص في الحسبان عند ترجمته إلى لغة أخرى (في المواقع متعددة اللغات).

#### 3.3 الاستخدام الرئيسي

|                                                                                                    | ×                    | اسم النافذة                |
|----------------------------------------------------------------------------------------------------|----------------------|----------------------------|
|                                                                                                    |                      |                            |
|                                                                                                    |                      |                            |
|                                                                                                    |                      |                            |
|                                                                                                    |                      |                            |
|                                                                                                    |                      |                            |
|                                                                                                    |                      |                            |
|                                                                                                    |                      |                            |
|                                                                                                    |                      |                            |
| alizabili di ali ali stilla il alla il assazi di 🕈                                                                                                    | bán Jáll             |                            |
|                                                                                                    |                      | UTCHIN)                    |
|                                                                                                    |                      |                            |
|                                                                                                    | مجموعة تدرزار مرتبضة | طع الأرزار<br>الغير مرتبطة |
|                                                                                                    |                      | بعيدًا عن تلك<br>المتحطة   |
|                                                                                                    |                      | المرتبطة                   |
|                                                                                                    |                      |                            |
|                                                                                                    |                      | 3.4 حالات الزر             |
|                                                                                                    |                      |                            |
| طّل                                                                                                    | <b>رئیسی ثانوي</b>   |                            |
|                                                                                                    |                      |                            |
|                                                                                                    |                      | 3.5 التنهي                 |
|                                                                                                    |                      | <u> </u>                   |
|                                                                                                    | م زر أيقوني          |                            |
| , in the second second s |                      |                            |
|                                                                                                    |                      |                            |

#### 3.6 أزرار الأيقونات Icon buttons

هي الأزرار التي تحوي أيقونةً icon أو صورةً (مصاحبةً لـ/بديلةً عن) نص الزر.

#### 3.7 أزرار القائمة المتشعبة Split Menu buttons

هي الأزرار التي تتفعل بالضغط عليها، حيث تعرض قائمةً ثانويةً من الخيارات ضـمن قائمـةٍ منسـدلة أو مـا يعرف بـ drop-down menu.

# دورة تطوير التطبيقات باستخدام لغة JavaScript

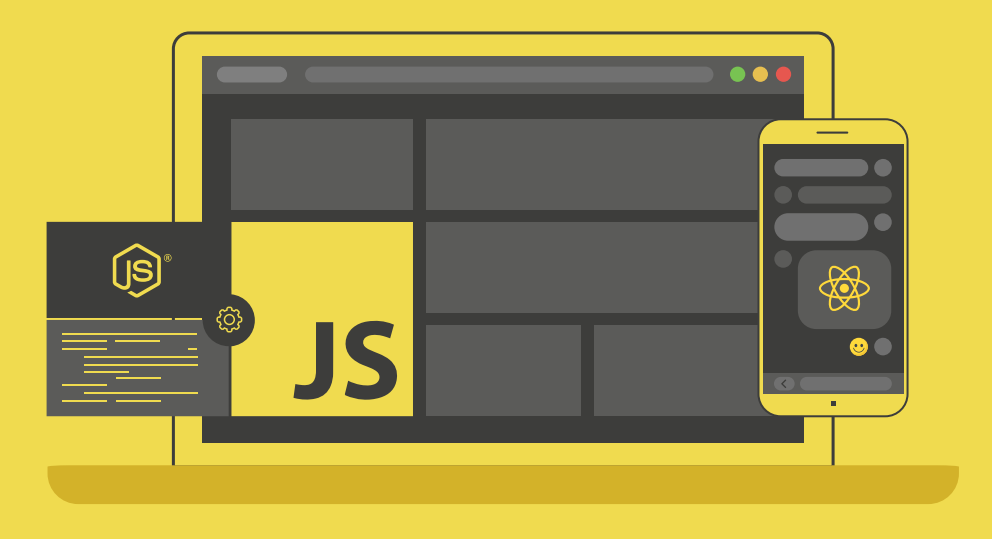

### مميزات الدورة

- 📀 بناء معرض أعمال قوي بمشاريع حقيقية
  - 📀 وصول مدى الحياة لمحتويات الدورة
  - 交 🛛 تحدیثات مستمرة علی الدورة مجانًا
- 📀 🗴 شهادة معتمدة من أكاديمية حسـوب
- 📀 ارشادات من المدربين على مدار الساعة
  - 📀 من الصفر دون الحاجة لخبرة مسبقة

### اشترك الآن

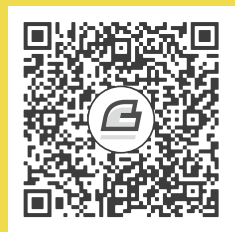

# 4. مدخل النص Text Input

تسمح حقول إدخـال النص Text Input بإدخـال نص من لوحـة مفـاتيح المسـتخدم، لكنهـا ليسـت بتلـك البساطة، إذ تستخدم بالتكرار مع أنواع أخرى من متحكمات الإدخال في نموذج الإدخـال، كمـا يمكن اسـتخدامها لوحدها أيضًا.

#### 4.1 متى نستخدم مدخل النص؟

يستخدم لإدخال بياناتٍ في نموذج، مثل رقم الهاتف، أو اسم المسـتخدم، أو كلمـة المـرور، أو تعليـق. وهي من المكونات الأساسية في النموذج، إذ تستخدم بالتكرار في البحث والتعليقـات والدردشـة كمـا هـو ظـاهر في الشكل الموالي:

| <ul> <li>Balsamiq</li> </ul> | Q                                                                                                    | 👷 Leon Home 2 🛛 😣 🔗 👎 🕜 -                                                                                                    |
|------------------------------|----------------------------------------------------------------------------------------------------|----------------------------------------------------------------------------------------------------|
|                              | 🖆 Liked 🔻 🔊 Following 👻 A Share                                                                                       | Sign Up 😰 Message                                                                                                    |
| (.)                          | 🖋 Status 💽 Photo/Video 💌                                                                                              | Software                                                                                                    |
| $(\mathbf{U})$               | Write something on this Page                                                                                          | Q Search for posts on this Page                                                                                                    |
|                              | Posts                                                                                                    | Invite friends to like this Page                                                                                                    |
| @balsamiq                    | Balsamiq<br>3 hrs - @                                                                                                 | Mockups is our wireframing tool to help rid the<br>world of bad software. We like to compete on<br>usability and suptomer service. We're cood |
| Home                         | The first episode of our new video series is live! Follow Peldi as he<br>iterates on the Balsamiq Mockups UI library. | people, and we care                                                                                                    |
| Videos                       | Happy Wireframing!<br>You can also find it on our Youtube channel in http://balsam.ig/live-                           | 11,291 Likes<br>Natalie Gould and 17 other friends like this                                                                                  |
| Photos                       | wireframing-ep1                                                                                                    | About See All                                                                                                    |
| Instagram<br>feed            |                                                                                                    | <ul> <li>Typically replies within an hour<br/>Send Message</li> </ul>                                                                         |
| About                        |                                                                                                    | balsamiq.com     Software                                                                                                    |
| Likes                        |                                                                                                    |                                                                                                    |
| Notes                        |                                                                                                    | Apps                                                                                                    |
| Create a Page                |                                                                                                    | Gleine Batsamiq O<br>Instagr                                                                                                    |
|                              | 67 Views                                                                                                    | Visitor Posts                                                                                                    |
|                              | 🖆 Like 🗰 Comment 🏕 Share                                                                                              |                                                                                                    |
|                              | O 2                                                                                                    | Sgarbi and 17 friends                                                                                                    |
|                              | 1 share<br>Write a comment (i) (ii)                                                                                   | You guys i<br>thoughtfu<br>along the                                                                                                    |
|                              |                                                                                                    | 1 Comme<br>Like - Cor Jype a message                                                                                                    |

من المهم معرفة مـتى لا نسـتخدم مـدخل النص، فباتبـاع إرشـادات الاسـتخدام في nngroup، يفضـل استخدامنا للقائمة المنسدلة dropdown menu أو متحكم دخل مقيد، إذا كنـا نعلم مسـبقًا لائحـة المـدخلات الممكنة الصحيحة، وذلـك لتقليـل الأخطـاء وتسـهيل الإدخـال. فمثلًا عنـد السـؤال عن اسـم دولـةٍ أو عن الحالـة الاجتماعية أو طريقة الدفع، يقترح نظام تصميم الويب الأمريكي استخدام مدخل النص عندما "لا يمكنـك التنبـؤ بإجابة المستخدمين وعند احتمال التنوع الكبير في إجاباتهم".

#### 4.2 كيف نستخدم مدخل النص؟

- 1. يجب توفق طول حقل مدخل النص مع طول الدخل المتوقع.
- يجب على حقول النص الإشارة لحالتها سواء كانت مفعّلةً أم غير مفعّلة، فارغةً أو ممتلئة، صحيحةً أو غير صحيحة، ولها عنوان مساعد واضح.
  - 3. يجب محاذاة عنوان الحقل لسطر الإدخال ومرئيًا دائمًا.
    - 4. يجب ألا يشغل عنوان الحقل عدة أسطر.
- يمكن استخدام نص تلميح داخل حقل الإدخال على ألا يحل محل عنوان الحقل في النموذج، ويجب الاختفاء عندما يبدأ المستخدم بالطباعة كما يشرح الرابط.

- 6. يجب تجنب تقسيم الأعداد إلى أجزاء منفصلةٍ (مثل أرقام الهاتف، أو رقم الضمان الاجتماعي، أو بطاقة الائتمان) في حقول إدخالٍ منفصلة (يمكن استخدام بدائل، مثل أقنعة الإدخال Input masks، أو مثلًا المدخلات المرنة flexible inputs).
  - 7. يستخدم مربع نص متعدد الأسطر text area في حال النصوص الأطول (ويسمى حقل إدخال متعدد الأسطر) عوضًا عن متحكمٍ وحيد السطر.

#### 4.3 الاستخدام العادى

| (                                             |                                   | تسمیات<br>محاذاة |
|-----------------------------------------------|-----------------------------------|------------------|
| حقول إدخال نص سطرية                           |                                   | الاسم الأخير:    |
| (                                             | https://academy.hsoub.com/        | الموقع:          |
| مربع إدخال نص (حقّل إدخال<br>نص متعدد الأسطر) |                                   | نبذةتعريفية:     |
| (                                             | ▼                                 |                  |
|                                               | الحقول متساوية العرض ومحاذاة      |                  |
|                                               |                                   | 4.4 الحالات      |
|                                               | حالة افتراضية                     |                  |
|                                               |                                   | الاسم الأخير:    |
|                                               | محدد (مركز عليه)<br>الاسم الأخير: |                  |
| طريقتان لإظهار عنصر<br>إدخال النص معطلًا      |                                   | معطل             |
|                                               | mohammad27                        | اسمالمستخد       |
|                                               | :م: mohammad27                    | اسمالمستخد       |
# 4.5 التنوع

| نمط إدخال كلمة السر<br>*************                             | مندوق البحث            |
|------------------------------------------------------------------|------------------------|
| نمط إدخال التاريخ مع تلميح النمط<br>اليوم/ الشهر / السنة         | نمط التسطير (بلا حواف) |
| رقم الضمان الاجتماعي أو نمط إدخال الرقم التعريفي<br><sup>_</sup> |                        |
|                                                                  | ŴA                     |

# 5. القائمة المنسدلة ومربع التحرير

مربع التحربر هو متحكم له عدة أسماء، حيث يعطي لائحةً من العناصـر لنختـار منهـا، وهـو مـألوف ومتعـدد الاستخدامات، حيث يستخدم يوميًا سواء كان اسـمه قائمـةً منسـدلةً، أو مربـع تحريـر، أو قائمـةً منسـحبةً -Pull down menu، أو أداة اختيار Picker، أو قائمة اختيار Select menu.

تختلف القائمة المنسدلة عن مربع التحرير، فمربع التحرير هو مـزيج من قائمـةٍ منسـدلة، ومـدخل نص text input، وهو مقيد بلائحة من القيم، حيث يستخدم هذا الأخير بكثرة، نظرًا لتمكينـه لنـا من عـرض القيم (كلهـا أو جزء منها)، والتي نرغب باختيارها دون الحاجة للمرور على جميع قيم القائمة، طبيعة مربع التحرير ليست واضحة لذلك لا يعرف العديد من المستخدمين إمكانية كتابتهم داخله.

### 5.1 متى نستخدم القائمة المنسدلة؟

تُعد القائمة المنسدلة طريقةً رائعةً لتقديم عددٍ كبيرٍ من الخيارات دون شغل مساحةٍ كبيرةٍ في الصفحة، كمـا أنها تستطيع تجنب الأخطاء مقارنةً مع حقول مدخل النص، فالدخل في القائمة المنسدلة مقيد بخياراتٍ متاحةٍ. مع ذلك قد يتعرف على الدخل الصحيح المستخدم، لكنه قد لا يدرك الصيغة المطلوبة لإدخاله.

ومن عيوب القائمة عدم قدرة المستخدم على رؤية الخيارات كلها دفعةً واحدةً، كمـا قـد يحتـاج وقتًـا ومهـارةً للتمرير، وهنا يمكننـا ببسـاطة اسـتخدام مربـع التحريـر، أو حقـل مـدخل نص تلقـائي التعبئـة إذا كـانت القائمـة المنسدلة طويلةً جدًا.

|   | Printer:       Image: EPSON Epson Stylus NX430       Image: Epson Stylus NX430         Presets:       Default Settings       Image: Epson Stylus NX430 |  |
|---|----------------------------------------------------------------------------------------------------|--|
|   | Copies: 1                                                                                                    |  |
| _ | Pages: 🔾 All                                                                                                    |  |
|   | From: 1 to: 1                                                                                                    |  |
|   | Layout                                                                                                    |  |
|   | Pages per Sheet: 1                                                                                                    |  |
|   | Layout Direction:                                                                                                    |  |
|   | Border: None 😒                                                                                                    |  |
|   | Two-Sided: Off                                                                                                    |  |
|   | <ul> <li>Reverse page orientation</li> <li>Flip horizontally</li> </ul>                                                                                |  |
|   |                                                                                                    |  |

وفقًا لمعايير تصميم الويب الأمريكية، فالعدد المثالي لعناصر القائمة المنسدلة يجب أن يكـون بين سـبعة وخمسة عشر عنصرًا، ويُقـترح اسـتخدام أزرار الانتقـاء radio buttons أو مربـع الانتقـاء checkboxes للقـوائم القصيرة. وهناك استثناء من هـذه القاعـدة في حالـة القائمـة المألوفـة للمسـتخدم، أي الـتي يعـرف المسـتخدم محتوياتها قبل النقـر عليهـا، مثـل أيـام السـنة والأشـهر والولايـات والمقاطعـات والبلـدان، فـإذا كـانت القائمـة المنسدلة بعنوان (الشهر) مع تحديـد العنصـر (الشـهر 1 من السـنة) مثلًا، فقـد يسـتنتج المسـتخدم منطقيًـا أن القائمة تحوي اثني عشر شهرًا دون الحاجة إلى البحث.

### 5.2 كيف نستخدم القائمة المنسدلة؟

- يجب أن يكون ترتيب عناصر القائمة منطقيًا (كأن يكون تسلسليًا عند ذكر التواريخ والأرقام، وأبجديًا عند ذكر البلدان).
- 2. يجب أن يكون العنصر الافتراضي ذا معنى (قد يؤدي التحديد المسبق لعنصرٍ إلى نتائج سيئة، إذ لا يمكننا التحقق مما إذا كان المستخدم قد اختاره عمدًا أم لا، لذلك يجب جعل الخيار الافتراضي هو عدم تحديد أي عنصر).
  - يجب أن تكون عناصر القائمة مرتبطةً لأن القوائم الأطول تحتاج وقتًا أطول للمرور عليها، لذا يجب
     تجنب إضافة عناصر قد لا يختارها المستخدم.
- 4. في القائمة المنسدلة يجب تجنب وضع عناصر تتغير بناءً على دخلٍ في قائمةٍ أخرى في الصفحة، إذ لا يفهم المستخدمون غالبًا كيف يؤثر اختيار عنصرٍ في تغيير عنصرٍ آخر.

- 5. يجب السماح للمستخدمين بالضغط على أي مكان في عنصر التحكم لفتحه، لا من سهم القائمة فقط.
  - 6. يجب استخدام تجميع العناصر، أو تصنيفها في القائمة عندما يكون ذلك منطقيًا، ويجب أن تكون عناوين المجموعات غير قابلة للتحديد (في"HTML" يمكن تحقيق ذلك باستخدام الوسم ).

# 5.3 الاستخدام الرئيسي

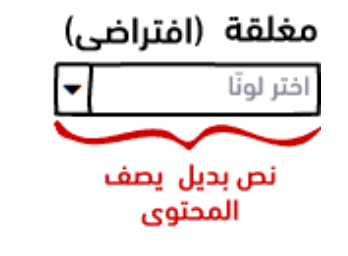

|   | مفتوحة     |
|---|------------|
| • | اختر لونًا |
|   | أحمر       |
|   | برتقالى    |
|   | أصفر       |
|   | أخضر       |
|   | أزرق       |
|   | بنى        |

### 5.4 حالات القائمة المنسدلة

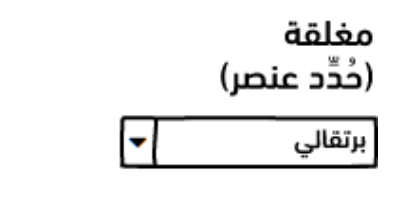

|   | مفتوحة<br>(حُدِّد عنصر) |
|---|-------------------------|
| - | برتقالي                 |
|   | أحمر                    |
|   | برتقالى                 |
|   | أصفر                    |
|   | أخضر                    |
|   | أزرق                    |
|   | ېنى                     |

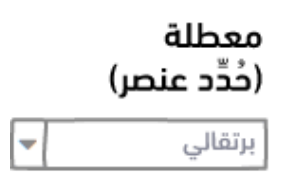

### 5.5 التنوع

| لقنات المنسدلة |
|----------------|
| الموقع         |
| أوروبا         |
| فرنسا          |
|                |

| المانيا          |
|------------------|
| إيطاليا          |
| هولئدا           |
| الولايات المتحدة |
| كاليفورتيا       |
| الالتوعي         |

#### القيم المخصصة

| • | العنوان     |
|---|-------------|
|   | ترفيه       |
|   | ټسويق       |
|   | ِ آخبار     |
|   | آطفال       |
|   | أَنشئ صنفًا |

#### قائمة الاختيار المتعدد

| قط         |
|------------|
| كلب        |
| سمكة       |
| طائر       |
| سحلية      |
| جمل اللاما |
| دب قطبی    |

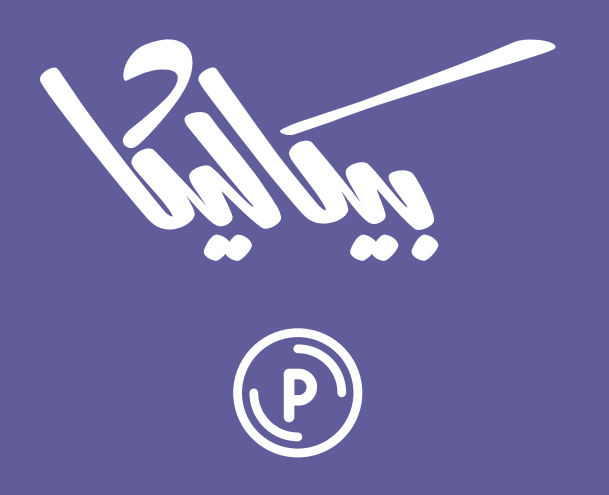

# هل تطمح لبيع منتجاتك الرقمية عبر الإنترنت؟

استثمر مهاراتك التقنية وأطلق منتجًا رقميًا يحقق لك دخلًا عبر بيعه على متجر بيكاليكا

أطلق منتجك الآن

# 6. زر الانتقاء ومربع الانتقاء

يسـمح كـل من زرّ الانتقـاء ومربـع الانتقـاء للمسـتخدمين بانتقـاء عناصـر من اللائحـة، ولهمـا اسـتخدامات وإرشادات مختلفة قد تصعب عملية الانتقـاء بينهمـا، لـذا سيوضـع هـذا الفصـل الفـرق بينهمـا ومـتى، وكيـف نستخدم كلًا منهما.

#### 6.1 متى نستخدم زر الانتقاء ومربع الانتقاء؟

كما هو الحال عند استخدام القائمة المنسدلة، فزرّ الانتقاء ومربع الانتقاء مناسبان عندما يكون هنــاك مجــال من الخيارات المتاحة؛ أمـا الفـرق بينهمـا، فيكمن في كـون زرّ الانتقـاء مخصـص للحـالات الـتي يتـوجب فيهـا استخدام خيارٍ واحد فقط (الحالـة الاجتماعيـة والنـوع وغيرهمـا)، في حين يـدعم مربـع الانتقـاء عـدم الانتقـاء، أو الانتقاء المتعدد (كمثال النشاطات المفضلة، أو الاهتمامات).

على عكس القائمة المنسدلة يسمح زرّ الانتقاء ومربع الانتقاء للمستخدمين برؤية كل الخيارات دفعة واحدة، مما يسرع من الانتقاء، لكن مشكلتهما الوحيدة هي المساحة التي تشغلانها، وبسبب هذا يُنصح بعــدم اســتخدام أكثر من 8 خيارات لكل مجموعة منها.

من الصعب الانتقاء بين استخدام مربـع الانتقـاء وزرّ الانتقـاء عنـدما يكـون الخيـار ثنـائي (نعم/لا)، إذ يمكن استخدام أي منهما، وتكون أفضلية الانتقاء للأوضح بينهمـا، ففي المثـال السـابق اسـتُخدم زرّ الانتقـاء من أجـل خيارات الزمن (رقمي/ تناظري)، ويمكن استخدام مربع انتقاء عوضًا عنـه، من الممكن اسـتبدال مربـع انتقـاء في المثال السابق (عرض صباحًا / مساءً)، لـ (لا تعرض صباحًا / مساءً).

### 6.2 كيف نستخدم زر الانتقاء ومربع الانتقاء؟

سنوضح فيما يلي كيفية استخدام كل من زر الانتقاء ومربع الانتقاء.

| <ul> <li>Show date and time in menu bar</li> <li>Time options: <ul> <li>Digital</li> <li>Analog</li> <li>Display the time with seconds</li> <li>Flash the time separators</li> <li>Use a 24-hour clock</li> <li>Show AM/PM</li> </ul> <li>Date options: <ul> <li>Show the day of the week</li> <li>Show date</li> </ul> <li>Announce the time: On the hour <ul> <li>Customize Voice</li> </ul> </li></li></li></ul> |               |                                                                                                    | One Clock                |             |
|----------------------------------------------------------------------------------------------------|---------------|----------------------------------------------------------------------------------------------------|--------------------------|-------------|
| Time options: Digital Analog Display the time with seconds Flash the time separators Use a 24-hour clock Show AM/PM Date options: Show the day of the week Show date Announce the time: On the hour Customize Voice                                                                                                    | Show date and | d time in menu bar                                                                                                    |                          |             |
| <ul> <li>Show AM/PM</li> <li>Date options: Show the day of the week</li> <li>Show date</li> <li>Announce the time: On the hour Customize Voice</li> </ul>                                                                                                    | Time options: | <ul> <li>Digital Analo</li> <li>Display the time with</li> <li>Flash the time separ</li> <li>Use a 24-hour clock</li> </ul> | og<br>n seconds<br>ators |             |
| Date options: Show the day of the week Show date Announce the time: On the hour Customize Voice                                                                                                    |               | Show AM/PM                                                                                                    |                          |             |
| Announce the time: On the hour Customize Voice                                                                                                    | Date options: | <ul> <li>Show the day of the</li> <li>Show date</li> </ul>                                                                  | week                     |             |
|                                                                                                    | Announce the  | time: On the hour                                                                                                    | ≎ Cust                   | omize Voice |
|                                                                                                    |               |                                                                                                    |                          |             |
|                                                                                                    |               |                                                                                                    |                          |             |

#### 6.2.1 دلیل موجز لکلاهما

- يجب استخدام عنوان لوصف كل مجموعة خيارات ما لم يكن المربع لخيار واحد.
- من الأسهل قراءة وفهم الخيارات العمودية، لكن يمكن استخدام المحاذاة المستطيلة، أو الأفقية عند طباعة الخيارات إن حسّن ذلك تخطيط الصفحة.
  - لابد من عدم تأدية هذه الخيارات لعملِ ما، بل يجب استخدام زر عوضًا عنها.
  - يجب أن يتمكن المستخدمون من الضغط على (الزر/ مربع الانتقاء) أو عنوانه لتفعيله.
    - يجب مراعاة اعدادات الانتقاء الافتراضي (تجنب استخدام الأنماط المظلمة).

# 6.2.2 دليل موجز عن أزرار الانتقاء

• يجب استخدام زري انتقاء دائمًا على الأقل، فليس من المنطقي استخدام زرّ واحد.

🗌 سجلنى للحصول على النشرات الإخبارية

 تنص بعض الإرشادات على تحديد خيار واحد في مجموعة أزرار الانتقاء افتراضيًا ما لم تكن متأكدًا من
 الخيار الذي يجب عليك اختياره عندها أضف خيار عدم انتقاء صريح (مثل: "غير متأكد" أو "لا شيء" أو "رفض الحالة").

### 6.2.3 دليل موجز عن مربعات الانتقاء

• يجب تجنب استخدام لغة سلبية في العناوين، فقد تكون غير منطقية، مثل: (لا تسجل).

# 6.3 الاستخدام الرئيسي

| خيارات متعددة                         |                            |
|---------------------------------------|----------------------------|
| ما هي رياضتك المفضلة للمشاهدة؟        | أي رياضة تستمتع بمشاهدتها؟ |
| 🔾 كرة القدم                           | 🖌 كرة القدم                |
| 🔾 كرة السلة                           | 🖌 كرة السلة                |
| 🔾 البيسبول                            | 🗌 البيسبول                 |
| 🔾 الھوکی                              | 🗌 الهوکی                   |
| 🔾 التنس                               | 🗌 التنس                    |
| 🔾 الغولف                              | 🖌 الغولف                   |
| 🔾 غير مدرجة أعلاه                     |                            |
| <ul> <li>لا أشاهد الرياضات</li> </ul> |                            |

# اختيار ثنائى

هل ترید أن تُضاف إلی قائمة بریدنا؟ 〇 نعم، سجلنی ● لا، لیس فی هذه المرة

### 6.4 الحالات

يمكن إلغاء تفعيل أزرار الانتقاء ومربعات الانتقاء كما هو الحال مع أغلب متحكمات النموذج وفقًا لحاجتنا، والحالة الوحيدة التي تنفرد بها أزرار الانتقاء ومربعات الانتقاء هي الحالة غـير المحـددة المتعـددة (وتسـمى أيضًـا الحالة المختلطة)، يجب استخدام الحالة (غير المحددة / المختلطة) فقط "للإشارة إلى إتمام اختيـار بعض -وليس كل- الخيارات الفرعية، ويجب عدم استخدامها لتمثيل حالة ثالثة"، يوضح الشكل أدناه جميع الحالات.

| 🔽 محدد                | <ul> <li>الخيار 1 (محدد)</li> </ul>         |
|-----------------------|---------------------------------------------|
| 🗌 غير محدد            | 🔾 الخيار 2                                  |
| 🖃 متعذر تحديده        | ⊝ الخيار 3 (متعذر تحديده)                   |
| 🗌 معطّل               | 🔾 الخيار 4 (معطَّل)                         |
| 🖌 معطّل ومّحدد        | <ul> <li>الخيار 5 (معطّل ومّحدد)</li> </ul> |
| 🖃 معطّل ومتعذر تحديده | ⊝ الخيار 6 (معطَّل ومتعذر تحديده)           |

### 6.5 التنوع

يمكن استخدام مجموعة مربعات انتقاء قابلة للتمرير scrolling checkbox عنـدما لا يكـون عـدد العناصـر معروفًا، أو يمكن للمستخدم تخصيص مجموعة مربعات الانتقاء عندما تكون المساحة محدودة.

#### تمرير مجموعة من مربعات الاختيار

| Î | 🖌 كرة القدم<br>🖌 كرة السلة |
|---|----------------------------|
|   | 🗆 البيسبول                 |
|   | 🗆 الھوکی                   |
|   | 🗆 التنس                    |
|   | 🖌 الغولف                   |
|   | 🗆 الكريكيت                 |
|   | 🗆 الشباك                   |
|   |                            |

قد تبدو أزرار الانتقاء ومربعات الانتقاء مختلفةً على الهاتف المحمول لتحسين اللمس، عنـد اسـتخدام نظـام iOS على سبيل المثال يمكن استخدام علامات الانتقاء CheckMarks للخيارات غير المتقاطعـة عوضًـا عن أزرار الانتقاء ويمكن استبدال مربع الانتقاء بمفتاح التبديل toggle switch عوضًا عنه.

#### زر انتقاء من iOS

| 2 | نغمة هادئة (افتراضی) |
|---|----------------------|
|   | انعكاس               |
|   | الأوج                |
|   | الافتتاحية           |
|   | أمواج                |
|   | بلورات               |
|   | بومة الليل           |
|   | خرير                 |

#### مربع اختيار من iOS

التنبيه بالاهتزاز الاهتزاز عند الرنين الاهتزاز في الوضع الصامت

| 0 | نقرات لوحة المفاتيح |
|---|---------------------|
| 0 | صوت عند الإغلاق     |

# 7. الروابط Links

للروابط التشعّبية Hyperlinks دور أساسي في التنقل في الويب، وعدم الالتزام بأهم الإرشادات قد يدمر موقعك أو تطبيقك. سنشرح في هذا الفصل أهم ما يتعلق بالروابط Links والروابط التشعبية منها فيما يتعلق بمجال تصميم واجهة المستخدم.

### 7.1 متى نستخدم الرابط؟

روابط النصوص التشعّبية hypertext links -التي اختصرت إلى روابط تشعّبية hyperlinks ثم صار يشار لها باسم الروابـط links فقـط-، هي الطـرق الأساسـية للتنقـل من صـفحةٍ لأخـرى في الـويب، وهي شـائعةٌ في تطبيقات الويب والتطبيقات المكتبية الشـبيهة بـالويب، إذ تكمن قوتهـا في بسـاطتها، وقـد تُضـمّن في النص العادي، مما يسمح للمستخدم بقراءة المحتوى دون مقاطعته، هذا مع إشارة الرابط إلى أن المحتوى المرتبـط بـه متاح للقراءة.

وبالإضافة إلى ما سبق، تجدر الإشارة إلى أن الروابط لا تحتاج إلى الكثير من التصميم (كما هو الأمر عند استخدام الأزرار) لإنجاز العمل -طالما نُفّذت بطريقة صحيحة-، فهي قياسية، إذ يتوقع المستخدمون أن عليهم الضغط على النص ذي اللون المختلف أو الذي تحته خط وفقط.

في الشكل التالي أمثلة عن استخدام الروابط في موقع ويكي حسوب:

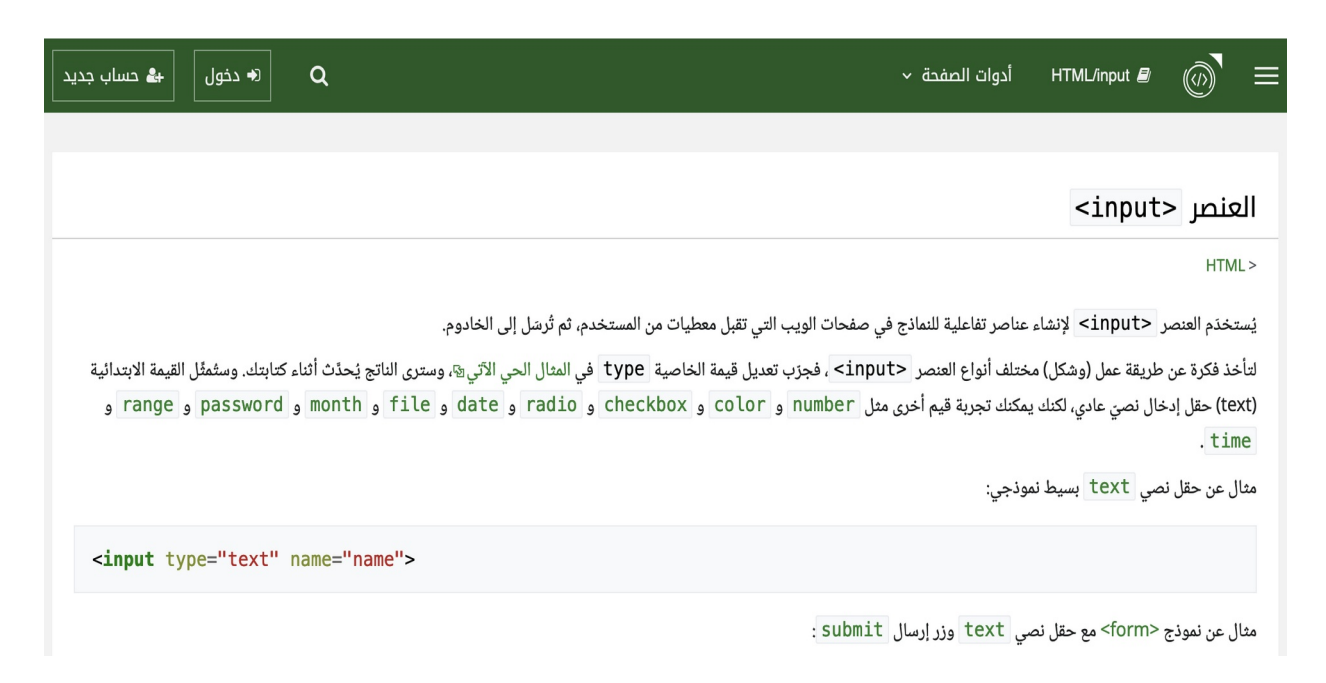

قد نستخدم الرابط كجزء من نص ليشير إلى محتوىً مرتبطٍ به، كما يمكن وضع الرابط وحــده ليلفت الانتبـاه كما في التنقل الثانوي أو الرئيسي، مثـل شـريط القائمـة menu bars، أو مسـار التصـفح breadcrumbs، أو التنقل العمودي vertical navigation. ويعد استخدام الروابط التشـعّبية باسـتخدام الفـأرة أو لوحـة المفـاتيح، للتنقل بين أو ضمن الصفحات، أمرًا سهلًا وشائعًا، ومع ذلك قد يسـبب وجـود الكثـير من الروابـط في الصـفحة محدوديةً في استخدامها.

### 7.2 كيف نستخدم الرابط؟

- يجب تمييز الروابط عن العناصر الأخرى في الصفحة، وذلك باستخدام لون خط الرابط، والسطر تحت الخط. تجدر الإشارة هنا إلى أنه يمكن مراجعة بعض الاستثناءات من هذه القاعدة، ولا يجب استخدام هذا النمط للعناصر غير القابلة للضغط.
  - 2. يمكن استخدام أكثر من نمطٍ للروابط في الصفحة، لكن يجب إتمام ذلك وفقًا للمقصود (مثل: نمطٍ للعنوان، ونمطٍ آخر للنص الرئيسي، وآخر للنص المذيّل).
- يجب استخدام ترميز الرابط الصحيح للنص الذي سيرتبط بصفحةٍ أخرى باستخدام الرمز في لغة HTML،
   ويجب عدم استخدام لغة جافا سكريبت JavaScript لأداء عمل ما عند النّقر.
  - .4 يجب استخدام لونٍ مختلفٍ للروابط التي نُقر عليها.
  - .5 يجب أن يكون لنص الرابط معنى (مثلًا يجب عدم استخدام جملة "اضغط هنا").
    - .6 يجب أن يكون نص الرابط موجزًا قدر الإمكان.

- يجب استخدام عناوين الروابط (باستخدام الصفة "title") لمساعدة المستخدمين على توقع وجهة الرابط قبل النقر عليه ما لم يكن ذلك واضحًا، كما يمكن فعل ذلك باستخدام التلميح tooltips.
  - 8. يجب استخدام رابطٍ صادرِ (خارجي) عند الارتباط بصفحاتٍ خارج نطاقك.
  - 9. يجب تجنب استخدام الروابط لبدء عملِ ما، بل يجب استخدامها أساسًا للتنقل بين الصفحات.
    - 10. لا بد من وجود تباين بين ألوان الروابط وخلفياتها.

### 7.3 الاستخدام العادي

#### Python/macpath

ألغيت هذه الوحدة في النسخة 3.7 وسيتم إزالتها نهائيا في الوحدة 3.8.

#### Python/array

تعرف هذه الوحدة كانئا يمكن عن طريقه تمثيل مصفوفة من القيم الأساسية مثل الحروف والأعداد الصحيحة والأعداد ذات الفاصلة العائمة بشكل مضغوط. تعد المصفوفات نوغا من أنواع التسلسلات وتشبه القوائم في عملها على نحو كبير، باستثناء أن أنواع الكائنات التي يمكن تخزينها في المصفوفات محدودة. أنواع الكائنات التي يمكن تخزينها في المصفوفات يجب تحديد نوع الكائنات عند إنشاء المصفوفة وذلك باستخدام رمز النوع وهو عبارة عن حرف واحد فقط. يبين الجدول التالي رموز الأنواع المتاحة: رمز النوع النوع النوع في لغة ...

Python Modules Python

#### Python/fileinput

تحوي هذه الوحدة على صنف مساعد وتوابع تسمح بتسريع كتابة حلقة للمرور على الدخل المعياري أو على قائمة من الملفات. ( إن كنت تريد قراءة ملف واحد أو الكتابة عليه فيُنصح باستخدام التابع open لهذا الغرض). الاستخدام النموذجي (import fileinput for line in fileinput.input): process (line)

> عرض (20 السابقة | 20 التالية) (20 | 50 | 100 | 259 | 509). عرض 500 نتيجة لكل صفحة

> > سياسة الخصوصية حول موسوعة حسوب إخلاء مسؤولية

### 7.4 الحالات

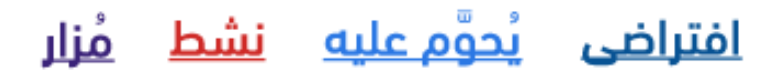

- 1. افتراضي default: رابط عادي وليس مختارًا.
- 2. المقروء بالتحويم عليه hover: عندما تمرر الفأرة على الرابط يصبح مقروءًا.
  - 3. نشيط active: يصبح الرابط نشيطًا عند الضغط عليه.
    - 4. مُزار visited: يصبح الرابط مُزارًا بعد استخادمه.

كما هو واضح سابقًا، يجب علينا استخدام نمط مميز للرابـط التلقـائي، ونمـط مختلـف للروابـط الـتي تمت زيارتها، وتُتجاهل حالة المقروء في أجهزة الهاتف المحمول لأن هذه الحالة غير متاحة فيها.

## 7.5 التنوع

من المفيد الإشارة إلى الروابط التي تنتقل إلى مواقع خارجية باستخدام رمزٍ صغيرٍ كما في الشكل الّاتي:

موقع خارجي 🗗 🔋 الوضع الليلي

# دورة إدارة تطوير المنتجات

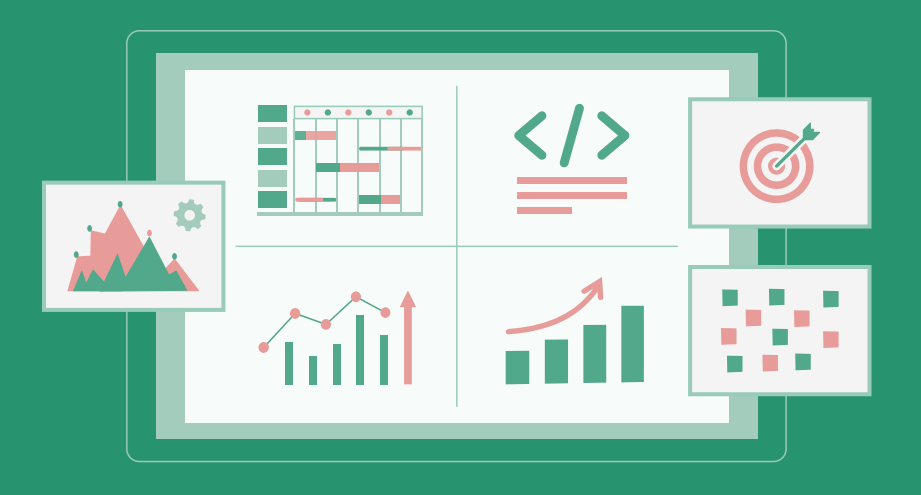

# مميزات الدورة

- 😔 بناء معرض أعمال قوي بمشاريع حقيقية
  - 😔 وصول مدى الحياة لمحتويات الدورة
  - 😔 🛛 تحدیثات مستمرۃ علی الدورۃ مجانًا
- 😔 شهادة معتمدة من أكاديمية حسـوب
- 😔 إرشادات من المدربين على مدار الساعة
  - 😔 🛛 من الصفر دون الحاجة لخبرة مسبقة

# اشترك الآن

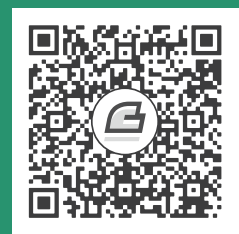

# 8. علامات التبويب Tabs

تُعَد علامات التبويب Tabs طريقةً ذكيةً لتقسيم محتوى الصفحة إلى أقسام، لكن استخدامها يُعَد هـو الٓاخـر سيفًا ذو حدين، فهي تلفت اهتمام المسـتخدم إلى جـزءٍ من المحتـوى لتجعـل الصـفحة سـهلة الفهم من جهـة، وتخفي أجزاءً أخرى لتجعل المستخدمين يخمنون مكانها أو يتساءلون عما إذا كانت موجودةً من جهةٍ أخرى، وفي موقع designingwebinterfaces مثال على ذلك.

يقول (آلان كوبر) في كتاب أساسيات التصميم التفاعليّ أن "التنقل مكلف"، وهذا ما يعني أنه في كل مــرة يتنقل فيها المستخدم من صفحة إلى أخرى، فهذا يزيد من التكلفة المعرفية لتجاربه، وأضاف:

"نادرًا ما يتماشى العمل الذي يقوم به المستخدمون في البرامج، وعلى مواقع الويب مع احتياجاتهم، وأهدافهم، ورغباتهم"

ولهذا حث المؤلف المصممين على تقليل مقدار التنقل المطلوب.

# 8.1 متى تستخدم علامة التبويب؟

علامات التبويب هي من أكثر نماذج التنقل شهرةً إضافةً لشريط القـوائم menu bars، والتنقـل العمـودي vertical navigation، ومن أهم ميزاتها مألوفيتها، وثباتها غالبًا، حتى لا يشعر المستخدم بالضياع عندما يتنقل في موقع أو تطبيق.

|                                 |          |           | Bartha Bartha          |                   |                 | Profi          | ile & Settings | Sign Out |
|---------------------------------|----------|-----------|------------------------|-------------------|-----------------|----------------|----------------|----------|
| Bank of America "Online Banking |          |           |                        |                   | How can         | we help you?   | ۹              |          |
| Accounts                        | Bill Pay | Transfers | Special Offers & Deals | Tools & Investing | Open an Account | Help & Support |                |          |
| Bill Pay                        | Center   |           |                        |                   |                 |                |                |          |

ومع ذلك هناك بعض القواعد الواجب اتباعها عند استخدام علامات التبويب، مثل:

- تستخدم علامات التبويب عندما تكون خيارات التنقل المتاحة محدودةً (تصل إلى خمسة تنقلاتٍ عند استخدام الهاتف المحمول، وأقل من سبعة عند استخدام الحاسوب المكتبي).
- 2. يحدد طول علامة التبويب عادةً بطول النص فيها، لذلك يجب علينا وضع تأثير موقع الخط وحجمه في الحسبان.
- 3. يجب استخدام علامات التبويب لعرض محتوياتٍ مترابطة بطريقة ما، ويجب تواجد هذه المحتويات في مستوى التسلسل الهرمي نفسه.
- 4. يجب تجنب استخدام علامات التبويب للمهام، أو النوافذ المتتالية، كما يجب التمكن من استخدام كل علامة التبويب باستقلالية عن العلامات الأخرى.

# 8.2 كيف تستخدم علامات التبويب؟

- يجب تجنب استخدام عدة مجموعات من علامات التبويب، لذا علينا -عند حصول ذلك- الحرص على تمييز المجموعة الثانية عن الأولى.
  - يجب وضع المحتوى الأكثر أهميةً في علامة التبويب الأولى.
  - يجب أن يكون تأثير المتحكمات ضمن الجزء pane "المساحة التي تحتلها علامة التبويب" محدودًا بالجزء نفسه فقط.
    - 4. يجب عدم استخدام علامة تبويبِ واحدة.
  - يجب عدم شغل علامة التبويب لأكثر من سطر، وفي حال لم نستطع ذلك، يمكننا استخدام علامات تبويب التمرير scrolling tabs، أو العلامات المنسدلة drop-down tabs.
- 6. لا بد من عدم استخدام الأيقونات وحدها في علامات التبويب، وبدلًا من ذلك، يوصى بإضافة نص في أعلى أو أسفل الأيقونة، إذ تُعد التسميات النصية ضروريةً لتوضيح المعنى وتقليل الغموض كما هو الحال في الشكل الموالي:

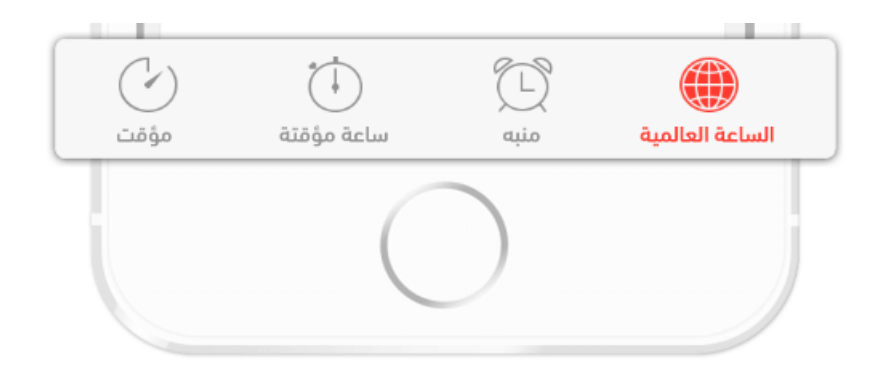

 يمكن استخدام علامات التبويب العمودية عندما يكون عدد علامات التبويب الأفقية كبيرًا (أو يمكن استخدام طريقة تنقل مختلفة تمامًا).

## 8.3 الاستخدام العادي

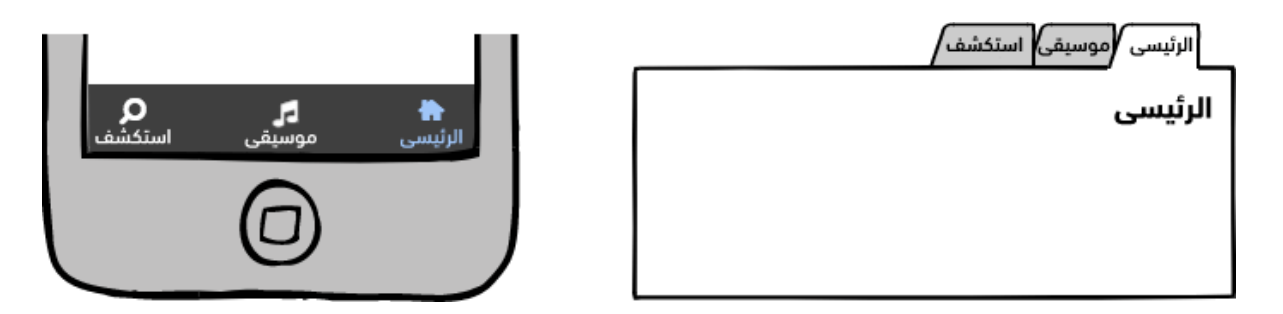

### 8.4 الحالات

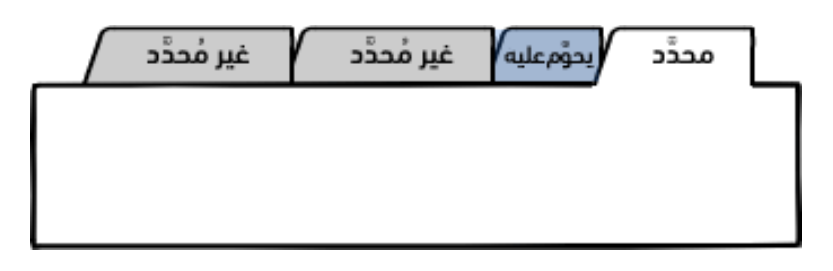

يجب احتواء علامات التبويب على حـالتين أساسـيتين (محـددة وغـير محـددة)، كمـا يمكن اسـتخدام حالـة المقروء لتنفيذ إجراءٍ ما -يشبه هذا ضغط زرٍّ ما- كما يوضح الشكل أعلاه، إذ تميـيز علامـة التبـويب المحـددة عن علامات التبويب غير المحددة، بحيث تكون علامة التبويب المحددة أكثر وضوحًا (أعلى تباينًا) من غيرهـا، ويمكن استخدام النص الغامق للتأكيد على علامة التبويب المحددة.

# 8.5 التنوع

يوضح الشكل التالي بعضًا من تنوعات علامات التبويب الشائعة:

### مستويات متعدّدة من التنقل بين النوافذ

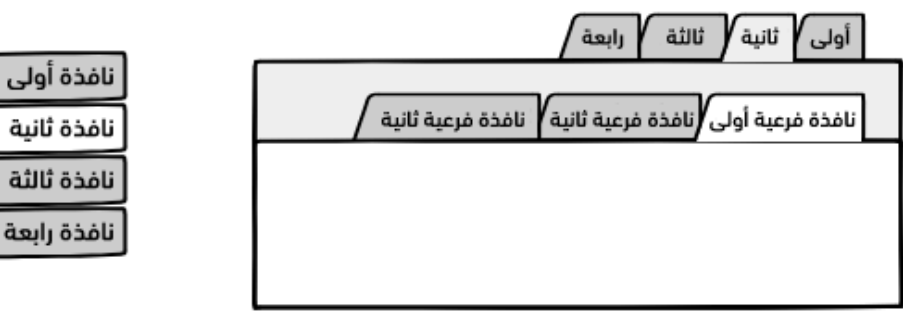

#### تنقل عمودي بين النوافذ

توجد عادةً حدود للجزء الذي تشير إليه علامات التبويب، لكن هذه الحدود ليست إجباريةً.

# 9. مسار التنقل Breadcrumb

طريقةٌ مختصرةٌ لإظهار التسلسل الهرمي للتنقلات ضمن مستويات متعددة الموقـع، وهي غـير مزعجـة ولا تشتت انتباه المستخدمين، ولا تعرض مكان وجودهم فحسب، بل توفر طريقةً سـهلةً للسـماح لهم بالتنقـل في مستوياتٍ متعدّدةٍ، بحيث لا تتطلب سوى مساحةً صغيرة؛ كما تُعد مألوفةً جـدًا للمسـتخدمين. كتبت مجموعـة Nielsen Norman Group:

أظهر اختبار المستخدم وجود العديد من الفوائد للتنقل الثانوي، مع عدم وجود أية مساوئ.

# 9.1 متى يستخدم مسار التنقل؟

تستخدم مسارات التنقل للتنقل الثانوي كما ذكرنا سابقًا، ولا ينبغي استخدامها باعتبارهــا الطريقــة الوحيــدة لتنقل المستخدمين، نظرًا لعدم وضوحها أو ملحوظيتها كغيرها من طرق التنقل الأخرى، مثل علامات التبويب.

الرئيسية > البرامج والتطبيقات > تطبيقات الويب > ووردبريس > كيفية تعيين اللغة المفضلة في مواقع ووردبريس

كيفية تعيين اللغة المفضلة في مواقع ووردبريس

تستخدم مسارات التنقل عند عدم وجود طريقةٍ واضحةٍ للعودة إلى الصفحة الرئيسية، في حين لا يُحتاج لهــا عند استخدام متحكم الشجرة tree control للتنقل العمودي الهرمي، وذلك نظـرًا لكـون مسـار التنقـل واضـحًا دائمًا، ويُفضل استخدام مسارات التنقل -على عناصر التحكم الهرمية الأخرى- في التنقل عنـدما تكـون المسـاحة (خاصةً في الاتجاه الأفقي) محدودةً، وذلك مثلًا عنـد اسـتخدام الهـاتف المحمـول. مـع ذلـك، قـد لا تكـون هـذه الطريقة مثاليةً للتسلسلات الهرمية العميقة جدًا، حيث قد يصبح المسار بالغ الطول.

## 9.2 كيف تستخدم مسارات التنقل؟

- يجب أن يكون اسم الصفحة الحالية هو العنصر الأخير في مسار التنقل، دون أن يكون هذا الاسم رابطًا، ومن المفيد عدم وضع روابط للصفحة الحالية.
- على الرغم من إمكانية ذكر عنوان الصفحة في مسار التنقل، إلا أنه من المستحسن تكراره في الأسفل،
   إذ غالبًا ما يكون مسار التنقل صغيرًا.
- 3. يجب استخدام محرفٍ واحدٍ لفصل الروابط، وتُعد (">" و"/") الفواصل الأكثر شيوعًا لمسارات التنقل.
- يمكن استخدام مسارات التنقل لعرض التسلسل الهرمي (للموقع/للتطبيق)، أو لعرض المسار الذي سلكه المستخدم (وهذا أقرب إلى اسمه "مسار التنقل")، ومع ذلك فمعظم التوجيهات توصي بالخيار الأول -أي عرض روابط التسلسل الهرمي للموقع- بدلًا من مسار المستخدم.
  - يجب وضع مسارات التنقل فوق محتوى الصفحة، ولكن ليس فوق أي تنقل أساسي (مثل: القائمة الرئيسية header menu، أو القائمة الأفقية horizontal menu.
    - 6. يجب تجنب استخدام عدة مجموعات من مسارات التنقل في صفحةٍ واحدةٍ.

## 9.3 الاستخدام العاديّ

الرئيسية > المنتج > س > المميزات

المميزات

### 9.4 الحالات

تصمم مسارات التنقل بمـا يشـابه الروابـط والنّصـوص، ولهـا نفس حالاتهـا. وكمـا هـو الحـال مـع الروابـط القياسية standard links، فقد تنتمي روابط مسـارات التنقـل أيضًـا لإحـدى الحـالات (عاديـة، أو مقـروءة، أو نشطة، أو مُزارة).

### 9.5 التنوع

تستخدم **مسارات التنقل المكثفة** Condensed Breadcrumbs عنـدما يكـون عـدد العناصـر أكـبر من خمسة عناصر، أو عندما يتجاوز المساحة المتاحة، حيث يمكن توسيع القائمة بأكملها، أو العناصر القليلة الأخــيرة بالضغط على "..." فقط. مسارات التنقل المنسدلة Dropdown Breadcrumbs هي نمـط أقـل شـيوعًا حيث تجمـع مسـارات التنقل مع قائمةٍ عموديةٍ للسماح للمستخدمين بالتنقل غير الخطّي، وهي نمط غـير قياسـي، ويجب اسـتخدامه باعتدالِ. يمكن مراجعة أمثلة هذا النموذج وإعداداته.

#### موجزة

الرئيسية ﴾... ﴾ س ﴾ المميزات

#### المميزات

#### مسارات تنقل منسدلة

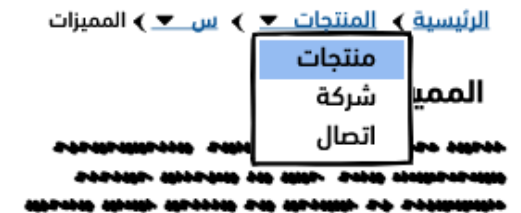

# دورة علوم الحاسوب

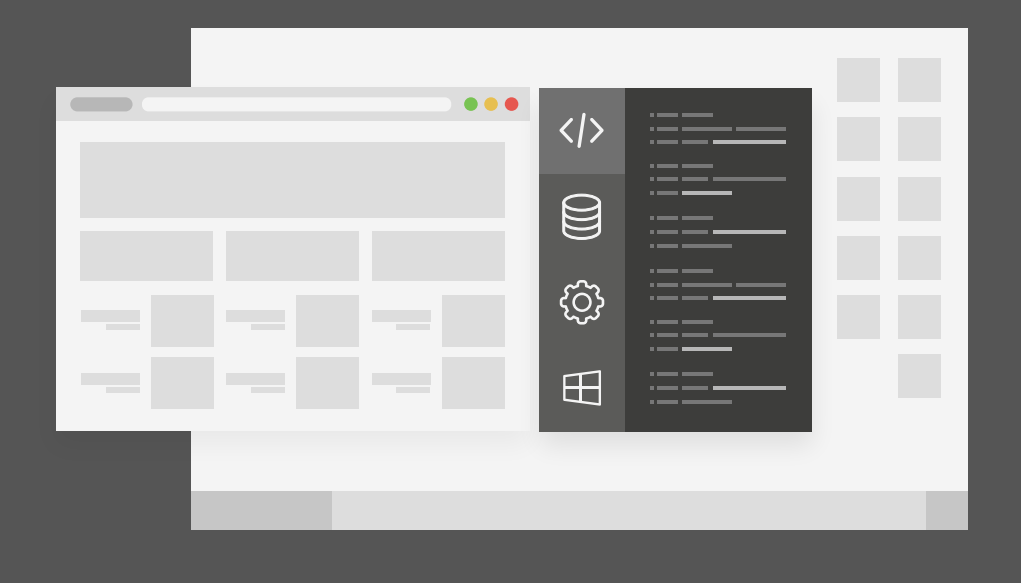

دورة تدريبية متكاملة تضعك على بوابة الاحتراف في تعلم أساسيات البرمجة وعلوم الحاسوب

التحق بالدورة الآن

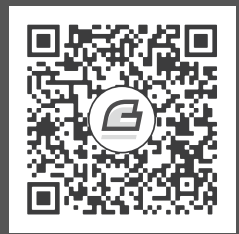

# 10. التنقل العمودي Vertical Navigation

يسمى التنقل العمودي Vertical Navigation أيضًا بالشريط الجانبي sidebar، وهو طريقـة لعـرض بنيـة الموقع أو التطبيق إلى جانب عرض المنتج، إذ تعرفه إرشادات واجهة المسـتخدم لنظـام التشـغيل آبـل macOS بكونه عارضًا لجدول table view، أو عـارض لمخطـط تفصـيلي outline view، بحيث يسـمح للمسـتخدمين بالتنقل، واختيار العناصر التي يريدون العمل عليها في الجزء الرئيسي من الصفحة.

يستخدم التنقل العمودي بكثرة في الويب، كما توسع اسـتخدامه إلى الهـاتف المحمـول عـبر نمـط قائمـة التنقل المنزلقة navigation drawer.

# 10.1 متى نستخدم التنقل العمودى؟

يشبه التنقل العمودي علامات التبويب، وهو واحد من اثنا عشر نمطً ا من أنمــاط الصـفحة القياســية، وهــو مناسب للمستخدم، فهو يسمح له بالبقاء في الصفحة نفسها عند التنقل بين العناصر.

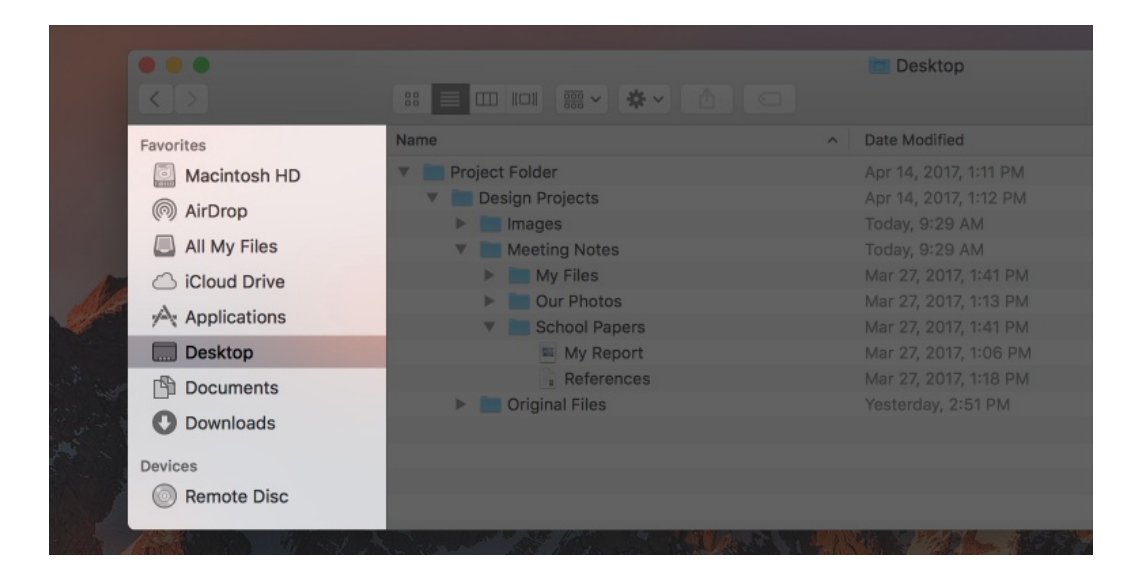

خلافًا لعلامات التبويب، يكون التنقل العمودي مناسبًا عندما يكون عدد الفئـات كبـيرًا، أو قـابلًا للتّخصـيص من قِبل المستخدم (مثل المجلدات أو العلامات tags في البريد الإلكتروني). ويعد نمط تنقلٍ آمنًـا لأنـه مـألوفٌ ومرن ولا يشغل مساحةً كبيرةً في الصفحة، ويستخدم عندما لا يكون هناك خيارٌ واضحٌ آخر.

لا نستخدم التنقل العمودي عندما تكون المساحة الأفقية للصفحة محدودةً، لهذا تحـذف العديـد من مواقـع الـويب -بمـا في ذلـك هـذه الصـفحة- التنقـل العمـودي للشاشـات صـغيرة الحجم وتسـتبدلها بمسـار التنقـل breadcrumbs، أو بقائمة "الهامبرغر" الشهيرة hamburger menu. وتُميز إرشـادات التصـميم أربعـة أنـواع مختلفة من طرق التنقل اعتمادًا على حجم الصفحة ومحتواها، وهي:

- القياسي.
- المشروط.
- المرئي الدائم.
- القابل للرفض.

# 10.2 كيف نستخدم التنقل العمودي؟

- يجب تمييز (الصفحة / العنصر) المحدد في القائمة، ولا ينبغي تصميمه على نحو مشابه للعنصر القابل للنّقر (وإن كان يتصرف بالطريقة نفسها).
  - 2. يجب استخدام العناوين لتجميع العناصر المرتبطة.
- .3 يجب أن يؤدي النّقر على أسماء المجموعات إلى توسيع هذه الفئة أو طيها، عوضًا عن الانتقال لصفحتها الخاصة.
  - 4. يجب أن تكون أسماء روابط التنقل قصيرةً، ويمكن اشتقاقها من عناوين الصفحات.
    - .5 يجب ترتيب العناصر وفقًا لما هو أكثر فائدةً لمستخدمي التطبيق.
- 6. وجود بياناتٍ هرميةٍ لا يعني وجوب استخدام طريقة عارض الشجرة tree view، في أكثر الحالات تكون طريقة عارض القائمة list view أبسط وأكثر فعالية.
  - .7 يجب الامتناع عن عرض أكثر من مستويين من التسلسل الهرمي في الشريط الجانبي.
  - 8. يمكن أن يكون الشريط الجانبي على الجانب الأيسر أو الأيمن من الصفحة، ولكن لا بد من ثباته عبر التطبيق.
- 9. يجب أن يتمكن المستخدمون من الوصول للقائمة بأكملها (مثل استخدام التمرير إلى ما بعد محتويات الصفحة)، إن كان محتوى الشريط الجانبي أطول من محتوى الصفحة.

10. يجب استبدال لوحة التنقل navigation panel باللوحة المنزلقة slide-out panel عند استخدام الشاشات الصغيرة، أو استبدالها بمسار التنقل breadcrumbs عند استخدام شاشات سطح المكتب.

# 10.3 الاستخدام الرئيسي

| ا 💿 🖲 بىت                                                                                         |   | ابحث عن …        |
|---------------------------------------------------------------------------------------------------|---|------------------|
|                                                                                                   |   | ۞ أحدث التغييرات |
| نتائج البحث                                                                                       |   | 🗙 صفحة عشوائية   |
|                                                                                                   | ~ | أدوات            |
| ي با <del>يتر</del> ن<br>ر                                                                        |   | 🕹 ارفع ملفًا     |
| أنشئ الصفحة " <b>باثون</b> " في هذه الويكي. انظ                                                   | ~ | موسوعة حسوب      |
| البث (Broadcasting) في Laravel                                                                    |   | عن موسوعة حسوب   |
| لمعدمة في العديد من التعبيقات الحديثة، تشت<br>لتُعالَج من قبل العميل. يوفَر هذا بديلًا فعالًا للس |   | دليل المساهمين   |
| Websocket. يسمح بث الاحداث بمشاركة نذ<br>Laravel Digging deeper Laravel                           |   | سياسة الخصوصية   |
|                                                                                                   |   | إخلاء مسؤولية    |

### 10.4 الحالات

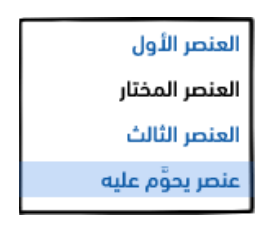

يجب أن تكون حالة التنقل العمودي محددةً وواضحةً كما هو الحـال عنـد اسـتخدام علامـات التبـويب، ويتم ذلك بجعل العنصر المحدد بلونٍ غامقٍ (و-أو) مميزًا، كما يمكن استخدام حالة المقروء عبر التحويم فوقه أيضًا.

### 10.5 التنوع

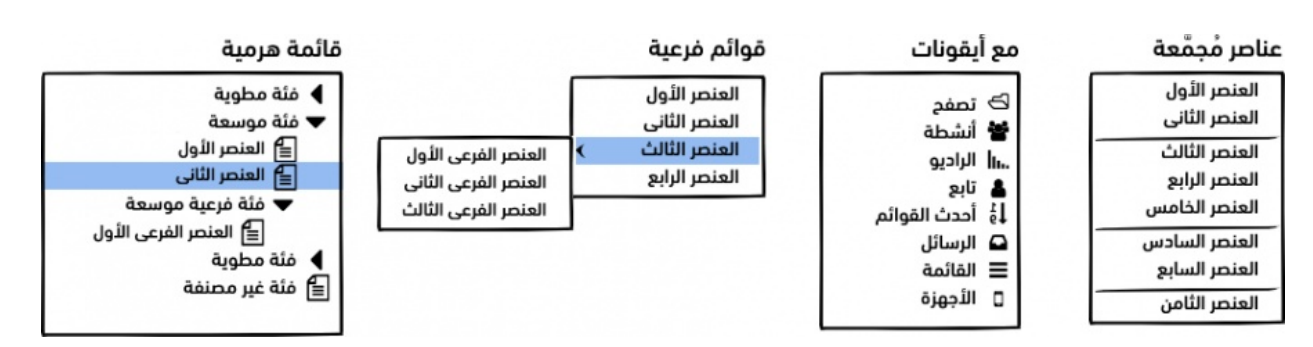

# 11. شريط القائمة Menu Bar

يسمح شريط القائمة Menu Bar Guidelines للمستخدمين بالتنقل باستخدام الفئات والفئات الفرعية، وهو ثابت لا يتغير في التّطبيق، كما أنه العنصر الموجود في أعلى تطبيقـات سـطح المكتب -مثـل قائمـة ملـف File Menu- ويقع أعلى الصفحة كذلك في عالم الويب. يدعم شريط القائمة في كلتا الحالتين القوائم المتداخلة nested menus، أو العمل كفئات قائمة بذاتها (وتسمى أيضًا التجميع في خط واحد flat structure). أو البنية المسطحة المسطحة على العنامي الم

### 11.1 متى نستخدم شريط القائمة؟

يُستخدم شريط القائمة حصريًا للتنقل الأساسـي primary navigation، على عكس التنقـل العمـودي، أو علامات التبويب اللذان يُستخدمان للتنقل الثانوي أيضًا.

يستخدم شريط القائمة في فئات التطبيقات، أو الموقع التي لها معـنى عنـد اسـتخدامه، شـرط عـدم وجـود فئات كثيرة جدًا. في حال وجود عدد كبير جدًا من الفئات التي لا يمكن احتواؤها في الصفحة، يمكن التفكــير في استخدام التنقل العمودي كما يوضح الشكل التالي:

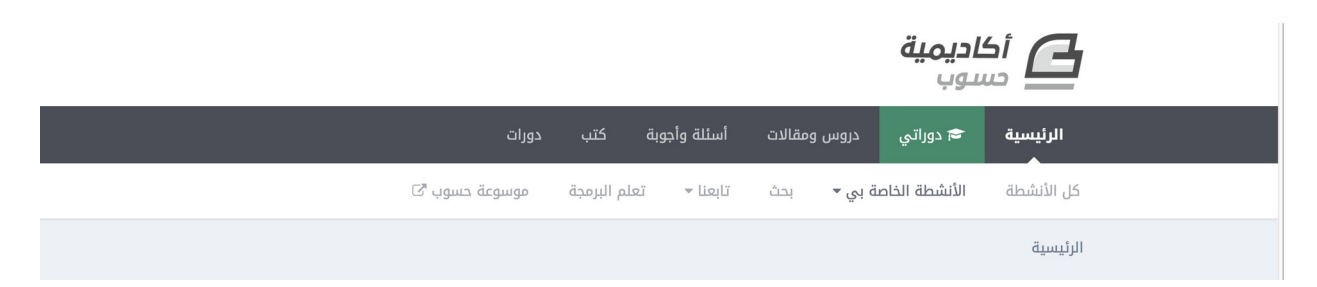

أهم ما يميز أشرطة القوائم هو ثباتها، أي إمكانية الوصول إليهـا دائمًـا، وتوضـح أساسـيات تصـميم التفاعل ذلك جيدًا. تستخدم مواقع الويب المصممة جيدًا العناصر الثابتة -التي تبقى ثابتةً طوال عملية التسوق- بحذر، خاصةً شريط التنقل ذي المستوى الأعلى على طول الجزء العلوي من الصفحة، ولا تؤمن هذه المناطق خيارات تنقلٍ واضحةً فحسب، بل يساعد وجودها وتصميمها على توجيه الزبائن أيضًا. كذلك، تحتوي أشرطة القوائم على قوائم فرعية (كما هو موضّح أعلاه)، ولكن يجب تجنب التعمق لأكثر من مستوى واحد إذا أمكن ذلك، فهو يُغير فكرة المستخدم عن النظام، فتنظيم الأشياء في طبقة واحدة من المجموعات أمر شائع، ويمكن العثور عليه في كل مكان في منزلك ومكتبك.

# 11.2 كيف نستخدم شريط القائمة؟

تزود إرشادات الواجهة لنظـام التشـغيل آبـل macOS دليلًا شـاملًا لاسـتخدام القـوائم في تطبيقـات سـطح المكتب (ينطبق الكثير منها على مواقع الويب أيضًا)، من أبرز نقاطه:

- 1. يجب أن تكون عناوين القائمة قصيرةً دون تأثير ذلك على الوضوح، ويفضل اقتصاره على كلمةٍ واحدة.
  - 2. يجب استخدام نص -لا أيقونة- لعناوين القائمة (يمكن استثناء استخدام شعار أو رسم بدلًا من كلمة الصفحة الرئيسية home في عالم الويب، كما يوضح الشكل لاحقًا).
    - .3 يجب إلغاء تفعيل العناصر غير المتاحة في القائمة لا إخفاؤها.
      - 4. يجب تحديد استخدام القوائم الفرعية وعمقها وطولها.
    - 5. يجب تعيين اختصارات لوحة المفاتيح، وعرضها بجانب عناصر القائمة المرتبطة بها.
      - 6. يجب استخدام خطوط فاصلة لإنشاء مجموعات مميزة لعناصر القائمة المرتبطة.
        - .7 يجب وضع العناصر الأكثر استخدامًا في أعلى القائمة.
        - 8. يجب تجميع عناصر القائمة التي تؤدي لإجراءاتٍ مرتبطة.
        - 9. يجب استخدام علامة checkmark للإشارة إلى وجود عنصر ما نشط حاليًا.
          - بعض الإرشادات الأخرى الهامة لشريط القوائم:
  - لا يجب وضع نموذج التنقل وفقًا للهيكل التنظيمي للوكالة (أو النموذج البنيوي للتطبيق)، بل يجب تنظيمه اعتمادًا على المهام، والمعلومات التي يريد المستخدم الوصول المتكرر إليها.
  - يجب وضع روابط تنقل للتخطي للسماح للمستخدمين الذين يملكون برامج قراءة الشاشة screen
     يجبوز قوائم التنقل الطويلة.
- يجب التفكير في استخدام قائمة ضخمة mega menu عند وجود أكثر من ستة روابط أو عناصر قائمة ضمن قائمة أخرى.

- 4. يجب استخدام تسع فئات أو أقل من فئات المستوى الأعلى.
- يمكن تحويل أشرطة القوائم إلى قائمة منزلقة slide-out menu، أو قائمة هامبرغر hamburger
   يمكن تحويل أشرطة القوائم إلى قائمة منزلقة menu قابلة للتوسيع في مواقع وتطبيقات الجوال.
  - 6. يجب أن تكون عناصر القائمة تفاعليةً ومرئيةً بما يكفي لتدعو لفعل ما.
- 7. يجب أن تكون روابط القائمة كبيرة بما يكفي للنقر عليها بسهولة، مع تأمين هوامش ومسافة كافية حتى لا ينقر المستخدم على العنصر الخطأ.
  - 8. يجب تفضيل التناسق على إبهار المستخدم wow factor، ويمكن تجاوز المعايير على مسؤولية المصمم الخاصة.

# 11.3 الاستخدام الرئيسي

|                         | المساعدة                   | تعديل العرض          | الملف |
|-------------------------|----------------------------|----------------------|-------|
|                         | <b>CTRL+Z</b><br>CTRL+Y    | <b>تراجع</b><br>أعد  |       |
|                         | CTRL+X<br>CTRL+C<br>CTRL+V | اقطع<br>انسخ<br>الصق |       |
| -                       |                            |                      |       |
| الأمثلة القوالب المدونة | التوثيق                    | الرئيسية             | 0     |

### 11.4 الحالات

|  | المدونة | القوالب | الأمثلة | التوثيق | ن الرئيسية |  |
|--|---------|---------|---------|---------|------------|--|
|--|---------|---------|---------|---------|------------|--|

وكما هو الحـال مـع علامـات التبـويب، والتنقـل العمـودي، يجب أن تكـون لأشـرطة القـوائم حالـةٌ محـددةٌ وواضحة، يشار لها عادةً بنص عالي التباين (أو عكس النمط غير المحدد)، وقد يكـون بالخـط الغـامق، كمـا يجب استخدام حالة القراءة.

### 11.5 التنوع

يمكن دمج وظائف أخرى في منطقة شريط القائمة -مثل: مربع البحث، أو الإجراءات المهمة (مثـل تسـجيل الدخول / الخروج)- حتى يبقى رأس الصفحة مضغوطًا، وهو ما يسمى الترويسة الموسعة Extended Header.

العنصر الثالث

|              |     |         |                             |              | خرى                    | لائف أ    | مع وخ                     | مجمعة   |
|--------------|-----|---------|-----------------------------|--------------|------------------------|-----------|---------------------------|---------|
| إعدادات خروج |     | و بحث   |                             |              | مكتبة                  | أخبار     | جولة                      | *       |
|              |     |         |                             |              |                        |           |                           |         |
|              |     |         |                             |              |                        |           | لليسار                    | محاذاة  |
| مدونة 🔿 بحث  | دعم | الشركة  | منتجات                      |              |                        |           |                           | $\odot$ |
|              |     |         |                             |              |                        |           |                           |         |
|              |     |         |                             |              | مة                     | الضف      | لقائمة                    | تراکب ا |
| تنزيل        |     | المدونة | القوالب                     | الأمثلة      | توثيق                  | II .      | لرئيسية                   | ı 😳     |
|              |     | يع<br>ن | العنصر السا<br>العنصر الثام | رابع<br>خامس | العنصر ال<br>العنصر ال | ول<br>انی | العنصر الأ<br>العنصر الثا |         |

يمكن استخدام تراكب القائمة الضخمة mega menu overlay لعـرض المزيـد من التسلسـلات الهرميـة المعقدة، والذي يعرض أعمدةً متعددةً من الفئات الفرعية (أو حتى مستوى إضافيًا من التشعب)،

العنصر التاسع

يجب الانتباه لتنفيذها عند استخدامها، خاصةً في ما يتعلق بتوقيت عرض القائمة وإخفائها.

العنصر السادس

# دورة تطوير واجهات المستخدم

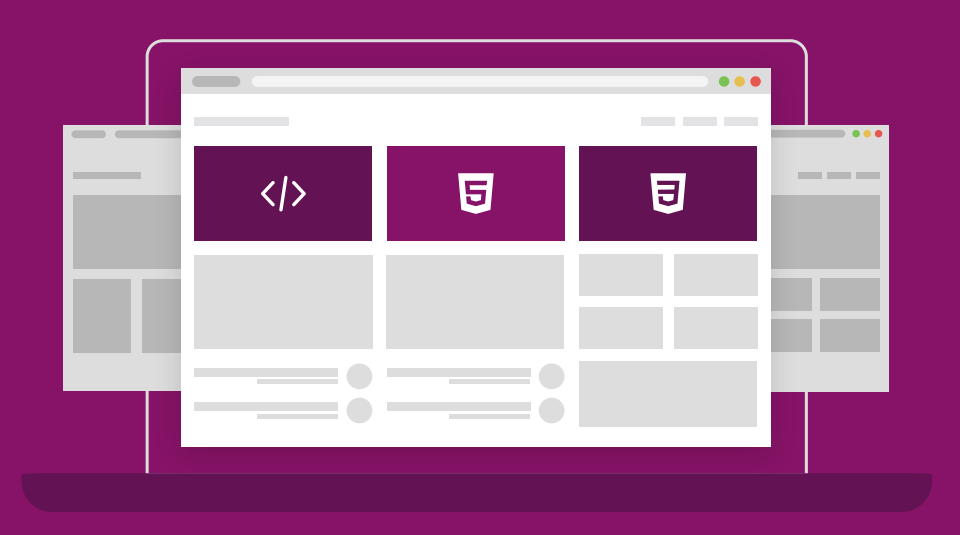

# مميزات الدورة

- 😔 بناء معرض أعمال قوي بمشاريع حقيقية
  - 😔 وصول مدى الحياة لمحتويات الدورة
  - 😔 🛛 تحدیثات مستمرۃ علی الدورۃ مجانًا
- 😔 شهادة معتمدة من أكاديمية حسـوب
- 😔 إرشادات من المدربين على مدار الساعة
  - 😔 🛛 من الصفر دون الحاجة لخبرة مسبقة

# اشترك الآن

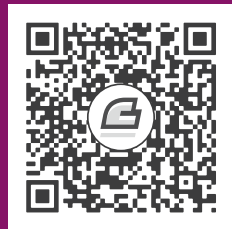

# 12. الأكورديون Accordion Guidelines

الأكورديون عبارة عن حاوياتٍ مكدسة تحوي عناصر متشعّبة تتسع وتنطوي بالنقر عليهـا، ويُعـد عنصـر تحكمٍ لافتًا نظرًا لسماحه بعرض كثير من الروابط في مساحةٍ مضغوطة، لكنه غير مألوفٍ كثيرًا، لــذا يجب ألا نفــرط في استخدامه، ويمكن استخدامه للتنقل أو للمحتوى -على عكس التنقل العمودي- ومن أسمائه الأخرى نجد تســمية لوحة التوسيع expansion panel، ومتحكم التوسع/التصغير expand/collapse control.

# 12.1 متى نستخدم الأكورديون؟

ورد في كتاب واجهات تصميم الويب Designing Web Interfaces:

"يُعد الأكورديون جيدًا لوحدات المحتوى المتشعبة، ومع ذلك يجب استخدامه باعتدال، حيث يتمتع بأسلوبٍ مرئي قوي"

يشتمل جزء من هذا النمط المرئي على تحريك اللوحات أثناء فتحها وإغلاقها، والذي قد يبدو تـأثيرًا مــذهلًا، لكنه يضيف أحيانًا تكلفةً تفاعليةً interaction cost غير ضروريةٍ يمكن تجنبها باســتخدام عنصـر تحكمٍ أبسـط، فهو بهذا يشبه عناصر التحكم الدائرية carousel controls التي فقدت شهرتها لهذا السبب.

على الرغم من أن الأكورديون ليس الخيار الأفضل لصفحات سـطح المكتب، إلا أنـه مناسـب في الهواتـف المحمولة، مثل قائمة التنقل الخاصة بالهواتف المحمولة من موقع UX Mastery الموضحة في الشكل التالي:

| Articles                     |
|------------------------------|
| All Articles                 |
| Ask The UXperts              |
| Career Advice                |
| UX Tutorials                 |
| UX Book & UX Course Reviews  |
| Sketchvideos                 |
| Podcast Episodes             |
| UX Mastery News              |
| List of Article Contributors |
| Resources                    |
| Store                        |
| About 👻                      |

يستخدم الأكورديون في التنقل عندما يرغب المستخدم في رؤية كامل التنقل الهرمي، أو جزء منــه، وكــذلك عندما يرغب في اكتشاف محتوى الموقع قبل الالتزام بقسمٍ أو رابطٍ معين، وهو يشبه التنقل العمودي الهرمي.

يجب استخدام الأكورديون للتنقل فقط وفقًا لأنماط واجهة المستخدم في الحالات التالية:

- 1. عندما يكون هناك أكثر من قسمين رئيسيين في موقـع ويب مـا، فسـيحتوي كـل منهمـا على قسـمين فرعيين أو أكثر.
  - عندما يكون هناك أقل من عشرة أقسامٍ رئيسية.
  - عند عرض مستويين فقط في شريط التنقل الرئيسي.

أما عن استخدام الأكورديون في محتوى الصفحة، فيقترح نظام تصميم الويب في الأمريكي ترك اســتخدامه عند عدم وجود محتوى كثير، وكذلك عند رغبة المســتخدم في رؤيـة المحتـوى كلـه في وقتٍ واحـد. ومن الأمثلـة الصحيحة على استخدامه صفحة تعليمات الأسئلة الشائعة FAQ help page، ومع ذلك لا ينبغي استخدامه، إذ كان هناك محتوى كبير فقط، ففكرة عدم محبة مستخدمي سطح المكتب للصفحات الطويلة هي غير صحيحة.

| - | الفقرة الأول                                                                                                    |
|---|----------------------------------------------------------------------------------------------------|
|   | "أريد تعلم البرمجة لكننى لا أعرف من أين أبدأً!" هذه هى أكثر عبارة تتردد على سمعى<br>من حديثى العهد بالبرمجة، إذ يأتينى هذا السؤال مرارًا وتكرارًا؛ وفى كل مرة أحاول أن<br>أجيب عنه فى سياقه، أجد أننى أضيف معلومات جديدة على إجاباتى السابقة، لذا قررت<br>كتابة هذا المقال بعنوان "تعلم البرمجة" لعله يفيد الراغبين فى تعلم تطوير التطبيقات<br>فى بدء رحلتهم مع البرمجة. |
| + | الفقرة الثانى                                                                                                    |
| + | الفقرة الثالث                                                                                                    |
| + | الفقرة الرابع                                                                                                    |
| + | الفقرة الخامس                                                                                                    |

في جميع الحالات يجب تجنب الأكورديون الأفقي horizontal accordions -حيث تكون الألواح مكدسـة أفقيًا- فهو غير مألوف، إذ يكون دائمًا أقل قيمةً من أنواع المتحكمات الأخرى.

# 12.2 كيف نستخدم الأكورديون؟

فيما يلي إرشادات عامة تنطبق على معظم الحالات:

- 1. تتوسع اللوحة panel عند النقر عليها بينما يتم تصغير اللوحات الأخرى، ويجب فتح لوحةٍ واحدة فقط في كل مرة.
- 2. لا تفتح حاويات الأكورديون عند القراءة hover، بل يجب استخدام النقر، أو اللمس عوضًا عن القراءة.
- 3. يجب السماح للمستخدمين بالنقر فوق أي مكانٍ في منطقة الترويسة لتوسيع المحتوى أو تصغيره، ومن الأسهل التعديل على العنصر الأكبر.
  - يجب البدء بفتح القسم الأول ولا يجب إغلاق كل الأقسام افتراضيًا.
  - يجب تمييز اللوحة الحالية ليتمكن المستخدم من التمييز بين رؤوس اللوحات المفتوحة، ورؤوس
     اللوحات المغلقة.
  - 6. عند استخدام اللوحات المتحركة، يجب أن تكون الحركة دقيقةً، ولا تدوم أكثر من 250 مللي ثانية.
    - ۲. لا يجب المزج بين الأكورديون، وأنواع التنقل الأخرى في المستوى نفسه.
- 8. إذا لم يتسع محتوى القسم عموديًا في الصفحة يجب التمرير داخل اللوحة بدلًا من تمرير عنصر التحكم بالكامل.

# 12.3 الاستخدام الرئيسي

| 2.2 يالغان الفرير                                                                                                    | لعنصر الأول       |
|----------------------------------------------------------------------------------------------------|-------------------|
| ، العنتير الفرعي 2.2                                                                                                    | لعنصر الثانى      |
| sa desatile se serilatilite sessite deserve se date sure                                                                                                    | العنصر الفرعي 2.1 |
| sals subside same and subside subside subside all and all same                                                                                                    | العنصر الفرعي 2.2 |
|                                                                                                    |                   |
| anterentiti eterti entiti artite ete entiti pitere starit<br>eta artite ete estiti eterti eta eta eta estiti pitere starit<br>eta estita ete estitate eta eta estita eta estita eta eta<br>estera eta estita estita estita eta estita eta estita<br>esterenti estera estita estita estita estita estita estita<br>esterenti estera estita estita estita estita estita estita estita<br>esterenti estere estita estita estita estita estita estita estita<br>esterenti estita estita estita estita estita estita estita<br>esterenti estita estita estita estita estita estita estita estita<br>estita estita estita estita estita estita estita estita estita estita<br>estita estita estita estita estita estita estita estita estita estita<br>estita estita estita estita estita estita estita estita estita estita estita<br>estita estita estita estita estita estita estita estita estita estita estita<br>estita estita estita estita estita estita estita estita estita estita estita estita estita<br>estita estita estita estita estita estita estita estita estita estita estita estita<br>estita estita |                   |
|                                                                                                    | لعنصر الثالث      |
|                                                                                                    | لعنصر الرابع      |

### 12.4 الحالات

يجب أن تكون للأكورديون حالة محددة وواضحة للوحة المفتوحة، وللعنصر المحدد داخله، كما يجب تطــبيق حالة القراءة على كليهما.

# 12.5 التنوع

ينبغي التقليل من الاختلافات حفاظً ا على ثبـات المعـايير، من الخيـارات الشـائعة إضـافة الأيقونـات، وكلا الرمزان + و - هما الأشهر، ويمكن استخدام المثلثات المدببة Pointed triangles، أو إشارة الرتب chevrons.

| +                                                                                                    | العنصر الأول                                                                                                    |
|----------------------------------------------------------------------------------------------------|----------------------------------------------------------------------------------------------------|
| -                                                                                                    | العنصر الثانى                                                                                                    |
| the second state of the second states and the second states and states and st | nuge strangentes sala sur stille tisse tarte<br>will strangentes sala sur stille tisse tarte<br>analet toragenerate also sur sur alteret<br>analet toragenerate also sub- |
| spapes see. seesal see                                                                                                    | se sites stand same along same and a same and a same and a same and a same a same a same a same a same a same a                                                           |
| +                                                                                                    | مرون الثالث                                                                                                    |
| +<br>+                                                                                                    | مديد مستعمد مندم مندم من معيد من محمد مند محمد مند مدينه م<br>مستعمد مند مندم مندم من محمد مستعمد محمد من مندم م<br>العنصر الثالث<br>العنصر الرابع                        |
| +<br>+<br>+                                                                                                    | مدرة مستعدية منتقد من معنية من مستعدية منته مستعدة منتقد من المعنية منتقد من منتقد من منتقد من مستعدة منتقد من<br>العنصر الثالث<br>العنصر الزابع<br>العنصر الخامس         |

| - | قوالب 🔹               |
|---|-----------------------|
| A | مقدمة                 |
| • | ترتيب البحث           |
|   | قوالب صفحات القوائم   |
|   | قوالب الصفحة الرئيسية |
|   | قسم القوالب           |
|   | قوالب صفحة واحدة      |
| Ŧ | قوالب المحتوى         |
| 5 | الوظائف               |
|   | الخصائص               |

إدارة المحتوى

**|**~

لابد من إعلام حالات الأيقونة المستخدمَ بما سيحدث عندما ينقر عليها، كما يجب ظهور أيقونة +، أو أيقونة التوسيع على اللوحات المصغرة بدلًا من الإشارة إلى أن اللوحة المفتوحة قد وُسّعت.

# 13. التحقق من صحة المدخلات Validation

يُستخدم التحقق من صحة المدخلات غالبًا كبديلٍ عن التنبيهات، وهو طريقةٌ جيـدةٌ لتقـديم الملاحظـات، أو الإرشادات مع مقاطعةٍ بسيطةٍ للمستخدم.

# 13.1 متى نستخدم التحقق من صحة المدخلات؟

يستخدم التحقق من صحة المدخلات غالبًا لمساعدة المستخدمين على تصحيح الأخطاء، ولكن منع الحاجــة إليه يُعد أفضل من تقديم تحقق جيد، وقد يساعد اتباع إرشادات إدخال النص على تقليل الحاجة إلى التحقق.

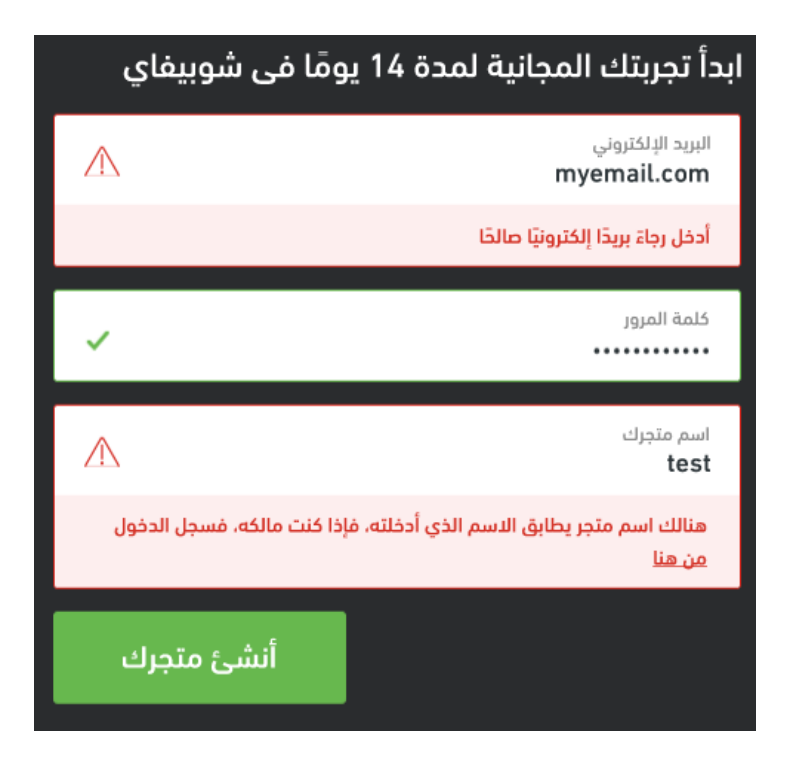

يُستخدم التحقق من صحة المدخلات أحيانًا عوضًا عن التنبيهات، أو يستخدمان معًا لعرض رسـائل الخطـأ، ولا يقتصر عمله على إخبار المستخدمين بالخطأ الذي ارتكبوه فقط بل يستخدم أيضًا لإخبارهم عند قيامهم بعمـلٍ صحيح، أو ليقترح عليهم أفكارًا للتحسين مثل زيادة قوة كلمة المرور.

## 13.2 كيف نستخدم التحقق من صحة المدخلات؟

- 1. لا يجب عرض أنماط أو رسائل التحقق من الأخطاء، إلا بعد تفاعل المستخدم مع حقلٍ معين.
- يجب التحقق من صحة المدخلات أثناء التنقل on-the-fly قبل إرسال النموذج، وفي حال عدم تمكننا من ذلك ينبغي إضافة إشعار لتلخيص التعليقات في الجزء العلوي من الصفحة عند إعادة تحميلها.
  - ٤. لا يجب مسح بيانات الإدخال الخاطئة إلا عند عدم تمكن المستخدم من تصحيح الأخطاء بسهولةٍ، إذ يسمح هذا للمستخدمين بتصحيح الأخطاء دون الحاجة للبدء من جديد.
    - 4. يجب تقديم إرشاداتٍ حول كيفية إصلاح الأخطاء، وليس إعلام المستخدمين بالخطأ الذي ارتكبوه وحسب.
- 5. يجب اتباع إرشادات الصوت والنبرة عند توافرها، وفي حال عدم وجودها يؤمّن الرابط التالي أمثلةً رائعةً عن إرشادات الصوت والنبرة والمحتوى.

# 13.3 الاستخدام الرئيسي

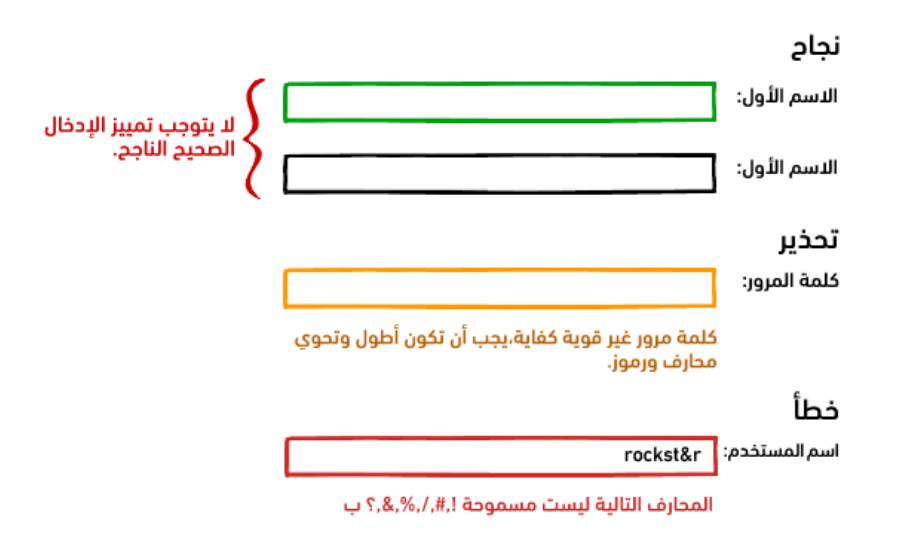

### 13.4 الحالات

هناك ثلاث حالاتٍ عامة لمكونات التحقق الموضحة أعلاه، وهي:

 أ. نجاح: تخبر هذه الحالة المستخدمين بصحة إدخالهم أو اختيارهم، وهي ليست مطلوبةً لكنها مفيدة للمستخدمين الجدد أو المبتدئين.

- 2. **تحذير**: تشير عادةً إلى صحة الإدخال أو التحديد، ولكن لا يوصى به (ككلمة مرور ضعيفة).
- خطأ: أكثر أشكال التحقق شيوعًا، ينبه المستخدمين إلى أن إدخالهم غير صحيحٍ، ويُفضل أن يقترح
   كيفية إصلاح الخطأ.

### 13.5 التنوع

تختلف مكونات التحقق أساسيًا في عرضها أو تصميمها، ويُستخدم اللون كثيرًا وبطرقٍ مختلفة، ومـع ذلـك ينبغي أن لا يكون هو المؤشر الوحيد، فقد لا يميز من قبل المستخدمين المصابين بعمى الألوان، وتستخدَم غالبًا إضافةً للنص، أيقونة (و/أو) نص مساعدة.

|           | استجابات مختلفة                                                        |
|-----------|------------------------------------------------------------------------|
| مطلوب     | اسم العائلة :                                                          |
| مطلوب     | اسم العائلة :                                                          |
| $\odot$   | اسم العائلة :                                                          |
| مطلوب     | اسم العائلة :                                                          |
|           |                                                                        |
|           |                                                                        |
|           |                                                                        |
|           | أنماط مختلفة للرسالة النائبة                                           |
| خمن السطر | أنماط مختلفة للرسالة النائبة<br>اسم العائلة :                          |
| خمن السطر | أنماط مختلفة للرسالة النائبة<br>اسم العائلة :<br>اسم العائلة :         |
| خمن السطر | أنماط مختلفة للرسالة النائبة<br>اسم العائلة :<br>اسم العائلة :<br>أسفل |
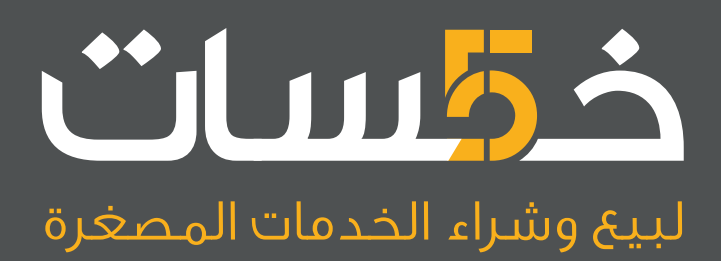

# أكبر سوق عربي لبيع وشراء الخدمات المصغرة اعرض خدماتك أو احصل على ما تريد بأسعار تبدأ من 5\$ فقط

تصفح الخدمات

# 14. أداة التلميح Tooltip Guidelines

تُعَد أداة التلميح نوعًا شـائعًا من أنـواع المسـاعدة الـتي تلعب دورًا إيجابيًـا عنـدما يطلب المسـتخدم بعض التفاصيل، وهي طريقة جيـدة جـدًا لمسـاعدة المبتـدئين دون إزعـاج المسـتخدمين ذوي الخـبرة، إذ يُعـد عـرض اختصـارات لوحـة المفـاتيح عنـدما يضـع المسـتخدم الفـأرة فـوق زرّ الإجـراء، واحـدًا من حـالات أدوات التلميح التقليدية. ويصف آلان كوبر في أساسـيات تصـميم التفاعل أدوات التلميح بأنهـا واحـدة من أذكى تعـابير واجهـة المستخدم وأكثرها فاعليةً.

# 14.1 متى نستخدم أداة التلميح؟

لا تستخدم أدوات التلميح عادةً، لذلك عندما نكون غير واثقين من ذلك علينـا اسـتخدامها بطريقـة مناسـبة، وسنتحدث لاحقًا في هذا الفصل عن كيفية استخدامها.

لدى إرشادات منصة ويندوز العالمية قاعدةٌ جيدة لأدوات التلميح وهي:

"لن نحتاج لأداة تلميح إذا كانت المعلومات متاحةً في مكانٍ آخر من الصفحة نفسها"

هذا يعني أن الزّر الذي يحوي أيقونةً ونصًـا لا بـد من عـدم احتوائـه على أداة تلميحٍ، ولكن الـزر الـذي يحـوي أيقونةً فقط سيحتاج إلى أداة تلميح كما في الشكل أدناه.

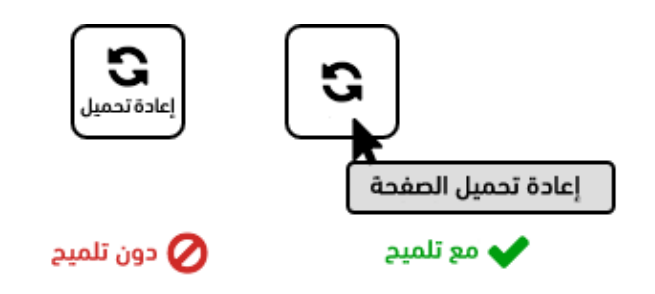

فيما يلي مثال نموذجي عن أداة تلميح.

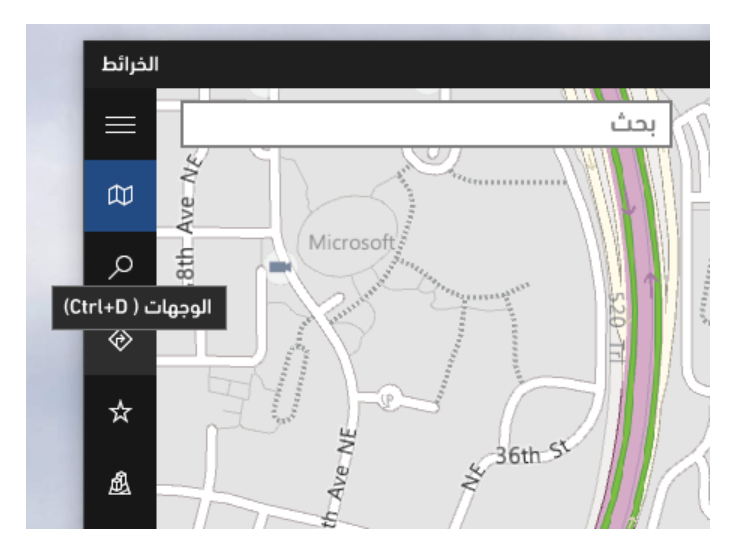

تكون أدوات التلميح مفيدةً عندما يكون التفسير المطول مفيـدًا أيضًـا، ولكنهـا ليسـت عمليـةً فيمـا يخص مساحة الصفحة، كما يمكن استخدامها عندما يستفيد عنصـر تحكمٍ من وصـفٍ تكميلي، أو معلومـاتٍ إضـافية؛ ومع ذلك لا ينبغي أبدًا استخدام أدوات التلميح كبديلٍ عن الأيقونات، أو التسميات غير الواضحة.

تُعد أدوات التلميح معلوماتٍ تكميليةً ولا يجب التعامل معها كوسيلةٍ أساسيةٍ لمسـاعدة المســتخدمين في فهم النظام، إذ لا تستخدم أدوات التلميح غالبًا في الأجهزة المحمولة، لذا يجب أن لا نعتمـد عليهـا أو نفـترض أن المستخدم سيقرؤها.

## 14.2 كيف نستخدم أداة التلميح؟

- 1. يجب أن تظهر أدوات التلميح نتيجةً لتفاعل المستخدم فقط، عوض الظهور بمفردها.
- 2. يجب إظهار النص العادي فقط في أداة التلميح، ويجب عدم استخدام الصور أو النصوص المنسقة.
- 3. لا يجب استخدام الصفة "alt" في لغة HTML من أجل أدوات التلميح، ويجب استخدامها كنص بديلٍ للوصول لغرضٍ ما، ويُفضل استخدام صفة "title" بدلًا منها.
- 4. التركيز على العمل الذي يسببه عنصر التحكم، إذ نستخدمه لنخبر المستخدمين بما سيحدث عند النقر.
  - 5. يجب أن تكون أدوات التّلميح قصيرةً، وتقترح إرشادات واجهة نظام آبل Apple تراوُح الحدّ الأقصى لطول أداة التّلميح بين 60-75 حرفًا.
    - 6. يجب وضع أدوات التلميح بالقرب من الكائن الذي نتعامل معه، ولكن يجب عدم وضعها بطريقةٍ تتعارض مع ما يفعله المستخدم فيشتت انتباهه.
  - 7. يجب إضافة أزرارٍ إعلاميةٍ صغيرة إن كنا نريد استخدام أدوات التلميح في الهاتف المحمول بواسطة شاشات اللمس (سنتحدث لاحقًا في المقال عن التنوع في أدوات التلميح).

كذلك، تجدر الإشارة إلى أن التوقيت مهم إذا كان بالإمكان التحكم فيه، إذ يجب اتباع الإرشادات التالية:

- تأخير بداية التلميح، بحيث لا تظهر باستمرارٍ خلال تحريك المستخدم للفأرة، إذ يجب الانتظار حتى يتوقف المستخدم عن تحريك المؤشر ثانيةً واحدةً.
  - 2. عرض أداة التلميح لمدة عشر ثوانٍ أو إلى حين تحرك المؤشر بعيدًا عن عنصر التحكم.
    - اختفاء أداة التلميح لأكثر من 150 مللي ثانية.
- 4. تحوي معظم أنظمة التشغيل وأنظمة العمل على أدوات تلميحٍ مضمنةً، بحيث يمكن استخدامها بدل إنشاء أداةٍ جديدة.

### 14.3 الاستخدام الرئيسي

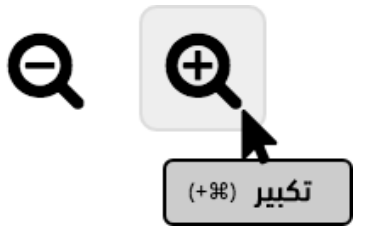

### 14.4 الحالات

حالات أدوات التلميح بسـيطة، فهي دائمًـا تكـون إمـا في وضـع التشـغيل On، أو في وضـع الإيقـاف off، ويجب حدوث الانتقال بين الحالتين -في حال حدوثه- بسرعةٍ (150 مللي ثانية على الأكثر).

### 14.5 التنوع

تختلف أنماط أدوات التلميح كثيرًا على الرغم من محدودية اختلافاتها الوظيفية، وذلك لتوقع المستخدمين تصرفها بطريقةٍ قياسية، ومن هذه الاختلافات البسيطة ما يلي:

- إضافة سهمٍ باتجاه الكائن الذي يصفه التلميح.
- استخدام التنسيق البسيط، أو العناصر المرئية للمعلومات الإضافية.
- إضافة زرّ -أو أيقونة- تلميح واضح، وقد يفيد ذلك في الواجهات المعقدة أو الجديدة، حيث نتوقع احتياج
  المستخدمين إلى المساعدة، أو عند إضافة إمكانية اللمس في الهاتف المحمول.

إضافة سهم توجيهي

بعض التنسيقات والرسومات

ر تصفح کل القنوات قنوات

API (الطبيقات API) (الطبيقات API) (الطبيقات API) (الطبيقات API)

أيقونة دعوة صريحة استخدم النمط xxx-xxx xxx للأرقام الدولية. أدخل استعمل + قبل رمز الدولة مثل x+x.

# 15. التنبيه Alert Guidelines

يلفت كل متحكم المستخدم في أي واجهةٍ تُعد متحكم تنبيه، ويجب استخدامه بحكمـة واعتـدال، إذ تقـاطع التنبيهات عمل المستخدم، وتتطلب عملًا يجب متابعتـه من قبلـه بخلاف الإشـعارات notification، أو رسـائل التحقق من صحة المدخلات validation messages.

### 15.1 متى نستخدم التنبيهات؟

تنصح إرشادات التنبيه كلها باستخدام التنبيهات باعتدال، إذ يـؤدي الإكثـار من اسـتخدامها إلى التقليـل من أهميتها وإزعاج المستخدم، لهذا تقترح إرشادات تصميم تطبيقات نظام ويندوز Windows الآتي:

"اقتصار التنبيهات على حالات الخطر والحالات المرتبطة، والقابلة للتنفيذ، والغامضة، ونادرة الحدوث، باستثناء ذلك يجب حذف الرسالة، أو إعادة صياغتها".

### تحدد الإرشادات لائحةً من أسباب استخدام التنبيهات، مثل:

- نشر الوعي.
- منع الخطأ.
- منع مشكلة وشيكة الحدوث.
- التأكيد على العمل المحفوف بالمخاطر.
  - التأكيد على العواقب غير المقصودة.
    - المزيد من التوضيحات.

وتوضح الأشكال التالية بعض الأمثلة:

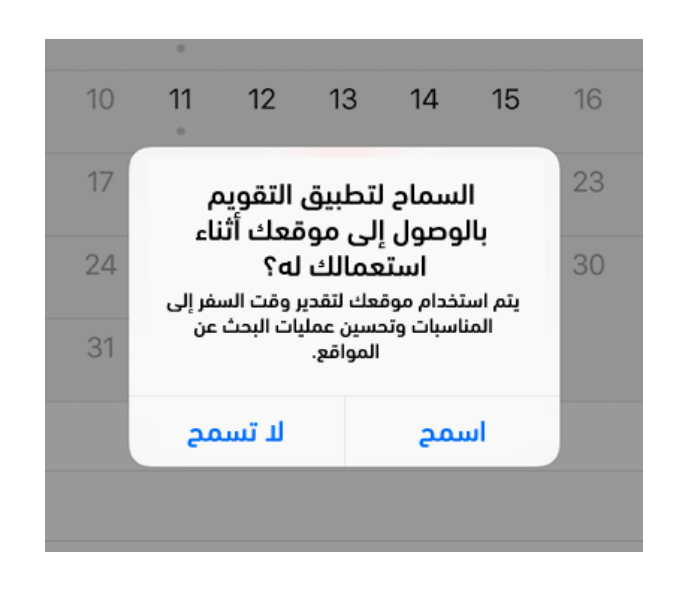

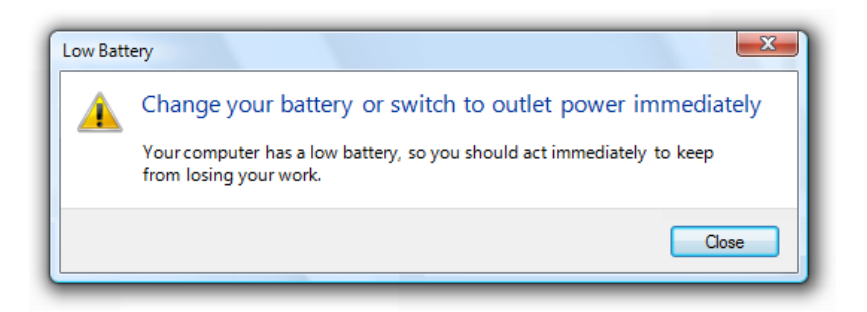

يقترح نظام تصميم الويب الأمـريكي وجـوب اسـتخدام التحقـق المضـمن inline validation بـدلًا من أو بالإضافة إلى التنبيهات عند تصميم النماذج forms.

### 15.2 كيف نستخدم التنبيهات؟

تُعد إرشادات واجهة نظام آبل موجزةً في ارشاداتها، إذ توضح أنه عندما يكون التنبيـه ضـروريًا تكـون وظيفـة المصمم الأهم هي شرح الموقف بوضوحٍ ومنح المستخدمين طريقةً للتعامل مع التنبيه. ولتحديدٍ أكثر، نسـتخدم القواعد التّالية:

- يجب إنشاء رسائل خطأ محددة وقابلةً للتنفيذ وتركز على المستخدم، ثم ينفذ المستخدم إجراءً أو يغير سلوكه بسبب الرسالة.
- 2. يجب استخدام أنماط النظام أو أنماطٍ محددةٍ مسبقًا، إذ لا يجب الابتعاد عن المألوف عندما يمكن ذلك.
  - .3 يجب استخدام تنبيهات لها زرّان (كما في نافذة الحوار) عمومًا.
- 4. يجب التعبير عن كل شيء بمصطلحاتٍ يعرفها المستخدم، كما يجب استخدام لغةٍ واضحةٍ وخاليةٍ من المصطلحات أيضًا.

- 5. لابد من توافق اسم الزّر الافتراضي مع الإجراء الذي يصفه التنبيه، ومن المستحسن تجنب استخدام الموافقة OK لاسم للزر الافتراضي.
- 6. يجب أن يكون تجاهل التنبيه سهلًا عندما يكون ذلك مناسبًا، مثلا عند الضغط على زر الخروج Escape، أو زر الإغلاق Close في مربع حوار، بالإضافة إلى زرّ، أو رابطٍ واضح لرفض التنبيه.
  - يجب استخدام الأسلوب، والنمط الذي يتبعه المصمم (في الرابط بعض الأفكار التي تخص الصوت . والنمط وإرشادات المحتوى<mark>)، على سبيل المثال تشرح</mark> إرشادات النط والأسلوب الخاص بويندوز استخدام "من فضلك"، و "آسف".
    - 8. بحب استخدام "من فضلك" عندما يكون غيابها فظًا.
    - .9 يجب استخدام "آسف" فقط في رسائل الخطأ التي تؤدي إلى مشاكل كبيرة للمستخدم.

### 15.3 الاستخدام الرئيسي

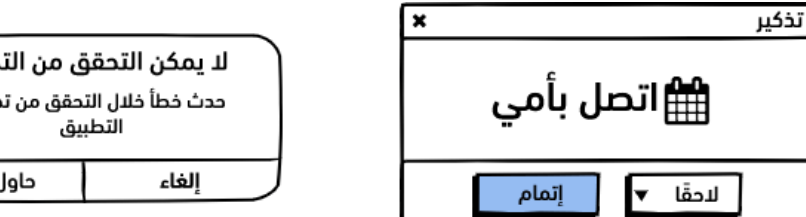

لا يمكن التحقق من التحديث حدث خطأ خلال التحقق من تحديث حاول مجددًا

### 15.4 الحالات

يمكن استخدام التنبيهات -كما هو الحـال في رسـائل التحقـق من صـحة المـدخلات- للإبلاغ عن الأخطـاء أو عرض تحذيرات حول الإجراءات التي قد تكون مدمرة، بينما لا ينبغي استخدام التنبيهات - بخلاف رسائل التحقق من صحة المدخلات- لعرض رسائل النجاح ما لم تكن للإبلاغ عن اكتمال إجراء مهم كما يوضّح الشّكل التّالى:

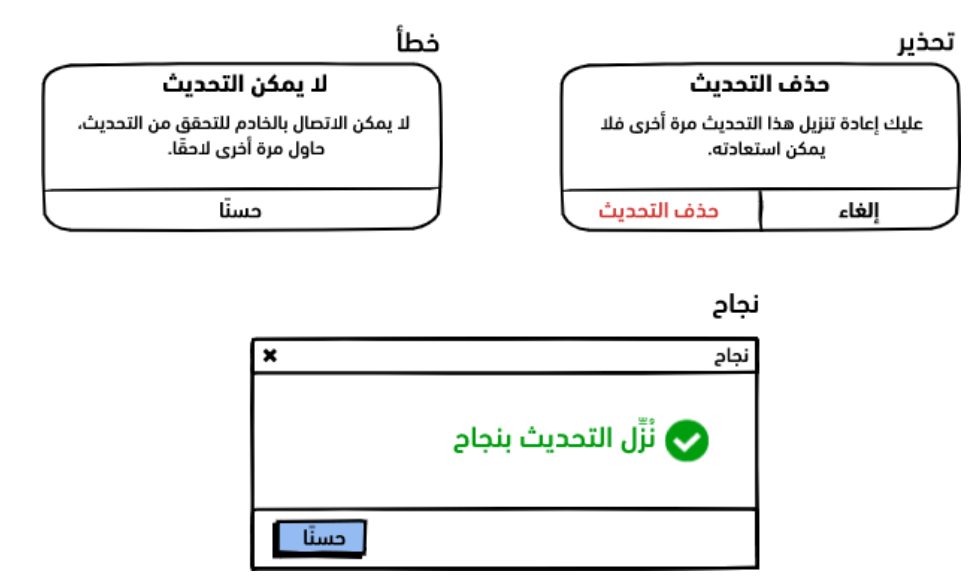

## 15.5 التنوع

تختلف التنبيهات حسب نظام التشغيل ومنصة العمل -كما هو موضح أعلاه-، وتوفر معظم منصات البرامج مكونات تنبيـهٍ مدمجـة، حيث يفضـل اسـتخدام أنمـاط النظـام الافتراضـية للتنبيهـات، إذ تسـمح بعض أنظمـة التشغيل بالرموز (و–أو) الألوان للتمييز بين حالات، أو أنواع التنبيهات كما في الشكل التالي:

### استخدام اللون والأيقونات لتعزيز الخطورة

| ×     | تأكيد عملية الحذف                                              |
|-------|----------------------------------------------------------------|
| لحذف؟ | الا يمكن أنت واثق من أنك تريد ا<br>لا يمكن التراجع عن العملية. |
| إلغاء | حذف                                                            |

# دورة تطوير التطبيقات باستخدام لغة بايثون

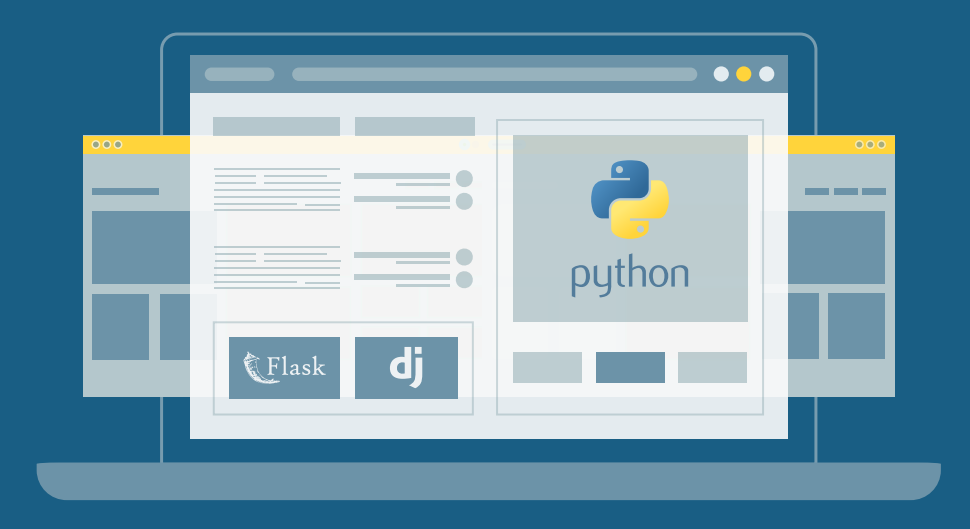

احترف البرمجة وتطوير التطبيقات مع أكاديمية حسوب والتحق بسوق العمل فور انتهائك من الدورة

التحق بالدورة الآن

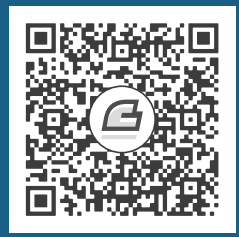

# 16. جدول البيانات Data Table Guidelines

تستخدم جداول البيانات -التي تسمى أيضًـا عـارض الجـدول table views، والجـداول tables، وشـبكات البيانات data grids- الأعمدة والصفوف لعرض المعلومات المرتبطة في شبكة.

| بسيط      | جدول     | ھو   | هذا  |
|-----------|----------|------|------|
| في الصفحة | البيانات | لعرض | جدًا |

تكون الجداول قابلةً للقراءة ومألوفةً عندما تصـمم بطريقـة مناسـبة، يسـهل اتبـاع الإرشـادات عنـدما تكـون الجداول بسيطة، لكن الصعوبة تكمن عندما تصـبح البيانـات أصـعب على الفهم، وذلـك عنـدما نسـتخدم طـرق تصفية البيانات وفرزها والبحث فيها والتعامل معها.

### 16.1 متى نستخدم جدول البيانات؟

يُستخدم جدول البيانات أفضل مع البيانـات الرقميـة وقـوائم الأغـراض الـتي لهـا نفس النـوع، وفي مـا يلي جدول بياناتٍ رقمي نموذجي:

| PASSING | G STATS |     |       |       |      |        |      |     |     |     |     |      |       |
|---------|---------|-----|-------|-------|------|--------|------|-----|-----|-----|-----|------|-------|
| SEASON  | TEAM    | GP  | СМР   | ATT   | СМР% | YDS    | AVG  | TD  | LNG | INT | FUM | QBR  | RAT   |
| 2005    | C GB    | 3   | 9     | 16    | 56.3 | 65     | 4.06 | 0   | 16  | 1   | 2   |      | 39.8  |
| 2006    | C GB    | 2   | 6     | 15    | 40.0 | 46     | 3.07 | 0   | 16  | 0   | 1   | 7.8  | 48.2  |
| 2007    | C GB    | 2   | 20    | 28    | 71.4 | 218    | 7.79 | 1   | 43  | 0   | 0   | 78.0 | 106.0 |
| 2008    | C GB    | 16  | 341   | 536   | 63.6 | 4,038  | 7.53 | 28  | 71  | 13  | 6   | 64.4 | 93.8  |
| 2009    | C GB    | 16  | 350   | 541   | 64.7 | 4,434  | 8.20 | 30  | 83  | 7   | 8   | 70.7 | 103.2 |
| 2010    | C GB    | 15  | 312   | 475   | 65.7 | 3,922  | 8.26 | 28  | 86  | 11  | 2   | 69.2 | 101.2 |
| 2011    | C GB    | 15  | 343   | 502   | 68.3 | 4,643  | 9.25 | 45  | 93  | 6   | 4   | 84.5 | 122.5 |
| 2012    | C GB    | 16  | 371   | 552   | 67.2 | 4,295  | 7.78 | 39  | 73  | 8   | 5   | 71.2 | 108.0 |
| 2013    | C GB    | 9   | 193   | 290   | 66.6 | 2,536  | 8.75 | 17  | 83  | 6   | 3   | 60.6 | 104.9 |
| 2014    | C GB    | 16  | 341   | 520   | 65.6 | 4,381  | 8.43 | 38  | 80  | 5   | 7   | 78.3 | 112.2 |
| 2015    | C GB    | 16  | 347   | 572   | 60.7 | 3,821  | 6.68 | 31  | 65  | 8   | 8   | 60.3 | 92.7  |
| 2016    | C GB    | 16  | 401   | 610   | 65.7 | 4,428  | 7.26 | 40  | 66  | 7   | 4   | 73.8 | 104.2 |
| 2017    | C GB    | 6   | 128   | 193   | 66.3 | 1,385  | 7.18 | 13  | 72  | 3   | 1   | 62.6 | 103.2 |
| Career  |         | 148 | 3,162 | 4,850 | 65.2 | 38,212 | 7.88 | 310 | 93  | 75  | 51  |      | 104.1 |

تُعـد الجـداول -مثـل الجـدول التـالي الـذي يحتـوي على إجـراءاتٍ، وروابـط، وأزرارٍ- شـائعةً في تطبيقـات المؤسسات وإدارة علاقات العملاء Customer Relationship Management، وتطبيقات الأعمال الأخرى.

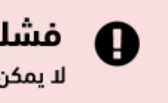

#### فشلت عملية الحفظ

لا يمكن الاتصال بالخادم حاليًا، لذا نرجو منك التحقق من اتصال الإنترنت ثم المحاولة لاحقًا

تقترح إرشادات التصميم التابعة لشركة غوغـل Google اسـتخدام الجـداول المكونـة من ثلاثـة أعمـدة على الأقل، إذ يمكن استخدام القوائم المتجاورة Side-by-side lists، أو أي عنصر تحكمٍ نصـي آخـر لمقارنـة بسـيطة بين عمودين.

وتقترح شركة آبل Apple استخدام عارض المخطط التفصيلي outline view (المعروف أيضًا باسم عارض الشجرة Tree view for hierarchical data، سنذكر لاحقًا جدول الشجرة tree table وهو أحد الاختلافات في هذه الحالة.

### 16.2 كيف نستخدم جدول البيانات؟

- 1. يجب استخدام صف رئيسي يحتوي على عناوين وصفية.
- 2. يجب السماح للمستخدمين بالنقر على عناوين الأعمدة لفرز عارض الجدول إذا كان يحوي قيمًا.
- 3. يجب أن يؤدي النقر مرةً واحدةً على عنوان العمود إلى فرزٍ طبيعي (مثل الفرز أبجديًا، أصغر رقم أولًا، أقرب تاريخ أولًا، العناصر المحددة أولًا)، وأن يظهر سهم للأسفل، كما يجب أن يؤدي النقر مرةً أخرى إلى عكس الترتيب وعرض سهمٍ للأعلى.

- 4. يجب استخدام ألوانٍ متناوبةٍ للصفوف في الجداول الكبيرة، وهو ما يسمى بخطوط الحمار الوحشي zebra striping.
- 5. يجب أن نرفق مربعات الانتقاء checkboxes بكل صف إذا كان على المستخدم تحديد البيانات أو معالجتها.
- 6. يجب تأمين رابطٍ، أو أيقونةٍ في العمود الأخير من الجدول للإجراءات التي لا يمكن تطبيقها إلا على صفٍ واحدٍ في كل مرة (مثل التحرير، أو عرض التفاصيل).
- 7. يجب استخدام الوسم <thead> والوسم ، و الخاصتين بلغة HTML وذلك من أجل تسهيل قراءة المحتوى لقارئات الشاشة (تسهيل الوصول accessibility) وعرض الجدول بتنسيق جيد بتمييز ترويسته (رأسه) عن محتواه.
  - 8. يجب أن تكون محاذاة النص يساريةً، ومحاذاة الأرقام يمينية.
  - 9. يجب الاحتفاظ بمستوى مناسب للدقة إذا احتوى الجدول على بياناتٍ رقميةٍ، فكلا قل عدد الكسور العشرية، قل الزمن المستغرق لمسح البيانات وفهمها.
  - 10. يجب عرض المعلومات التي يحتاجها المستخدم مع إمكانية التعمق في التفاصيل عند الحاجة، كما يجب استخدام البيانات المتجمعة Inlays والبيانات المتراكبة Overlays وأدوات التلميح ToolTips، لعرض التفاصيل في صفحة الجدول نفسها حفاظًا على مسار عمل المستخدم.
    - 11. يجب استخدام صفوفٍ رئيسيةٍ ثابتةٍ في الجداول الطويلة.
      - 12. يجب تأمين إمكانية البحث ضمن الجداول الطويلة.
    - 13. يجب الانتباه لكثافة العرض، إذ تصعب قراءة البيانات المتقاربة أكثر، كما أن استخدام الكثير من المسافات يؤدي لمزيدٍ من التمرير (ومزيد من الوقت ليجد القارئ ما يحتاج له)، ويمكن تأمين خيارٍ لتغيير كثافة العرض، ولكن لا يجب أن يكون هذا عذرًا لعدم وضع خيارِ افتراضي جيد.
- 14. يُعد ترقيم الصفحات مفيدًا لمجموعات البيانات الكبيرة لكنه ليس ضروريًا، فقد أظهرت الدراسات أن المستخدمين لا يمانعون التمرير في كثيرٍ من الحالات، وأن عرض جميع المعلومات في صفحة واحدة يتيح لهم إمكانية البحث والفرز بسهولة أكبر للعثور على ما يبحثون عنه.
- 15. يجب عرض عدد الصفحات -أو عدد النتائج- الإجمالي إذا استخدمنا ترقيم الصفحات، كما يجب تحديد عدد الصفوف التي ستعرض في صفحةٍ واحدة.
- 16. يجب وضع الإجراءات التي يمكن للمستخدمين تنفيذها على البيانات بجانب حدود الجدول (كما يوضح الشكل أدناه)، وعادةً يوضع ترقيم الصفحات في الجزء السفلي من الجدول؛ بينما توضع إجراءات التصفية، والفرز وإجراءات الصفوف المتعددة في أعلى يسار الجدول (و/أو) أعلى يمينه.

- 17. في حال وجود طريقة لتصفية البيانات أو تحديدها، يجب الإشارة إلى أن مجموعةً جزئيةً فقط من البيانات هي التي تُعرض حاليًا.
- 18. يجب استخدام اللون والزخرفة باعتدالٍ، وقد يكون تمييز البيانات غير المتوقعة مفيدًا (مثل القيم المتطرفة/المعزولة أو الإجراءات الفاشلة)، ولكن قد يقلل ذلك من إمكانية القراءة الكلية.

# 16.3 الاستخدام الرئيسي

| PASSING | STATS |     |       |       |      |        |      |     |     |     |     |      |       |
|---------|-------|-----|-------|-------|------|--------|------|-----|-----|-----|-----|------|-------|
| SEASON  | TEAM  | GP  | СМР   | ATT   | СМР% | YDS    | AVG  | TD  | LNG | INT | FUM | QBR  | RAT   |
| 2005    | C GB  | 3   | 9     | 16    | 56.3 | 65     | 4.06 | 0   | 16  | 1   | 2   |      | 39.8  |
| 2006    | C GB  | 2   | 6     | 15    | 40.0 | 46     | 3.07 | 0   | 16  | 0   | 1   | 7.8  | 48.2  |
| 2007    | C GB  | 2   | 20    | 28    | 71.4 | 218    | 7.79 | 1   | 43  | 0   | 0   | 78.0 | 106.0 |
| 2008    | C GB  | 16  | 341   | 536   | 63.6 | 4,038  | 7.53 | 28  | 71  | 13  | 6   | 64.4 | 93.8  |
| 2009    | C GB  | 16  | 350   | 541   | 64.7 | 4,434  | 8.20 | 30  | 83  | 7   | 8   | 70.7 | 103.2 |
| 2010    | C GB  | 15  | 312   | 475   | 65.7 | 3,922  | 8.26 | 28  | 86  | 11  | 2   | 69.2 | 101.2 |
| 2011    | C GB  | 15  | 343   | 502   | 68.3 | 4,643  | 9.25 | 45  | 93  | 6   | 4   | 84.5 | 122.5 |
| 2012    | C GB  | 16  | 371   | 552   | 67.2 | 4,295  | 7.78 | 39  | 73  | 8   | 5   | 71.2 | 108.0 |
| 2013    | C GB  | 9   | 193   | 290   | 66.6 | 2,536  | 8.75 | 17  | 83  | 6   | 3   | 60.6 | 104.9 |
| 2014    | C GB  | 16  | 341   | 520   | 65.6 | 4,381  | 8.43 | 38  | 80  | 5   | 7   | 78.3 | 112.2 |
| 2015    | C GB  | 16  | 347   | 572   | 60.7 | 3,821  | 6.68 | 31  | 65  | 8   | 8   | 60.3 | 92.7  |
| 2016    | C GB  | 16  | 401   | 610   | 65.7 | 4,428  | 7.26 | 40  | 66  | 7   | 4   | 73.8 | 104.2 |
| 2017    | C GB  | 6   | 128   | 193   | 66.3 | 1,385  | 7.18 | 13  | 72  | 3   | 1   | 62.6 | 103.2 |
| Career  |       | 148 | 3,162 | 4,850 | 65.2 | 38,212 | 7.88 | 310 | 93  | 75  | 51  |      | 104.1 |

### 16.4 الحالات

لا توجد للجداول حالات -كما هو الحال مع عناصر تحكم واجهة المستخدم الأخـرى- لكن قـد يحتـوي بعضـها على خلايا يمكن تغييرها من حالة (القراءة فقط) إلى حالة (قابلة للتّحرير)، ويجب أن تكون الخلايا القابلـة للتحريـر مميزةً باستخدام حدودٍ مائلةٍ lowered bevel، أو حدودٍ أكثر سماكة.

### 16.5 التنوع

إن عارض الجدول table view، عـارض الشـجرة tree view الهجين القابـل للتوسـيع هـو أحـد التنوعـات الشائعة لجدول البيانات، ويستخدَم حتى لا ينتقل المستخدم لصفحةٍ جديدة ويضيع سـياق العمـل. يقـدم دليـل بلساميك مزيدًا من أمثلة تنوع جدول البيانات.

#### Tree Table

| Employe | e Transaction Records               |        |      |   |   |     |               |        |      |   |   |   |    |        |          |
|---------|-------------------------------------|--------|------|---|---|-----|---------------|--------|------|---|---|---|----|--------|----------|
| 1       | Name<br>job title)                  |        |      |   |   | ▲ / | \ge <b>\$</b> | Nick   | name | e |   |   |    | Employ | ye 🔻     |
| ► F     | Siacomo Guilizzoni<br>Founder & CEO |        |      |   |   |     | 36            | Peld   | li   |   |   |   |    |        | r        |
|         | Varco Botton<br>l'uttofare          |        |      |   |   |     | 34            |        |      |   |   |   |    |        | r        |
| ► E     | Mariah Maclachlan<br>Better Half    |        |      |   |   |     | 37            | Pata   | ita  |   |   |   |    |        | r        |
| ▼ 1     | /alerie Liberty<br>Head Chef        |        |      |   |   |     | :)            | Val    |      |   |   |   |    |        | r        |
|         | Transaction ID                      | Date   |      |   |   |     | D             | escrip | tion |   |   |   |    |        |          |
|         | 2                                   | 1/1/20 | 009  |   |   |     | A             | mex 9  | 3575 |   |   |   |    |        | <b>A</b> |
|         | 13                                  | 1/17/2 | 2009 |   |   |     | A             | mex 9  | 3573 |   |   |   |    |        |          |
|         | 16                                  | 2/10/2 | 2009 |   |   |     | A             | mex 9  | 3589 |   |   |   |    |        | <b>—</b> |
|         |                                     |        |      |   |   |     |               |        |      |   |   |   |    |        |          |
| •       | Guido Jack Guilizzoni               |        |      |   |   |     | 6             | The    | Guid | s |   |   |    |        |          |
| O C     | reate                               | <<     | <    | 1 | 2 | 3   | 4             | 5      | 6    | 7 | 8 | 9 | 10 | >      | >>       |

يجب تخصيص اختلافات التفاصيل عنـد الطلب details-on-demand لجـداول البيانـات المعقـدة، فهـو

مزعج للمستخدم عندما يكون يتصفح، لذا من الأفضل عرض البيانات التي يحتاجها المستخدم فقط.

# 17. الأيقونات Icons

توجد الأيقونات في كل مكان في البرامج والويب، وتساعد المستخدمين على التعـرف على الأشـياء بسـرعةٍ ودقةٍ، وهي وفقًا لمجموعة التصميم المرئي KDE تنقل المعنى للمستخدمين بسـرعةٍ، وقـد تكـون مفيـدةً أيضًـا لشرح مفهومٍ ما عندما لا يمكن وصفه بالكلمات، في هذا الرّابط شرح لكيفية إضافة الأيقونات.

### 17.1 متى نستخدم الأيقونات؟

من النادر ألا نشجع على استخدام الأيقونات، لكنه من الخطأ استخدام الأيقونات الغامضـة أو غـير الواضـحة استخدامًا قد يضلل المستخدم أو يتعارض مع العنوان المجاور للأيقونة، مما يؤدي إلى تجربةٍ أبطأ (و/أو) محبطـةٍ مع المنتَج المصمَم، إذ تُكلف الأيقونات الخاطئة المصمم.

تنص إرشادات مطوري مجموعة GNOME على الاختيار الصـحيح لأيقونـة كـل غـرض، ويُعَـد ذلـك ضـروريًا للتَأكد من قابلية التطبيق للاستخدام"، وتشجع المجموعة على اسـتخدامها وتصـفها بأنهـا "جـزء أساسـي من أي تطبيق"، و"جزء مهم من هويته".

تُعد الأيقونات طريقةً رائعةً لمنـع التكـرار، لا سـيما في الرسـائل الهامـة، ويُظهـر الشـكل التـالي ثلاث طـرقٍ للتعبير عن الخطأ وهي النص واللون والأيقونة، حيث تعزز الأيقونة من خطورة الرسالة.

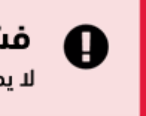

#### فشلت عملىة الحفظ

لا يمكن الاتصال بالخادم حاليًا، لذا نرجو منك التحقق من اتصال الإنترنت ثم المحاولة لاحقًا

تسرع الايقونات تفاعل المستخدم مع المنتج عند استخدامها السّـليم، وتحسـن قابليتـه للاسـتخدام، وتعـزز هوية العلامة التجارية كما يظهر الشكل التالي:

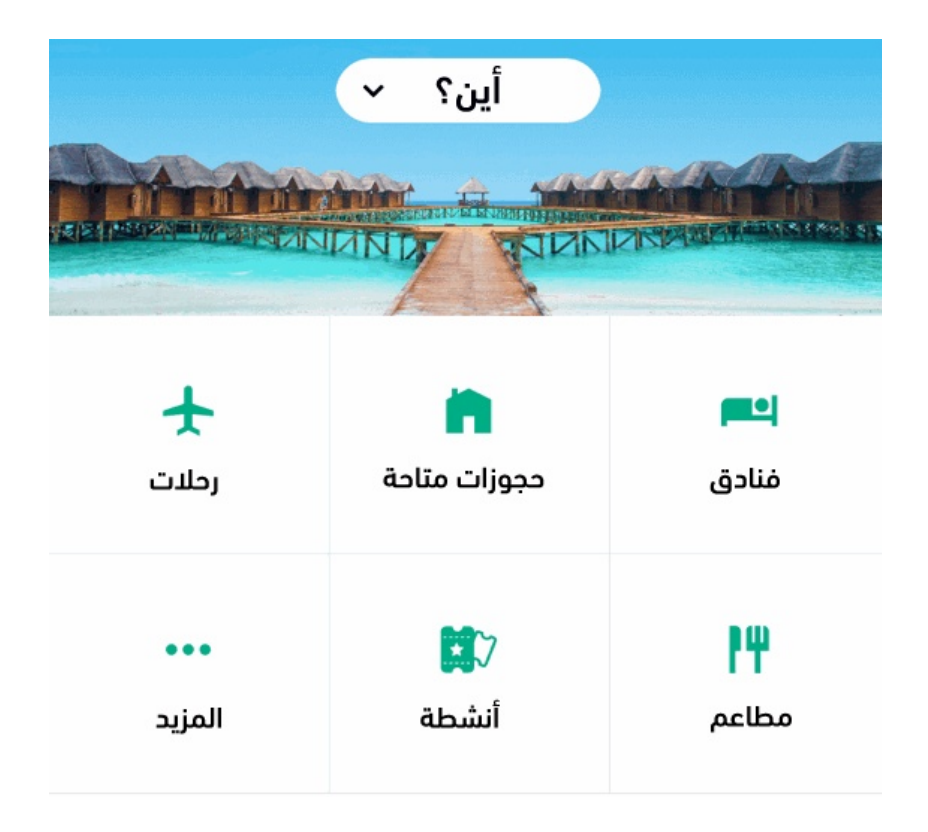

### 17.2 كيف نستخدم الأيقونات؟

تميز إرشادات التصميم الخاصة بشركة غوغل Google بين أيقونات المنتجات وأيقونات النظام، حيث تستخدم أيقونات المنتجات للعلامات التجارية، وللتعبير عن الهوية المرئية، سنأخذ مثالًا توضيحيًا على أيقونة المنتج لأيقونة التطبيق في شريط المهام task bar، أو الشاشة الرئيسية home screen.

تنطبق الإرشادات أدناه على أيقونات النّظام، وهي عبارة عن معرفات للإجراءات، أو الأوامر:

- 1. يجب تغيير التصميم بما يناسب نمط الأيقونات.
- يجب استخدام الأيقونات مرةً واحدةً فقط. على سبيل المقال لا تستخدم أيقونة الفرشاة brush مرتين لخيارين مختلفين.
- 3. يجب استخدام الأسهم فقط إن كانت مرتبطةً بالميزات المكانية، مثل السابق/التالي على التسلسل، أو (أعلى/أسفل) وفق تسلسل هرمي، يجب تجنب استخدام الأسهم اعتباطيًا مثل الرد، أو إعادة التوجيه، أو التراجع، أو الإعادة.
  - 4. يجب استخدام قواعد ثابتة لوضع النص بجوار الأيقونات.
- 5. قد تحتاج الأيقونات التي تفقد التفاصيل عند تقليص حجمها إلى إصدارٍ خاص يحافظ على المعنى حتى في الأحجام الأصغر، فقد لا نتعرف على التفاصيل المهمة عند تصغير الأيقونة.
  - 6. يجب تجنب استخدام النص ضمن تصميمات الأيقونات، فقد لا تتسع جيدًا في الأحجام الأصغر.

- .7 يجب اتباع القواعد، فلا يجب إنشاء أيقونات جديدة عندما تكون الأيقونات المألوفة متاحة.
- 8. يجب إرفاق الأيقونات بتسميات دائمًا، إلا إذا كانت الأيقونات عالميّة (مثل الصفحة الرئيسية والطباعة والبحث) وهو أمر نادر الحدوث.
  - 9. لا يجب استخدام الأيقونات التي ترتبط عادةً بمعانٍ مختلفةٍ.
  - 10. يجب استخدام الألوان، وقواعد تصميم الأيقونات، وتطبيقها باستمرارٍ، كما توضح إرشادات التصميم الخاصة بشركة جوجل Google.
    - 11. يجب استخدام أدوات التلميح للحصول على معلوماتٍ إضافيةٍ، أو عند عدم استخدام التسميات.

## 17.3 الاستخدام الرئيسي

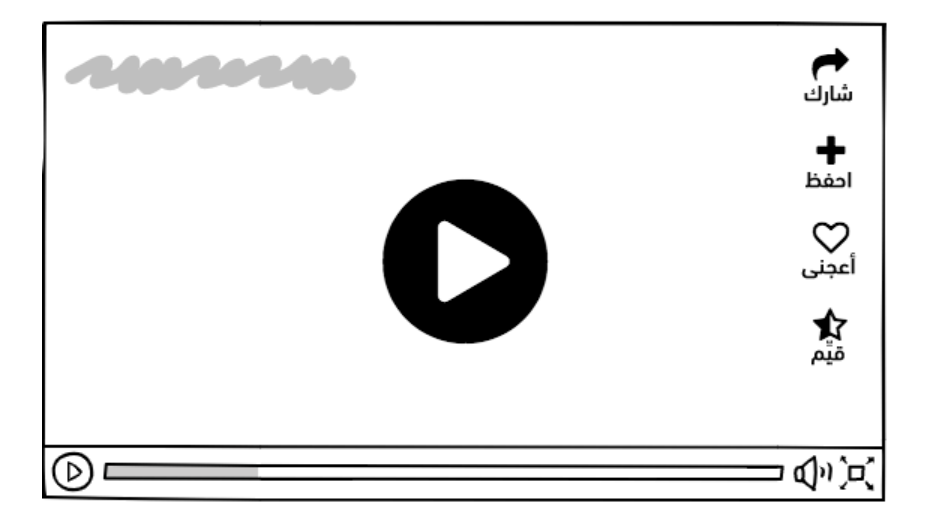

### 17.4 الحالات

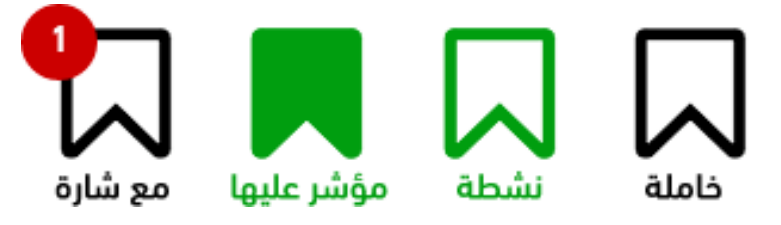

تحتوي الأيقونات غالبًا على متغـيرات تشـغيل on، ومتغيبـات إيقـاف تشـغيل Off للإشـارة للحالـة عنـدما نستخدمها على أساس أزرار، مثل: التبديل بين الإعجـاب Like، وعـدم الإعجـاب dislike على شــيءٍ مـا، ويمكن أيضًا وضع الشارات badged فوق الأيقونات للإشارة لحالةٍ أكثر تعقيدًا.

### 17.5 التنوع

بغض النظر عن النُّسَخ الأبسط للأيقونات -والتي تسمى الشارات badges-، فالاختلاف بين الأيقونات يكون في شكلها وأسلوبها؛ ويُعَد بعضـها بسـيطا أحـادي اللـون، والبعض الٓاخـر مشـرقًا معقـد، فقـد نسـتخدم النمـط الممتلئ، أو التفصيلي/المجوف، والمهم هو تصميم الأيقونات باتساق، بحيث تكون سهلة الفهم.

# 18. نماذج تصميم واجهة المستخدم

يُستخدم نموذج التصميم Design Pattern كحل متكرر الاسـتخدام لمشـاكل شـائعة الحـدوث، وكمـا هـو الحال في وصفة الطهو التي تحوي مكونات الطبق وطريقة إعـداده، كـذلك يقـدم نمـوذج التصـميم حلًا معروفًـا، ويمكن التنبؤ به لمشكلةٍ في تصميم الواجهة.

ظهرت فكرة أنماط التصميم من فن العمارة والبرمجة، حيث كان الهدف تطوير الحلول التي تعمل جيدًا وفق سياقٍ معينٍ، ثم عُرفت هذه الحلول التي ظهرت متكررةً كصيغةٍ يمكن إعادة استخدامها.

يمكن لفريق العمل الاستفادة من كون الميزات الهيكلية والسـلوكية للنمـوذج مألوفـةَ للمسـتخدم، بـدلًا من إعادة تصميم النموذج -أي إعادة اختراع العجلة-، مما يزيد من سـهولة المنتج واسـتخدامه. ومـع ذلـك فلا بـد من الإشارة إلى حاجتنا لتعديل النموذج وفقًا لاحتياجات الأعمال والمسـتخدمين، على الـرغم من فائـدة النمـاذج في تحديد قرارات التصميم بما يخص مشكلةً معينةً.

سنبدأ بنموذج التصميم وبعض الأمثلة عن استخدامه وتفصيل تنفيــذه، ثم ســنذكر بعض النمـاذج الشـائعة لتصميم الواجهة، ويمكن للمصمم التعمق في اكتشافها.

# 18.1 التشبيه بالطهي

في فن الطّهي نجمع المكونات لنعد طبقًا، على هذا الأساس لنفترض مثلًا إعدادنا لوجبة تـاكو سـمك، فـإذا كان الطبق مألوفًا لنا فسنُعِده من سمك مقشر كسمك القد، والتورتيلا، والتوابل المختلفة، والـزيت، والصلصـة، وربما شرائح الليمون للزينة؛ بمعنى توجد طرق مختلفة للإضـافة لهـذا الطبـق ليكـون خاصًـا بنـا، لكن المكونـات الأساسية له واحدة.

# دورة علوم الحاسوب

|   | ••• | < >          | == |  |
|---|-----|--------------|----|--|
|   |     |              |    |  |
| _ |     | ţ            |    |  |
|   |     | $\mathbb{H}$ | == |  |
|   |     |              |    |  |
|   |     |              |    |  |

# مميزات الدورة

- 😔 بناء معرض أعمال قوي بمشاريع حقيقية
  - 😔 وصول مدى الحياة لمحتويات الدورة
  - 😔 🛛 تحدیثات مستمرة علی الدورة مجانًا
- 😔 شهادة معتمدة من أكاديمية حسـوب
- 😔 إرشادات من المدربين على مدار الساعة
  - 😔 🛛 من الصفر دون الحاجة لخبرة مسبقة

# اشترك الآن

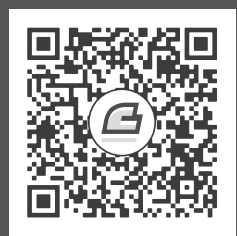

هذا يشبه استخدام نماذج التصميم إلى حدٍ كبيرٍ، إذ توجد طريقة عامة لإعداد الطبق، كمـا يمكننـا إضـافة أو إزالة بعض المكونات، وتغيير طريقة إضافتها معًا لنعد طبقنا الخاص.

## 18.2 عناصر نموذج التصميم

تُكتب نماذج التصميم عادةً بمجموعةٍ مشتركةٍ من الصفات التي تبدو كالتالي:

### 18.2.1 قالب نموذج التصميم

- اسم النموذج ووصفه: يؤمن الاسم طريقةً واضحةً للتواصل، والإشارة إلى هذا النموذج خاصةً عند مناقشته بين الزملاء.
  - **المشكلة:** تصف المشكلة التي يحلها النموذج والهدف منه.
    - سياق العمل: يصف متى يستخدم هذا الحل.
      - **الحلّ:** يصف آلية العمل، والحل بالتفصيل.
      - التّوصيات: تعرض المزيد من التوصيات.
        - أمثلة.

### 18.3 قالب نموذج التصميم

لنبدأ بكتابة نموذج تصميم عربـة تسـوق Shopping Cart لموقـع ويب، يبـدو هـذا وصـفًا واضـحًا لمكـون مألوف جدًا، علينا موازنة عربة التسوق بتجارب الشراء الأخرى مثل الشـراء بنقـرةٍ واحـدة one-click، أو عمليـات الشراء المماثلة كالحجز، وكيفية اختلاف ذلك عند استخدام الهاتف المحمول.

- 1. **اسم النموذج:** عربة تسوق لموقع تجارة إلكترونية.
  - 2. **الوصف:** يتألف مكون العربة من:
  - زرّ "إضافة إلى عربة التسوق" لشراء منتج.
- رمز عربة التسوق ليشير إلى معروضية المنتج للشراء، حيث يحوي رابطًا لعرض العناصر، ولبدء عملية الدفع.
  - 3. **المشكلة:** يرغب المستخدمون في شراء منتج من موقع تجارة إلكترونية.
- سياق الاستخدام: يُستخدم هذا النموذج عندما يسمح متجر إلكتروني بتصفح المنتجات، أو عندما يحوي المتجر أكثر من منتج للشراء، أو عندما يطلب المتجر مراجعة الطلب قبل إتمام الشراء؛ فقد

يشتري المستخدم منتجاتٍ أثناء التسوق من متجرٍ إلكتروني، لكنه قد يرغب في متابعة التصفح ثم مراجعة وتعديل ما حدده قبل بدء الدفع، وهذا يشبه وضع المنتجات في عربة تسوق في العالم المادي.

#### 5. الحل:

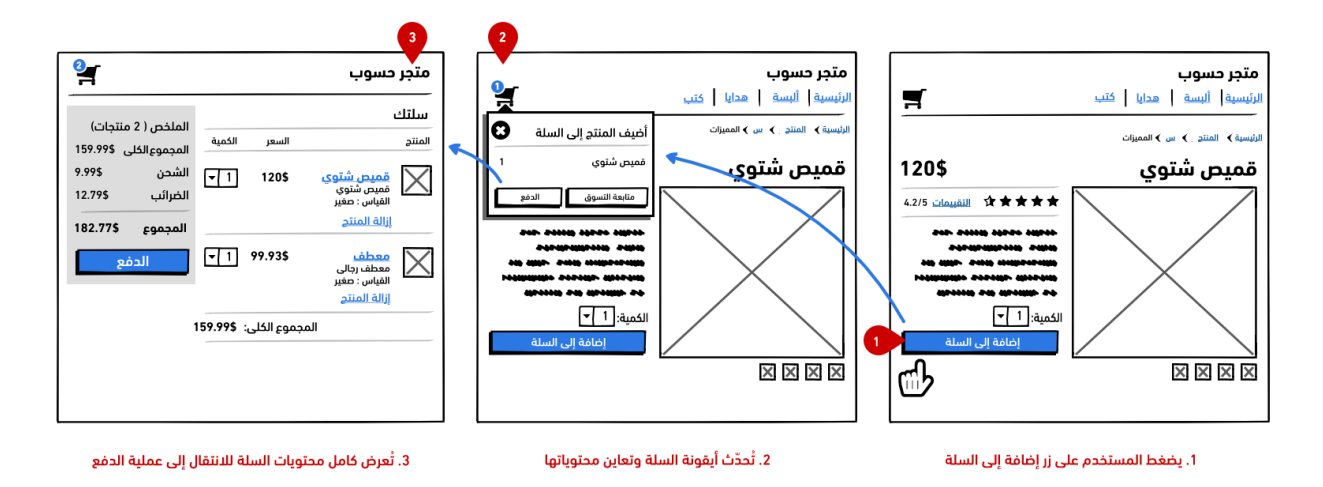

6. عرض المنتج وإضافته إلى عربة التسوق: وضع زرِّ بجانب المنتج لإضافته إلى عربة التسوق.

#### 7. تعديل ومعاينة العربة:

- عندما يضغط المستخدم على زرّ "إضافة إلى عربة التسوق" تظهر ملاحظة تشير إلى إتمام إضافة المنتج إلى العربة، ويزداد عدد المنتجات في مؤشر رقمي بجوار أيقونة عربة التسوق.
  - عرض معاينةٍ لعربة التسوق مع المنتجات، وعرض الخيارات المحددة.
- عرض ملاحظات بشأن الخطوات التالية، مثل تعديل عربة التسوق، أو عرض كامل سلة التسوق، أو
  مواصلة التسوق، أو بدء الدفع لإكمال الشراء.

### 8. عرض عربة التسوق:

- عرض منفصل لسلة التسوق مع المنتجات المضافة إليها، بحيث يمكن للمستخدم تعديلها، أو إكمال طلبه.
  - تأمين إجراءاتٍ لتعديل الكميات، وإزالة المنتجات.
  - تأمين طريقةٍ للدفع وتسجيل الخروج checking out، أو إتمام الشراء.

#### 9. **التوصيات**:

قد تعرض خيارات مع زرّ "إضافة إلى عربة التسوق"، مثل محدد للكمية، أو محدد للنمط، وغير
 ذلك. ويجب إلغاء تفعيل زرّ "إضافة إلى عربة التسوق" إذا كان المنتج يتطلب خياراتٍ، مثل تحديد
 النمط، أو الحجم ولم يحددها المستخدم.

يجب وضع خيار التسجيل بنقرةٍ واحدةٍ للمستخدمين الذين سجلوا دخولهم بالفعل، أو الانتقال
 المباشر إلى عملية الدفع إذا كان المتجر يعرض عنصرًا واحدًا للشراء.

### 10. أمثلة:

- نايکي Nike
- کریت أند باریل Crate and Barrel

# 18.4 أمثلة

فيما يلي مثالان عن عربة التسوق المذكورة سابقًا، وسنتحدث عن تفصيل حل هذه المسألة وانعكـاس هــذا على النموذج.

سنركز على شراء المستخدم للمنتج باستخدام عربة التسوق عل أساس مكـان افتراضــي في موقـع Nike، و موقع Tatt.ly.

### 18.4.1 عربة تسوق موقع نايكي Nike

فيما يلي عرض لعربة تسوق موقع نايكي Nike:

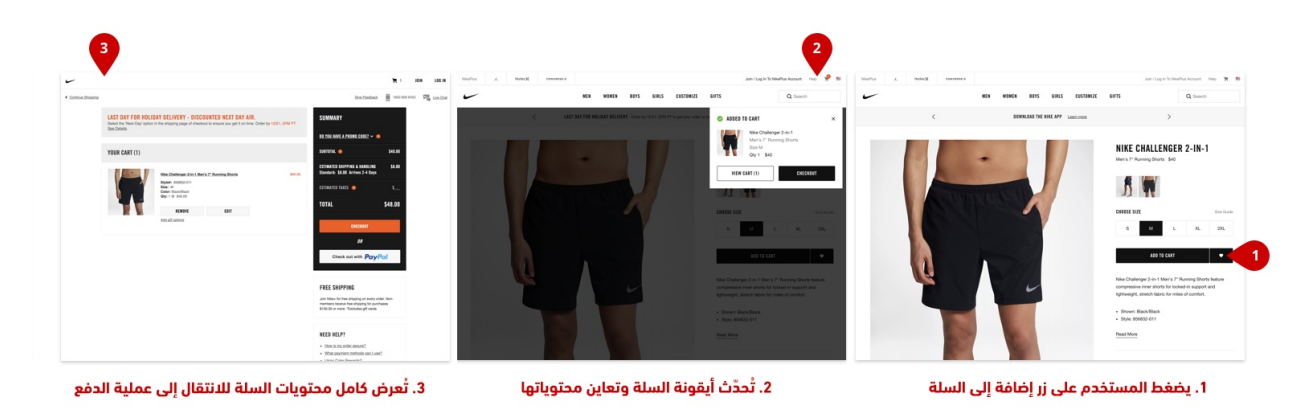

## 18.4.2 عربة تسوق موقع تاتلي TattlyTattly

فيما يلي عرض لعربة تسوق موقع تاتلي TattlyTattly:

| 0.000.000 |                                                                                                    |                    | Login W        | Cart (I)         |            |                                                       |                                  | Login 🗑           | Cart (0)                              |
|-----------|----------------------------------------------------------------------------------------------------|--------------------|----------------|------------------|------------|-------------------------------------------------------|----------------------------------|-------------------|---------------------------------------|
|           |                                                                                                    |                    | False Tatle    | os by Real Artis |            |                                                       |                                  | Falke Tattoo      | os by Real Artists                    |
|           |                                                                                                    |                    | Search         |                  | 10         | 1.1.2.1                                               |                                  | Seath             |                                       |
| ŧ         | ma                                                                                                    | PRICE              | QUANTITY       | HUT              | 1014       | hat orders placed between December 28 and January 1 w | ill ship after January 2.        |                   |                                       |
| CW<br>INS | Ughtning Bolts - Pair of 2 Tattoos / 2" x 1.5"                                                                        | \$5.00             |                | Remove           | \$5.00     | PETTING ZOO SET E                                     | Y CHRISTOPH NIE                  | MANN FI           | ROM TATTL                             |
|           | Populcies - Pair of 2 Tatloos / 2" x 3"                                                                               | \$5.00             |                | Remove           | \$5.00     |                                                       |                                  |                   | CHRISTOPH NIEMA                       |
| KS 6000   | 9-8-5<br>9 ± Petting Zoo Set - Set of 8 Tattoos / Various<br>0.8 ℃                                                    | \$15.00            |                | Remove           | \$15.00    | -                                                     |                                  | -                 | PETTING ZOO SET                       |
| 1045      |                                                                                                    |                    |                |                  |            |                                                       | Annual IIIIII Annual             | PRICE             | \$15 (Set of 8 Tattoos                |
| ATTLY     | We do our absolute teel to process and send out orders within 24 h<br>take up to 3 business days to get out the door. | ours of it being p | aced, however, | please note that | orders may | T.B.                                                  | LINE A REAL TATTOO, BUT FAKE     | \$122 <b>V</b>    | Arious                                |
|           | Confetti (\$1.00)                                                                                                    |                    |                |                  |            |                                                       | Antonio Contestante Managementes | 877 1             |                                       |
|           | Gift Whep + Messaging (\$5.00)                                                                                        |                    |                |                  |            |                                                       | 的政策。                             |                   | ADD TO CART IN                        |
| 8         | Any special requests for your order?                                                                                  |                    |                |                  |            |                                                       | £ 2 2 5                          | + Safe & m        | v is.<br>on-doxic                     |
|           |                                                                                                    |                    |                |                  |            | - Red                                                 |                                  | Made in   FCA-con | the USA<br>ppliant and fun for all ag |
|           |                                                                                                    |                    |                |                  |            |                                                       |                                  | _                 |                                       |

### 18.4.3 المقارنة

يعتمـد نمـوذج التصـميم في كلا المثـالين على اسـتخدام عربـة التسـوق بمثابـة مكـان افتراضـي للاحتفـاظ المؤقت بالمنتجات التي سنشتريها، حيث يُعتمد رمز مشترك، إذ يوجد عادةً مؤشر لعدد المنتجات التي احتُفـظ بها، مع الافتراض أن الخطوة التالية هي الدفع والخروج، تمامًا كما يفعل الشخص في العالم المادي في المتجر.

|                                                                                                    | 2                                     |                                                                                                    |                    | (                  | 2                |              |
|----------------------------------------------------------------------------------------------------|---------------------------------------|----------------------------------------------------------------------------------------------------|--------------------|--------------------|------------------|--------------|
| NonPus X, Hute Commence Jain Gage Schladea Assault Hute                                                                                                    |                                       |                                                                                                    |                    | Login 🗑            | Cart (3)         |              |
| NEN WENEN BEFS EIRIS COSTANIZE EFFS Q Sourch                                                                                                    |                                       |                                                                                                    |                    | Fake Tatto         | to by Real Artic | ata<br>      |
| C LED BY FOR RULEAR BUILTY Galaxy 2011 (1911) Support and a CART<br>Nan Challenger 2 in 1                                                                                                    | × 00000050                            |                                                                                                    |                    | Search             |                  | 03           |
| Mark 2" Auning Struts<br>Size M<br>Op.1 Am                                                                                                    | GIFT GUIDE                            | ITEM                                                                                                    | PRICE              | QUANTITY           | DELETE           | TOTAL        |
| Vin Lair () Cetabe                                                                                                    | SKOP ALL<br>WHAT'S NEW<br>BESTSELLERS | Ughtning Bolts - Pair of 2 Tattoos / 2* x 1.6*                                                                       | \$5.00             | -                  | Remove           | \$5.00       |
| and to a                                                                                                    | SETS<br>SCENTED                       | Popsicies - Pair of 2 Tattoos / 2" x 3"                                                                              | \$5.00             | -                  | Remove           | \$5.00       |
|                                                                                                    | STATUY BOES 6000<br>SUBSCRIPTIONS     | ాలు<br>ాల<br>9 ≇ు<br>Petting Zoo Set - Set of 8 Tattoos / Various                                                    | \$15.00            | -                  | Remove           | \$15.00      |
| Net Challenge 2 and March 2 Priority grants have<br>compared and the challenge of the challenge of the challen | SALE<br>CUSTOM TATTLY                 | We do our absolute best to process and send out orders within 24 hou take up to 3 business days to get out the door. | ins of it being pl | Aaced; however,    | please note that | l orders may |
| By reverse to the contract of contract.                                                                                                    | ARTISTS                               | Contetti (\$1.00)                                                                                                    |                    |                    |                  |              |
| • Byle 2000 01                                                                                                    | BLOG                                  | Any special requests for your order?                                                                                 |                    |                    |                  |              |
|                                                                                                    | EVENTS                                |                                                                                                    |                    |                    |                  |              |
|                                                                                                    |                                       |                                                                                                    |                    |                    | Total            | . COT 00     |
|                                                                                                    |                                       |                                                                                                    | Doff               | f You're only \$10 | Iotal:           | : \$25.00    |
|                                                                                                    |                                       |                                                                                                    |                    | U                  | pdate C          | Checkout     |
|                                                                                                    |                                       |                                                                                                    |                    |                    | or Contin        | tue Shopping |

هناك بعض الاختلافات البسيطة بين المثالين:

 يؤمن موقع نايكي Nike أسلوبًا لطيفًا لمعاينة العربة دون مغادرة صفحة المنتج، وربما يسـهل هـذا على المستخدم العودة إلى التسوق، في حين يسـتخدم موقـع كـريت آنـد باريـل Crate and Barrel نفس الفكرة لمعاينة العربة، لكنه يروج أيضًا للمنتجات الأخرى التي قد يرغب المستخدم بشرائها بنـاءً على مـا وضعه في سلة التسوق، في حين تروج شركة نـايكي Nike لمنتجـاتٍ أخـرى عنـد عـرض سـلة التسـوق نفسها. 2. يوجه تاتلي Tatt.ly المستخدم إلى عربة التسوق مباشرةً بعد إضافة منتج إليها.

يوجد في كل من موقعي نايكي Nike، وتاتلي Tatt.ly نفس السلوك العام ومراحل التجربة، فبدلًا من إعــادة إنشاء التجربة يعتمد كل منهما غالبًا على مصطلحاتٍ معروفة، والتي تشكل نموذج عربة التسوق الشائع.

## 18.5 استخدام وإنشاء نماذج خاصة

من المحتمل أنه قد تم تصميم العديد من الواجهات التي نراهـا وفـق نمـوذج تصـميمٍ شـائعٍ، فمثـال عربـة التسوق الذي ينسخ غالبًا، يعـود إلى اعتمادهـا على إمكانيـة التعـرف على هـذا النمـوذج، فهي تـريح المسـتخدم الحامل لتوقعات عن آلية عمل التسـوق عـبر الإنـترنت، كمـا تلـبي احتياجـات العمـل لتكـون التجربـة خاليـةً من المتاعب قدر الإمكان، وتضيف قيمةً لفرص البيع.

عند البدء باستخدام نماذج التصميم علينا إدراك أنه على الرغم من فائدتها -في مساعدتنا في تحديد قــرارات التصميم الخاصة بنا عند حل مشكلةٍ شائعة في واجهة المستخدم- إلا أن ذلك لا يعــني نســخها دون التفكـير في احتياجات المستخدم، والمنتج الخاص بنا.

كتبت جينيفر تيدويل كتابًا ممتازًا لتصميم الواجهة بعنوان Designing Interfaces وقدمت فيـه نصـيحةً بشأن استخدام النماذج في القسم المسمى "حول النماذج About Patterns"، وتقول فيها:

"النماذج ليست مكونات جاهزة، إذ يختلف تطبيق كل نموذج عن الآخر، كما أنها ليست قواعد، أو استدلالات بسيطة، إذ لن ترشدنا خلال مجموعةٍ كاملةٍ من قرارات التّصميم".

توجد العديد من الحلول المحتملة لمشاكل التصميم في معارض أنماط التصميم وواجهــة المســتخدم، كمـا توجد واجهات مسبقة الصنع للعديد من هذه النماذج في Wireframes to Go.

# 19. مبادئ التصميم المرئي Visual Design

مبـادئ التصـميم هي قواعـد أساسـية تعمـل جيـدًا في لتوصـيل المعلومـات، بحيث يمكن للمسـتخدم استعمالها للقيام بعملٍ ما -مثل: اتخاذ قرار، أو القيام بإجراءٍ ما، أو فهم المعلومات المنقولة-، وقد ظهرت مبـادئ التصميم لكونها مثالية للغرض الذي تخدمه -كما هو الحال في النماذج-، وهو التواصل الفعال.

من مبادئ التصميم التي سنتحدث عنها:

- 1. التباين Contrast
- 2. التسلسل الهرمي Hierarchy
  - 3. التقارب Proximity
  - 4. المحاذاة Alignment

قد تبدو هذه المبادئ جديدةً علينا حتى تصبح مألوفةً، ونسـتطيع التحكم بهـا عن طريـق تصـنيفها وفهمهـا، وسنسـتطيع اسـتخدامها عاديًـا كلمـا مارسـناها أكـثر، حـتى تصـبح جـزءًا من اللغـة الـتي نسـتخدمها لتوصـيل المعلومات في الواجهة، ولن نتمكن من العمل دون أخذها بالحسبان بعد ذلك.

### 19.1 التشبيه بالطهى

لنتخيل أننا طلبنا طبق تاكو السـمك، وعنـدما وصـل الطبـق إلى المائـدة كـانت التـورتيلا مغمـورةً بـالزيت، والأسماك جافةً ومطهوةً أكثر من اللازم، ومقدمةً في طبق منفصل، ثم قُدمت التوابل في وعاءٍ منفصـل؛ أي من الواضح هنا أننا سنعيد الطبق، إذ لا تشكل المكونات وحدها طبقًا ممتعًا، بل اختيار المكونات وإعـدادها وترتيبهـا هو ما يشكل الطبق، فقد يجعل أسلوب التقديم وتقنياته الطبق أكثر شهيةً، وهذا ما يجعل الطبق لذيـذًا بالفعـل. ولدينا ما يشبه ذلك في التصميم، إذ يعتمد على مبادئ عالمية تجعل التواصل معه فعالًا. سنتحدث عن بعض مبادئ التصميم المرئي الأساسية التي تساعد في تصميم الواجهات، وقد اخترنـا أربعـة مبادئ، عندما نبدأ باستخدامها في تصـميم الواجهـة سنحصـل على أقصـى اسـتفادةٍ منهـا، فهنـاك العديـد من المبادئ الأخرى، لكن المبادئ الأربعة هذه تقدم أساسًا جيدًا لجعل الإطارات الشبكية wireframes أكثر فعالية.

### 19.2 لماذا تستخدم مبادئ التصميم؟

قد يكون استخدام مبـادئ التصـميم غـير ملحـوظٍ بدايـةً عنـد النظـر إلى الصـفحات في الـويب، بينمـا نبـدأ بملاحظة عدم تطبيق مبادئ التصميم هذه، ويكون تطبيقها مفيدًا عنـدما نجـد صـعوبةً في اجتيـاز نمـوذج form كبير، أو عندما لا يمكننا العثور على زرّ Button، بين عـددٍ كبـيرٍ من عناصـر التحكم في تطـبيقٍ مـزدحمٍ، فعنـدها سيكون استخدام هذه المبادئ مفيدًا.

يميل التصميم المدروس جيدًا إلى الاختفاء عندما يخدم الغـرض منـه في تحسـين التواصـل أو الاسـتخدام، ويختفي ويساعد المستخدمين ليصلوا إلى أهدافهم بسرعة.

قد لا نطبق التصميم المرئي النهائي على منتجاتنا، ومع ذلك فبعض الإلمام بمبادئ التصـميم يسـاعدنا في إيضاح أفكارنا، وقد نتعامل بأقـل مـع اسـتدعاء الواجهـة النهائيـة، لكن فهم الكثـير ممـا نريـد توصـيله ينتج ممـا نستكشفه في التفاعـل، ومن المعلومـات في إطاراتنـا الشـبكية، سـنلقي نظـرةً على كـل مبـدأ، ونتعـرف كيفيـة استخدامه في التواصل في إطاراتنا الشبكية وزمنه.

### 19.3 التباين

يشير التباين إلى الاختلافات بين الأشياء، ويمكن تحقيقه بطرقٍ مختلفـة، من أكثرهـا شـيوعًا جعـل الأشـياء مختلفةً جدًا في الحجم، أو استخدام الألوان المتناقضة.

### 19.3.1 متى يستخدم التباين؟

يُستخدم التباين في تصميم الواجهة لتنظيم المعلومات وتوجيه النظر، وقد يكون مقطع النّص الذي لا يحوي عناصر متباينةً تكسر التسلسل مملًا في القراءة، كما قـد تشـير أنمـاط الخطـوط وأحجامهـا المتباينـة إلى عنـوانٍ رئيسي يسبق قسمًا من النص الثانوي يقسم النص، ويعرض للقارئ إشاراتٍ مرئيةً ليتوقف قليلًا ويحول تركـيزه، ويسمح له بمعالجة المعلومات على مراحل.

يوضح الشكل التالي تخطيطًا لصفحةٍ رئيسيةٍ لموقـع ويب، أين نلاحـظ كيـف تسـاعد الطباعـة على إضـافة تباينٍ في العناوين:

# The Main Idea

This is the most important thing on the page. You don't want to miss it. Lorem ipsum dolor sit amet, consectetur adipisicing elit, sed do eiusmod tempor incididunt ut labore et dolore magna aliqua. Ut enim ad minim veniam.

### **Notable Secondary Content**

This is also important information. But it doesn't grab you as much as the first headline. Still, let's not skip over it.

Lorem ipsum dolor sit amet, consectetur adipisicing elit, sed do eiusmod tempor incididunt ut labore et dolore magna aliqua. Ut enim ad minim veniam. Less Crucial Info Lorem ipsum dolor sit amet

Less Crucial Info Lorem ipsum dolor sit amet

Less Crucial Info Lorem ipsum dolor sit amet

توجد العديد من هذه الأمثلة في الصحف التقليدية، ويُعد هذا أيضًا مثـالًا على التسلسـل الهـرمي المـرئي، والذي سنتحدث عنه أكثر فيما بعد. وبالإضافة إلى ما ذكرنا، يُستخدم التباين أيضًا للإشـارة إلى معلومـاتٍ مهمـة، إذ يؤدي استخدام طباعةٍ، أو ألوانٍ مختلفـةٍ إلى تنبيـه المسـتخدمين عنـد وجـود تحـذيرٍ، أو رسـالةٍ مهمـة تتطلب الانتباه، حيث تؤدي كتلة النص الأحمر مثلًا إلى توقف المستخدم مؤقتًا قبل القيام بإجراءٍ خطير، ويتناقض مربـع الحوار الأحمر بشدة مع الخلفية الرمادية الباهتة.

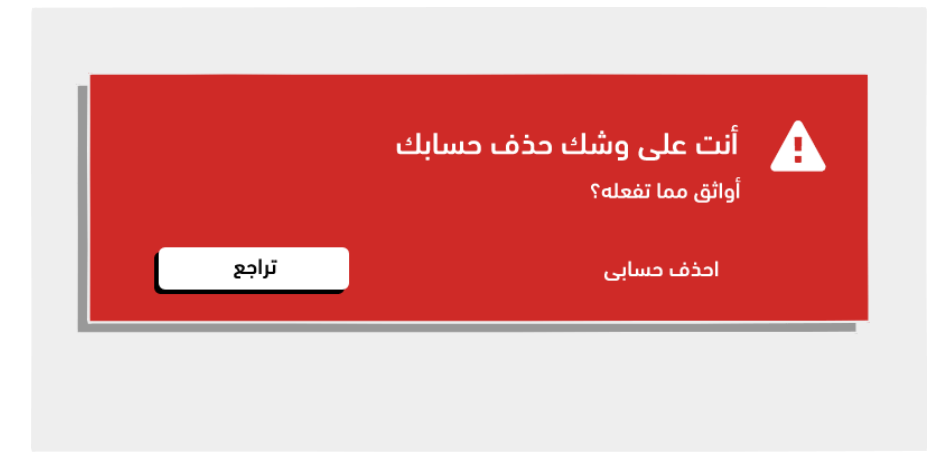

سنجد أمثلةً شبيهةً بذلك في تصميم التطبيق، كما هو الحـال عنـد عـرض متصـفح جوجـل كـروم Google Chrome لتحذير عندما يكون المستخدم على وشك الدخول إلى موقعٍ يحوي برامج ضارةً، أين نلاحظ كيف يعمل النص الأبيض جيدًا مقابل الخلفية الحمراء، لتناقض اللون الأبيض بشدة معها.

توجد بعض التحفظات عند استخدام اللون، لكنها غير مقلقةٍ عندما يتعلـق الأمـر بالإطـارات الشـبكية، ومـع ذلك يجب أن نكون على درايةٍ ببعض المشكلات أدناه أثناء الانتقال إلى التصميم المرئي:

- 1. يجب عدم استخدام الألوان التي لا تتباين بما يكفي، فهي قد تجعل القراءة صعبة.
  - 2. يجب مراعاة المعايير الثقافية عند استخدام الألوان.
    - د. لألوان معان مختلفة في الثقافات المختلفة.
- 4. يجب مراعاة المستخدمين الذين يعانون من عمى الألوان، فقد يواجهون أيضًا من صعوبة في التعرف على ألوان معينة.

### 19.3.2 كيف يستخدم التباين؟

يعمل التباين أفضل عندما تكون الأشياء مختلفةً عن بعضها كثيرًا، ففي الشـكل اللاحـق تتشـابه النصـوص كلها تمامًا، وتُظهر العناوين والتسميات تبايئًا بسيطًا، وبالتالي يتطلب الأمر مزيدًا من الجهد من قبل المســتخدم لتحليل النص لتحديد مكان انتهاء معلومةٍ، وبدء معلومةٍ أخرى.

| إنشاء حساب<br>تستعمل حسوب معلوماتك لمتطلبات الفواتير فقط. | تباين منخفض |
|-----------------------------------------------------------|-------------|
| معلومات الزبون                                            |             |
| الاسم الأول                                               |             |
| اسم العائلة                                               |             |
| البريد الإلكترونى                                         |             |
| معلومات الدفع                                             |             |
| البطاقة الائتمانية                                        |             |
| صالحة حتى الشهر 💌 السنة 💌                                 |             |
| رمز التحقق                                                |             |
|                                                           |             |
|                                                           |             |

يمكننا إضافة المزيد من التبـاين لتختلـف أجـزاء المعلومـات عن بعضـها، ويمكن قـراءة العنـاوين الرئيسـية بسرعة، وذلك من خلال جعلها واضحة باستخدام حجم الخط وكثافته، قبل المتابعـة مـع المـدخلات inputs كمـا يوضح الشكل أدناه، إذ يساعد هذا المستخدم على قراءة المعلومات بسهولةٍ أكبر.

| <b>ایت حساب</b><br>تستعمل حسوب معلوماتك لمتطلبات الفواتیر فقط.<br>معلومات الزبون | تباين أكثر |
|----------------------------------------------------------------------------------|------------|
| الدسم<br>الدسم<br>اسم الأول<br>اسم العائلة<br>البريد الإلكترونى                  |            |
| معلومات الدفع                                                                    |            |
| البطاقة الائتمانية                                                               |            |
| <b>صالحة حتى</b> الشهر ➡ السنة ➡                                                 |            |
| رمز التحقق                                                                       |            |

تساعد بعض عناصر التحكم على استخدام النص المتباين بسهولة، ففي موقــع بلســاميك Balsamiq مثلًا، يكون عنصر تحكم العنوان بحجم 40 بكسل pixel افتراضـيًا، وتأخـذ كتلــة النص إعـدادات المشـروع الافتراضـية (بين 13 و 16 بكسل)، وهذا مفيد للنص الأساسي.

ويُؤدي تذكر استخدام عناصر التحكم التي تم إنشاؤها سلفًا لمحتويـاتٍ محـددةٍ شـبيهة بهـذه، إلى اسـتخدام التباين بفعالية.

### 19.4 التسلسل الهرمي

يشير التسلسل الهرمي إلى مجموعةٍ من الأشياء، حيث ترتب العناصـر وفـق أهميتهـا، ويُعـرض التسلسـل الهرمي في النظام بطرقٍ مختلفةٍ، فمن الأمثلـة النموذجيـة على ذلـك، تـرتيب المعلومـات من الأكـثر إلى الأقـل أهميةً مرئيًا، كما هو الحال في هذا الشكل الذي يعرض الشجرة الهرمية من الأعلى إلى الأسفل، ونرى ذلـك غالبًـا في المخططات التنظيمية Organizational Charts، أو خرائط الموقع Site Maps.

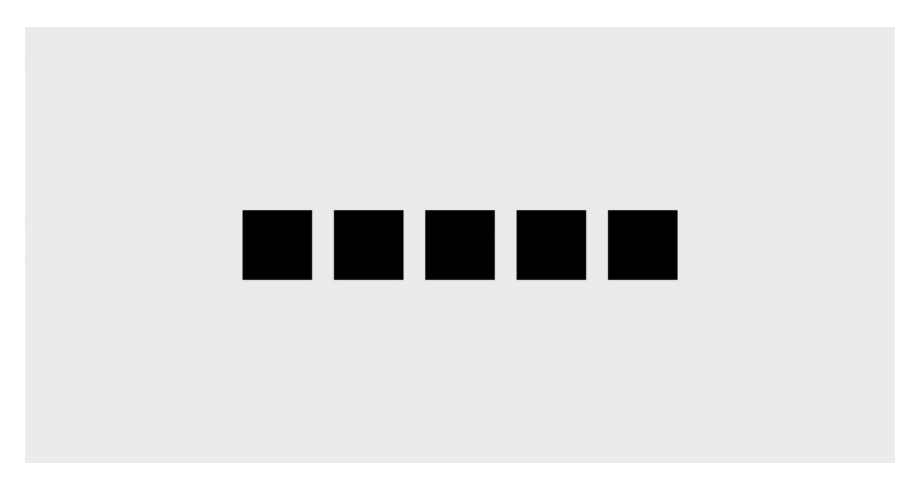

### 19.4.1 متى يستخدم التسلسل الهرمي

يستخدم التسلسل الهرمي لتنظيم المعلومات في نظام معين، وتُعد خرائط الموقع -مثل تمثيل الشجرة في الشكل التالي- بمثابة تمثيل نمـوذجي لكيفيـة اسـتخدام التسلسـل الهـرمي عنـد تنظيم الصـفحات في تصـميم الموقع، أو التطبيق.

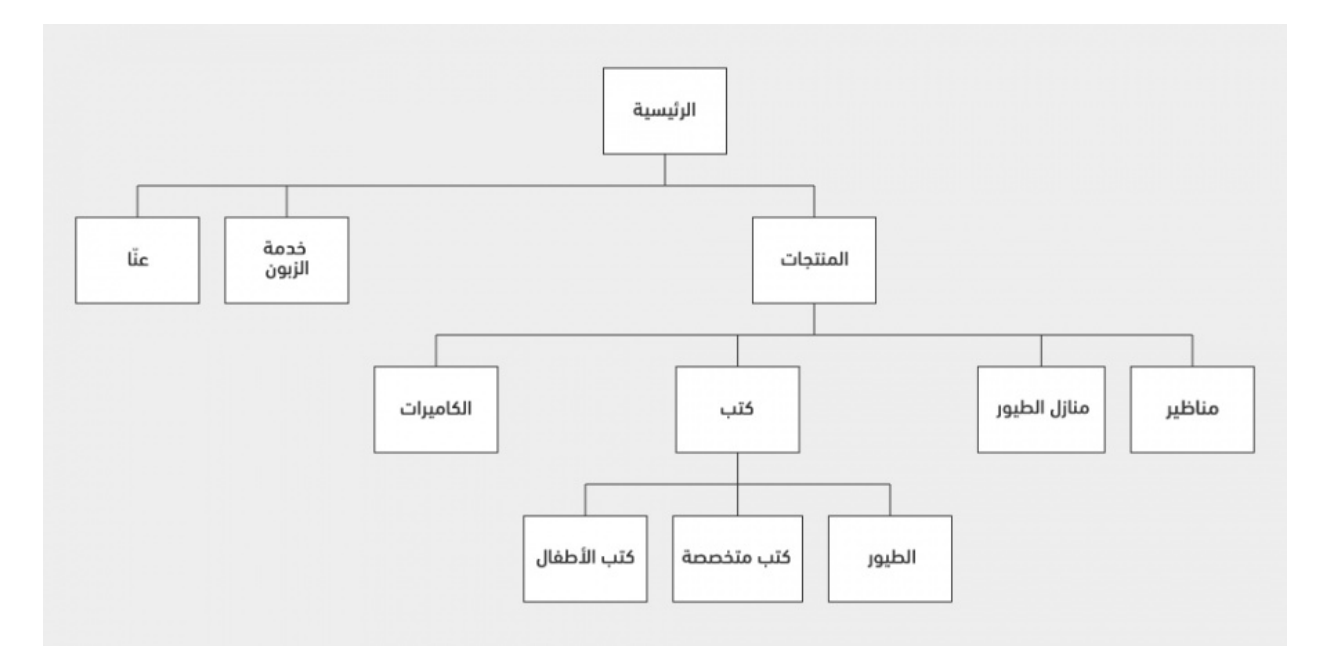

من الممكن وجود تسلسل هرمي داخل الصفحات المستقلة، ويُظهر الشكل أعلاه في أمثلة النص المتباين، أحد استخدامات التسلسل الهرمي، فقد استخدمنا الحجم والمقياس للفت الانتباه إلى المعلومات الأكـثر أهميـةً في الصفحة، ثم استخدمنا طريقة الطباعة على نطاقٍ أصغر للنص الأساسي.

يُستخدم التسلسل الهرمي أيضًا لمساعدة المستخدمين على فهم العلاقة بين محتويات النظـام، ويشـار إلى التسلسل الهرمي بطرقٍ مختلفةٍ، فقد ننشئ قوائم تحوي قوائم فرعيـةً متداخلـةً منبثقـة -nested flyout sub menus كما في الشكل اللاحق، بحيث نعرض قائمةً هرميةً للوظائف في أحد التطبيقات.

|   | عرض مساعدة            | تنسيق | تحرير   | الملف   | لقائمة المنبثقة |
|---|-----------------------|-------|---------|---------|-----------------|
|   |                       |       |         | جديد    |                 |
|   |                       |       |         | افتح    |                 |
|   | ملاحظات في الاحتماعات | •     | ديثًا   | فتح د   |                 |
|   | تخطيط الرحلة          |       |         |         |                 |
|   | نفقات شهر يناير       |       |         | أغلق    |                 |
|   | المهام                |       |         | حفظ     |                 |
|   |                       |       |         | تكرار   |                 |
|   | إخفاء القائمة         |       | تسمية . | إعادة   |                 |
|   |                       |       |         |         |                 |
|   |                       | عحه   | ים ונסג | ן בכוכו |                 |
|   |                       |       |         | طباعه   |                 |
|   |                       |       |         |         |                 |
|   |                       |       |         |         |                 |
|   |                       |       |         |         |                 |
|   |                       |       |         |         |                 |
|   |                       |       |         |         |                 |
|   |                       |       |         |         |                 |
| L |                       |       |         |         |                 |

يستخدم التسلسل الهرمي أيضًا عندما نعرض قوائم موسـعةً للفئـات وفئاتهـا الفرعيـة كمـا يوضـح الشـكل التالي، وقد تكون هذه من الواجهات التي تظهر في موقع تسوق على سـبيل المثـال، كمـا توجـد طـرق مختلفـة لعرض التسلسل الهرمي في قوائم.

| ائمة التنقل | حسوب                 | م بحث |
|-------------|----------------------|-------|
|             | أعمال                |       |
|             | ادخال ببانات         |       |
|             | استشارات أعمال       |       |
|             | تجارة إلكترونية      |       |
|             | خدمات قانونية        |       |
|             | برمجة وتطوير         |       |
|             | أنظمة إدارة المحتوى  |       |
|             | اختبارات تجريبية     |       |
|             | السيرفرات ولينكس     |       |
|             | تصميم                |       |
|             | أغلفة كتب ومجلات     |       |
|             | تصميم بانرات إعلانية |       |
|             | تصميم بطاقات أعمال   |       |
|             | تصميم تبشيتات        |       |

المنجد أمثلةً على التسلسل الهرمي في عناصر التحكم في البرامج، مثـل القـوائم المنبثقـة flyout Menus في نظام التشغيل ويندوز Windows أو آبل ماكنتوش Mac، وفي القوائم القابلة للطي collapsible lists، وفي متصفح ويندوز أو متصفح آبل التي تبدو مثل السلالم عند توسـيعها، وفي قـوائم مسـار التنقـل breadcrumb، التي تعرض العلاقة بين الأصل والفرع. باختصار يمكننا القول أن التسلسل الهرمي في كل مكان.

### 19.4.2 كيف يستخدم التسلسل الهرمى؟

تتمثل الطريقة الشائعة لتحقيق التسلسل الهرمي في احتواء مجموعاتٍ من المعلومات الفرعيـة، أو دمجهـا داخل حاويةٍ رئيسية. سنعرض مثالًا لمجموعةٍ من الصفحات في موقع ويب مرتبةً ترتيبًـا أبجـديًا، حيث لا معـنى للعلاقة بين الصفحات، وتبدو متساويةً في هذا التسلسل الهرمي المسطح.

| عنا              | لا يوجد تسلسل هرمی |
|------------------|--------------------|
| مناظیر ( منظار ) |                    |
| منازل الطيور     |                    |
| مغذيات الطيور    |                    |
| الطيور           |                    |
| كتب              |                    |
| الكاميرات        |                    |
| خدمة الزبون      |                    |
| متخصصة           |                    |
| الرئيسية         |                    |
| الأطفال          |                    |
| المنتجات         |                    |
|                  |                    |
|                  |                    |
|                  |                    |

يمكننا إنشاء قائمة لموقع الويب، وذلك عن طريق تجميع المعلومات في علاقات "أصل/فـرع" كمـا في هـو موضح في الشكل أدناه:

| الرئيسية         | التسلسل الهرمي المتداخل |
|------------------|-------------------------|
| ▼ المنتجات       |                         |
| مناظير ( منظار ) |                         |
| منازل الطيور     |                         |
| مغذيات الطيور    |                         |
| ▼ کتب            |                         |
| الطيور           |                         |
| متخصصة           |                         |
| كتب الأطفال      |                         |
| الكاميرات        |                         |
| خدمة الزبون      |                         |
| عنا              |                         |
|                  | ]                       |
|                  |                         |
|                  |                         |
|                  |                         |

سـنرى هـذا النـوع من التنقـل في التطبيقـات الخاصـة للفئـات المتداخلـة في برنـامج مثـل بوربـوينت PowerPoint، أو كينوت keynote، أو حتى بلساميك. يساعد التسلسل الهرمي المستخدمين على فهم الأنظمة المعقدة، فهناك أمثلة رائعة يساعد فيها التسلسل الهرمي في أنظمة المعلومات الشاملة، كما هو الحال في المتاجر الإلكترونيـة الضـخمة مثـل أمـازون Amazon، كما يستخدم التسلسل الهرمي في التنقل لمساعدة المستخدمين على التنقل في المحتوى من الفئات الموسعة إلى الفئات الأصغر.

وكما رأينا في أمثلة التباين سابقًا، فقد تستفيد الواجهات الأصغر مثل النماذج، من عرض التسلسل الهرمي داخل الصفحة.

يُعد إنشاء نمط نص شديد التبـاين للعنـاوين -حيث نشـير إلى أهم الأجـزاء في محتـوى الشاشـة- مثـالًا عن استخدام التسلسل الهرمي في الصفحة.

### 19.5 التقارب

يتعلق مبدأ التقارب بإنشـاء علاقـةٍ بين العناصـر، من خلال وضـعها بـالقرب من بعضـها، والعكس صـحيح، فالأشياء التي يُنظر إليها على أنها بعيدة عن بعضها ليست مرتبطةً. ونُعرف كيفيـة الارتبـاط من خلال علم النفس البشري، وهو مـا يسـمى مبـدأ جيسـتالت للتّجميـع Gestalt principle of grouping، ويمكننـا اسـتخدامه لصالحنا في تصميم الواجهة.

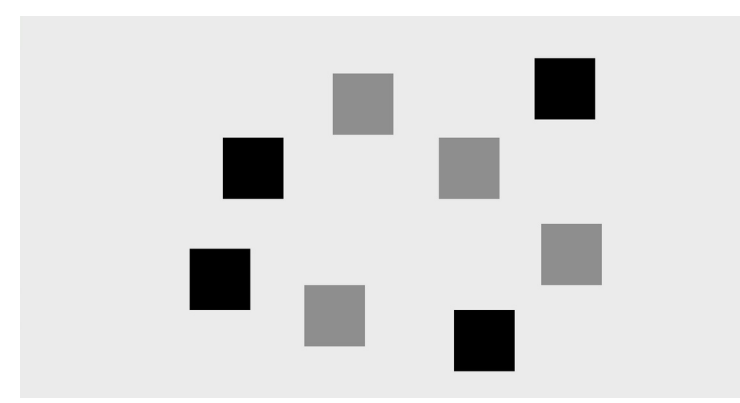

### 19.5.1 متى يستخدم التقارب؟

قد يكون التقـارب مفيـدًا عنـدما نريـد اسـتخدام التشـابه لمسـاعدة المسـتخدم، إذ يمكن لتجميـع العناصـر المتشابهة في وظيفتها، المساعدة -على سبيل المثال- في العثور على الإجراءات المرتبطة.

في ما يلي مثال من تطبيقٍ ينشئ مجموعاتٍ من الأزرار في شريط أدواتٍ، وهو إطار شـبكي لشـريط أدوات برنامج كينوت، حيث خُصصت المجموعة الأولى للإجراءات على مستوى المستند، مثل العرض والتكبير وإضافة شرائح جديدةٍ؛ أما المجموعة الثانية، فقد خُصصت لوظائف العرض؛ بينما الثالثة فهي مخصصة لإدراج المحتوى وما إلى ذلك. يساعد تجميعها بهذه الطريقة المستخدمَ على استدعاء الأزرار المتشابهة في عملها، هذا إلى جـانب استخدامها المتكرر.

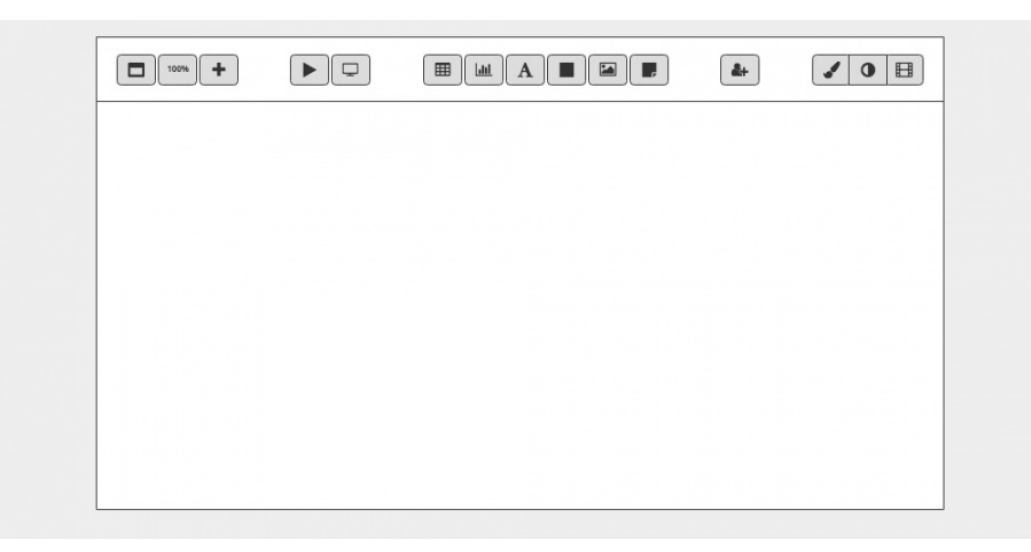

يمكننا فصل أقسام المحتوى عن بعضها عندما نريد تبيان عـدم ارتباطهـا، ففي الإطـار الشـبكي للموقـع في الشكل الموالي، نلاحظ تواجد بعض المعلومات المهمّة في الأعلى، بما في ذلك بعض الأزرار للإجـراءات المهمـة التي يُطلب من المستخدم اتخاذها، كما توجد بعض المعلومات الأكثر أهميـةً، والـتي هي أكـثر كثافـةً في الجـزء السفلي من الصفحة، ونلاحظ أيضا أن النص الأصـغر في المنتصـف مفصـول باسـتخدام خطـوط الحـدود، ومن الواضح أن هذا يخدم وظيفةً أقل أهميةً، ولذلك قرر الموقع فصله عن الأجزاء الأخرى.

سيفيد التقارب في هذه الحالة، فهـو يسـاعد المسـتخدم في بعض الحـالات، كمـا هـو الحـال في مجموعـة التصريحات في الإطار الشبكي في الشكل أعلاه، إذ يمكنه المساعدة في جعل شيء مـا مرئيًـا في لحظـة مـا، ثم يوجهه نحو الأجزاء الأكثر أهميةً من المعلومات.

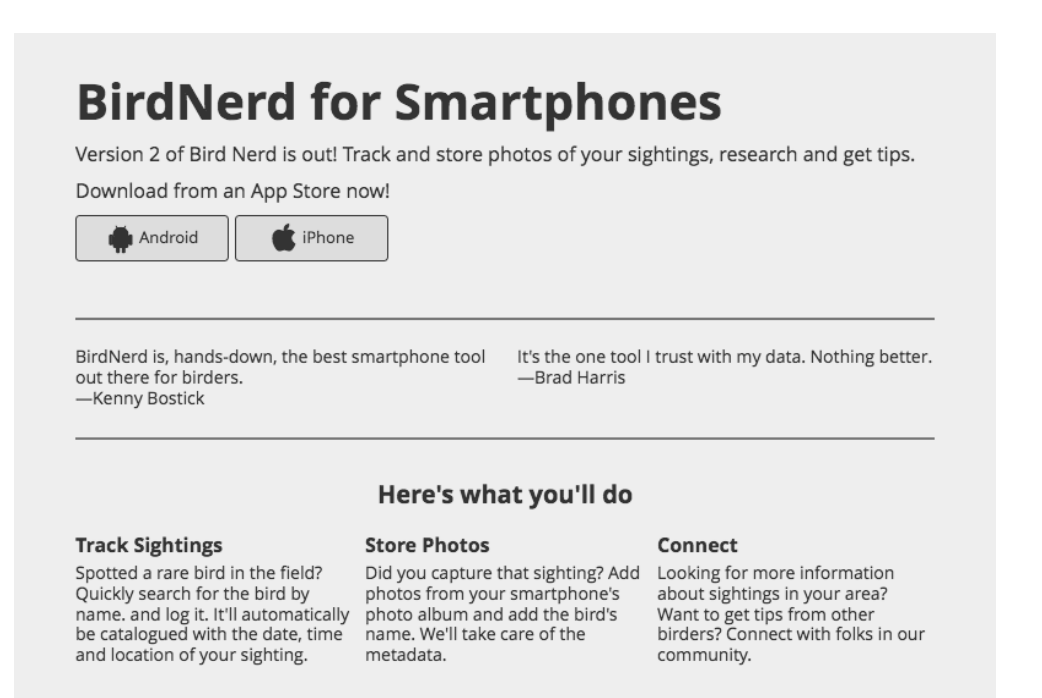

# 19.6 كيف يستخدم التقارب؟

ناقشنا في الأمثلة السـابقة كيـف يسـاعد اسـتخدام التقـارب في تنظيم المعلومـات في الواجهـة، إذ يجب استخدام مساحةٍ بيضاء كافيةٍ بين المجموعات لاستخدام التقارب بفعالية، ولابد من توفيرنا لنسخة أكثر تفصــيلًا من نموذج معلومات الزبائن.

وباستخدام خيار مربع الاختيار checkbox، وزرّ الإرسـال والمسـاعدة، سـيكون النمـوذج محملًا بالمعلومـات بكثافة أكثر.
|                         | إنشاء حساب                                 |
|-------------------------|--------------------------------------------|
| .ط.                     | تستعمل حسوب معلوماتك لمتطلبات الفواتير فق  |
|                         | معلومات الزبون                             |
|                         | الاسم الأول                                |
|                         | ااسم العائلة                               |
|                         | البريد الإلكترونى                          |
|                         | معلومات الدفع                              |
|                         | الاسم على البطاقة                          |
|                         | البطاقة الائتمانية                         |
| -                       | صالحة حتى الشهر ◄ السنة                    |
|                         | رمز التحقق                                 |
| حدة شهريًا على الأكثر.) | 🗌 أرسل لى إشعارًا عن أحدث المنتجات (مرة وا |
| حاجة لمساعدة؟ اتصل بنا؟ | أنشئ حسابی 🕥 ب                             |
|                         |                                            |
|                         |                                            |
|                         |                                            |

يساعد التباين الذي أضفناه إلى العناوين -بجعلها أكبر أو أغمق- في فصل أجزاء النمـوذج، لكن لا يـزال علينـا تجاوز الكثير، وقد تكون تعبئة النماذج مملةً جدًا، لذا يمكننا القيام بـالكثير لتسـهيل الأمـر على المسـتخدمين، إذ من الممكن للتقارب مساعدتنا هنا، حيث يمكننا وضع مجموعات حقول النموذج المرتبطة بـالقرب من بعضـها، وإضافة مسافةٍ بيضاء لفصل المجموعات غير المرتبطة.

| المساحة المضافة<br>الاس  | <b>إنشاء حساب</b><br>تستعمل حسوب معلوماتك لمتطلبات الفواتير فقط.<br>معلومات الزبون<br>الاسم الدسم الأول<br>السرد الالكتروني               |
|--------------------------|----------------------------------------------------------------------------------------------------|
| مع<br>الاس<br>الب<br>مال | معلومات الدفع<br>الاسم على البطاقة<br>البطاقة الائتمانية<br>صالحة حتى الشهر ◄ السنة ◄<br>رمز التحقق                                       |
|                          | <ul> <li>أرسل لى إشعارًا عن أحدث المنتجات (مرة واحدة شهريًا على الأكثر.)</li> <li>أنشئ حسابى</li> <li>بحاجة لمساعدة؟ اتصل بنا؟</li> </ul> |

هذا يسهل الإدراك المرئي ويقدم للمستخدم إشارةً واضـحةً عنـد الانتهـاء من تعبئـة مجموعـةٍ من الحقـول، ليتمكن من التوقف مؤقتًا والعمل على المجموعة التالية، وسنلاحظ مع مرور الوقت كيف يُستخدم مبدأ التقارب في كل مكان.

عندما نتساءل إذا كان التقارب من الأشياء كافيًا أم قليلًا جدًا، فعلينا تجربة اختبـار النظـر squinting، وفيـه نبتعد عن الشاشة ونشوش رؤيتنا، ،هنا إذا تمكنا من التعرف على مجموعات المعلومات المنفصـلة أثنـاء ذلـك، فسندرك نفع لتقارب؛ أما إذا كانت المسافة بين المجموعات تبدو صغيرةً جدًا بحيث لا نتمكن من التعــرف على المجموعات، فيجب عندها إضافة مسافةٍ أكبر بينها.

### 19.7 المحاذاة

يتعلق مبدأ المحاذاة بتسهيل معالجة المعلومـات على المسـتخدمين، وذلـك من خلال توجيـه أنظـارهم إلى الأغراض المحاذية، فعندما يتمكن المستخدمون من قراءة المعلومـات الـتي تحتـوي على خـط، أو مسـارٍ واضـحٍ لتقرأه أعينهم، فسيعرفون ببدهية إلى أين ينظرون لاتخاذ الإجراء التالي، فكم من الشاق قراءة كتابٍ يقع كل نصه في المركز، لذا يجب أن تكون النصوص في الكتب بمحـاذاة بمحـاذاة اتجـاه لغـة الكتـاب (يمين/ يسـار)، بحيث تعود العينان تلقائيًا إلى بداية السطر التالي دون عناء، ويمكننا استخدام المحاذاة بهذه الطريقـة مـع أشـياء أخـرى غير النص في واجهاتنا.

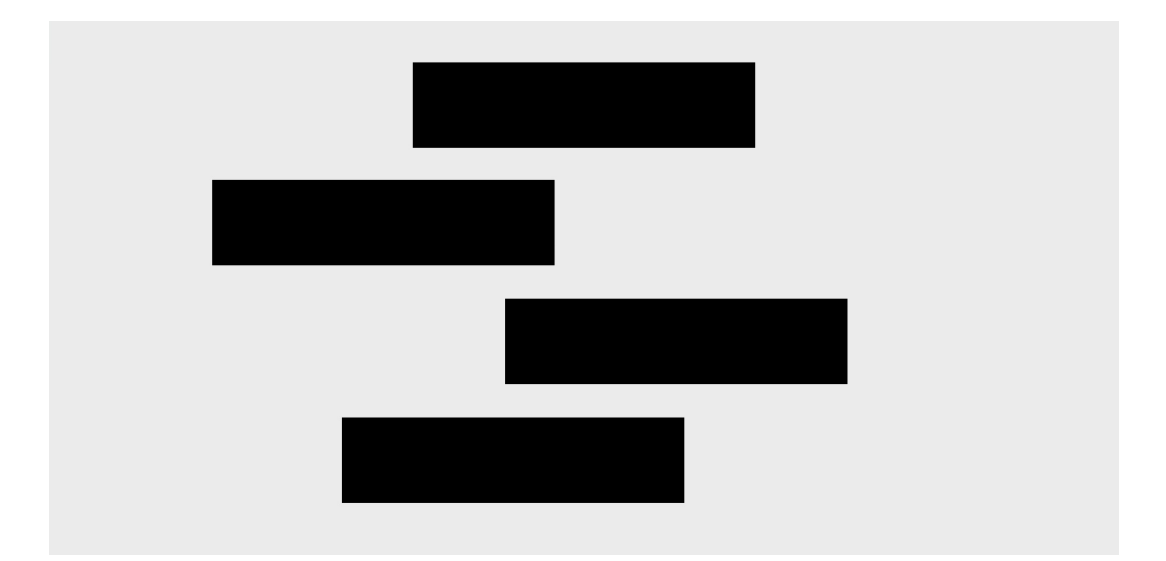

### 19.7.1 متى تستخدم المحاذاة؟

يمكن استخدام المحاذاة -بل يجب ذلك- عندما نخطط صفحةً ذات معلوماتٍ تطلب معالجتها، فباســتخدام المحاذاة، يمكننا التأكد من عدم وضع أي شيء تعسفيًا في الصفحة، وإلا قد يؤدي ذلك إلى عواقب غير مقصودة كما هو الحال في الانتخابات الرئاسية للولايات المتحدة عام 2000، والتي تميزت فيها بطاقـة الاقـتراع في ولايـة فلوريدا بواجهةٍ غير متجانسةٍ أدت إلى تصويت العديد من الناخبين للمرشح الخطأ.

| HENEY - VICE PRESIDENT    |    | ~ | 1                                | (REFORM)                                                        |
|---------------------------|----|---|----------------------------------|-----------------------------------------------------------------|
|                           | 5. | Ģ | التصويت لبوكانان<br>التحميت احمز | PAT BUCHANAN - PRESIDENT<br>EZOLA FOSTER - VICE PRESIDE         |
| BERMAN - VICE PRESIDENT   | 5  | Ş | استویت بجور                      | (SOCIALIST)                                                     |
| (LIBERTARIAN)             | 7  |   | <b>4</b> 6                       | DAVID MCREYNOLDS - PRESIDEN<br>MARY CAL HOLLIS - VICE PRESIDE   |
| IVIER - VICE PRESIDENT    | 1- | 0 |                                  | (CONSTITUTION)                                                  |
| (GREEN)                   | 0  | 0 | ₩ 8                              | HOWARD PHILLIPS - PRESIDENT<br>J. CURTIS FRAZIER - VICE PRESIDE |
| A LaDUKE - VICE PRESIDENT | 5  | • |                                  | (WORKERS WORLD)                                                 |
| (COCIALICT WORKERS)       |    | 0 | ◀10                              | MUNICA MUUREHEAD - PRESIDE                                      |

أربك هذا الاقتراع الكثـير من النـاخبين حيث كـان المرشـح الـديموقراطي **آل جور** هـو الثـاني على الجـانب الأيسر، ثم تبين أن مرشح الإصلاح بات بوكانان على الجانب الأيمن قد حصـل على عـدد أصـواتٍ أكـبر ممـا كـان متوقَعًا، ويُعتقد اختيار الناخبين الديمقراطيين للثقب الثّني، بحيث صوتوا لبوكانان.

يوجد عدد قليل من العناصر التي تؤدي إلى هذا الالتباس، حيث يصعب فهم عدم المحاذاة، وتعــدد خطـوط الحدود والأسهم، ويمكن استخدام المحاذاة عندما نريد أن يكون المسار إلى المعلومات واضـحًا، وقـد يكـون هـذا الاقتراع المعاد تصميمه قد وضح للناخبين مكان الاختيار ليصوتوا لمرشحهم.

| REPUBLICAN        | George Bush (President)<br>Dick Cheney (Vice President)           |  |
|-------------------|-------------------------------------------------------------------|--|
| DEMOCRATIC        | Al Gore (President)<br>Joe Liberman (Vice President)              |  |
| LIBERTARIAN       | Harry Browne (President)<br>Art Oliver (Vice President)           |  |
| GREEN             | Ralph Nader (President)<br>Winona LaDuke (Vice President)         |  |
| SOCIALIST WORKERS | James Harris (President)<br>Margaret Trowe (Vice President)       |  |
| NATURAL LAW       | John Hagelin (President)<br>Nat Goldhaber (Vice President)        |  |
| REFORM            | Pat Buchanan (President)<br>Ezola Foster (Vice President)         |  |
| SOCIALIST         | David McReynolds (President)<br>Mary Cal Hollis (Vice President)  |  |
| CONSTITUTION      | Howard Phillips (President)<br>J. Curtis Frazier (Vice President) |  |
| WORKERS WORLD     | Monica Moorehead (President)<br>Gloria La Riva (Vice President)   |  |

عندما نبدأ في التفكير في وجوب محاذاة كل شيءٍ مع شيءٍ ما في الصفحة، تصبح المعلومات أكثر وضوحًا وأسهل استخدامًا، وستبدو الواجهة أكثر تماسكًا.

### 19.7.2 كيف تستخدم المحاذاة؟

لنستخدم المحاذاة علينا النظر إلى كل شيءٍ في الواجهة، والتفكير في كيفية ارتباط كل عنصـرٍ مــع العناصـر المحيطة به، فأحد التمارين التي يمكننا القيام بها هو محاولة معرفة إمكانية محاذاة كل كائنٍ مع آخر. لننظر إلى صفحة معلومات العملاء، أين قمنا بعملٍ جيـدٍ في إضـافة التبـاين واسـتخدام المسـاحة البيضـاء لوضع العناصر المرتبطة بجانب بعضها، لكن مع ذلك لننظر إلى الصفحة التي تحـوي خطوطً ا زرقـاء وحمـراء في الشكل أدناه:

|      |                   |        |      |            | L    | 112        | انشاء              |
|------|-------------------|--------|------|------------|------|------------|--------------------|
|      |                   | ر فقط  | واتب |            | ك    | ، معلومات  | ع<br>تستعمل حسوب   |
|      |                   |        |      |            |      | ون         | معلومات الز        |
|      |                   |        |      |            | ئول  | الاسم ال   | الاسم              |
|      |                   |        | _    |            | ئلة  | اسم الع    | البريد الإلكترونى  |
|      |                   |        |      |            |      | فع         | معلومات الد        |
|      |                   |        |      |            |      |            | البطاقة الائتمانية |
|      |                   | •      |      | السنة      | •    | الشهر      | صالحة حتى          |
|      |                   |        |      |            |      |            | رمز التحقق         |
| ثر.) | ة شهريًا على الأك | ة واحد | (مر  | ، المنتجات | حدن  | هارًا عن أ | 🗆 أرسل لى إش       |
|      |                   |        |      |            | u    | ىئ حسار    | أنتأ               |
|      |                   |        |      |            | بنا؟ | دة؟ اتصل   | و بحاجة لمساء      |
|      |                   |        |      |            |      |            |                    |

تُظهر الخطوط الزرقاء الكائنات التي لها محاذاة يسارية قوية بالنسبة للكائنات الأخرى، لكن الخطوط الحمــراء توضح عدم تماشي بعض الكائنات مع الكائنات الأخرى، خاصةً تلك التي على يمين النموذج.

يحدد حجم مدخلات النمـوذج من خلال إنشـاء حافـة يمـنى مبعـثرة تجعـل العين تنتقـل إلى اليمين مقارنـةً بالمحاذاة اليسارية القوية، ويمكننا إنشاء تخطيطٍ أكثر صـلابةً يوجـه العين إلى أسـفل النمـوذج عن طريـق تغيـير حجم الكائنات ووضعها، بحيث يتماشى كل منها مع الآخر.

|                     | ساب<br>ماتك لمتطلبات الفواتير فقط.    | <b>انشاء حا</b><br>تستعمل دسوب معلو     |
|---------------------|---------------------------------------|-----------------------------------------|
| iliau a u           |                                       | معلومات الزبون                          |
|                     | الاسم الون<br>عنوان البريد الإلكتروني | الاسم<br>البريد الإلكتروني              |
|                     |                                       | معلومات الدفع                           |
|                     |                                       | الاسم على البطاقة<br>البطاقة الائتمانية |
| مز التحقق 🕲         | الشهر 🕶 السنة 💌                       | صالحة حتى                               |
| شهريًا على الأكثر.) | تحديثات<br>ر أحدث المنتجات (مرة واحدة | أطلعنی علی آخر اا<br>أرسل لی إشعارًا عر |
| أنشئ دسابى          | ىل بنا؟                               | و) بحاجة لمساعدة؟ اتد                   |

لنرى الخطوط الزّرقاء الآن!

كما هو ظاهر، لجميع الكائنات محاذاة يسارية قوية، كما تحتوي معظم الكائنات أيضًا على كـائنٍ يُحـاذى مـع الجانب الأيمن، وتساعد إضافة خط شعريٍّ خفيف في مساحتنا البيضاء بين أجزاء النمـوذج في خلـق الإحسـاس بالمحاذاة الصلبة، وهكذا عززنا الإحساس بالحركـة باسـتخدام الاتجـاه الطـبيعي الـذي تتخـذه أعيننـا عنـد القـراءة (للأسفل ولليمين مع اللغات التي تبدأ من اليسار إلى اليمين)، عن طريق تحريك زرّ الإرسـال إلى الجـزء السـفلي اليميني من التخطيط، وهذا ما يبدو عليه النموذج دون خطوط المحاذاة.

| ساب<br>ماتك لمتطلبات الفواتير فقط.                         | <b>انشاء حد</b><br>تستعمل حسوب معلو                                   |
|------------------------------------------------------------|-----------------------------------------------------------------------|
| الاسم الأول<br>عنوان البريد الإلكترونى                     | معلومات الزبون<br>الاسم<br>البريد الإلكتروني                          |
| الشهر ◄ السنة 🗨 رمز التحقق 🚱                               | معلومات الدفع<br>الاسم على البطاقة<br>البطاقة الائتمانية<br>مالحة حتى |
| لتحديثات<br>ن أحدث المنتجات (مرة واحدة شهريًا على الأكثر.) | أطلعنی علی آخر اا<br>🗆 أرسل لی إشعارًا ع                              |
| صل بنا؟ ( أنْشَىُّ حسابي                                   | 🕥 بحاجة لمساعدة؟ اتد                                                  |

توجد طرق مختلفة تعمل جيدًا تُمكننا من محاذاة الكائنات في هذا النموذج، والهـدف هنـا هـو التفكـير في كيفية مساعدة المستخدمين على المضي قدمًا عبر الواجهة لإكمال أي مهمةٍ، أو هدفٍ مقصودٍ، وكما وضحنا في هذا المثال كيفية استخدام جميع مبادئنا الأساسية لتحسين واجهةٍ واحدة، يجب اسـتخدام هـذا النهج التـدريجي عند العمل على منتج، أو موقعٍ خاص لنعرف إمكانية تطبيق المبادئ على كـل صـفحةٍ من صـفحاتنا، وقـد يكـون أخذ لقطة شاشةٍ لعملنا مفيدًا لمعرفة مدى سهولة استخدام واجهتنا بعد تطبيق المبادئ.

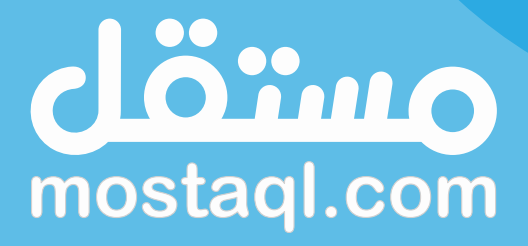

ادخل سوق العمل ونفذ المشاريع باحترافية عبر أكبر منصة عمل حر بالعالم العربي

ابدأ الآن كمستقل

# 20. قوالب تصميم واجهة المستخدم

من الممكن أن نكون قد استخدمنا قوالب الملفات من قبل، حيث النوع الشائع بينها هـو قـالب المسـتند، مثل قالب ملف في تطبيق تحرير النص؛ وقد تكـون القـوالب رائعـةً لتأمينهـا نقطـة بدايـة لمسـتند، مـع بعض السمات المحددة مسبقًا، مع مساعدتها على المضي قدمًا سريعًا من خلال البدء بالمشروع من صـفحات جـاهزة يمكن تعديلها.

هناك أنواع قليلة من القوالب لتصميم الواجهة والتي قد تستخدمها:

- القالب الخاص بالحل: قد تكون القوالب خاصة بالمشكلة التي نحلها، وتوفر صفحات مجهزة بمكتبة من عناصر التحكم للحلول النموذجية، ومن أحد الأمثلة على ذلك، قالب لإنشاء ميزة البحث أو حل مسألة عربة التسوق الإلكترونية المذكورة سابقًا.
- قالب خاص بالنّظام / منصة العمل: قد يوفر القالب تخطيط صفحة موحد، ورموزًا لمنصّة تصميم معينة. فقد تكون بعض القوالب مخصصةً لإطار عمل بوتسراب Bootstrap، أو نظام تصميم تمامًا مثل ماتيريال ديزاين Material Design.
- قالب خاص بالشركة / المنتج: من المفيد إنشاء قوالب خاصة باستخدامنا كقالب لمنتجنا مع رموز من أجل دليل النمط style الخاص بنا.

لنبدأ بالتعرف على كيفية تعديل القالب، فلا بد من التمكن في نهاية هذه المقالة من إنشاء قالب خاص بنا.

#### 20.1 استيراد Importing القوالب

القالب في موقع بلساميك balsamiq هو ببساطة ملف مشروع مبدئي، نستدعيه إن كنـا نسـتخدم منصّــة بلساميك السحابية Balsamiq Cloud، من خلال إضافة قالب من القائمة الآتية: E-Commerce Template - < Import Into Project

من موقع ويرفرامز تو غو wireframes to Go، حيث نستعرض القـوالب، ونسـتخدم زرّ اسـتيراد لإضـافة القالب إلى مشروعنا الخاص.

| (:) > Balsamiq > E-Commerce Templat                                                                                                    | e Blank                                                                                                    | Project Edit View Help                              |                     |                    | 🖉 🥙 Share 🚺               |
|----------------------------------------------------------------------------------------------------|----------------------------------------------------------------------------------------------------|-----------------------------------------------------|---------------------|--------------------|---------------------------|
| = 😳 > E-Commerce Ter                                                                                                    | nplate                                                                                                    | < Dojo Toolkit Google Apps Te                       | mplate >            | 🗹 Feedback 🛃 Ir    | nport into Project        |
| ≡   ■ 88                                                                                                    |                                                                                                    | PPIZIX                                              |                     |                    |                           |
| Wireframes D =                                                                                                    | Linna Dana                                                                                                    |                                                     |                     | Home Page          |                           |
| for an and the second second s | Home Page                                                                                                    |                                                     |                     | Notes              | ome same for a web shop   |
| Home Page                                                                                                    | NerdyBirder Books Optics                                                                                                    | E Clothing Art                                      | Q 🏲 Cart (0)        | - He               | ume page fut a reculsion. |
| Lading Page                                                                                                    | Bird Nerd Field (<br>Our North American Field Guides provio<br>identifying birds in all of the regions of<br>States and Canada. Download any of o<br>free now! | Suide<br>Se tips for<br>the United<br>ur guides for |                     | — Неі              |                           |
| Product Page                                                                                                    | Set the Field Guide                                                                                                    | test birding products for the tech-sovy             | v birdina community | Fee Alternate Vers | ions                      |
| Product Page - Add                                                                                                    |                                                                                                    |                                                     | _                   | - Fec              |                           |
| Girt                                                                                                    | BirdNerd                                                                                                    | Weather Proof                                       |                     | _                  |                           |

### 20.2 اختيار الصفحات التي نحتاجها

في مثالنا عن المتجر الالكتروني online shop، يمكننا استخدام نموذج التجارة الإلكترونية E-Commerce template لتصميم المزيد من تجارب التسوق، فمن الواضح أننا سنرغب في توضـيح عمـل عربـة التسـوق من خلال تأكيد المناقلة.

وفي الأشكال أدناه مثال عن الصفحات الموجودة في هذا النموذج، فقد لا يتطلب حلنا الخـاص اسـتخدامها جميعًا، ومن المحتمل أن تكون للمستخدم توقعات أخرى يجب مراعاتها، إلى جانب قواعد عمل يجب تطبيقهـا، لذلك سنعدل التجربة حسب الضرورة، مع اختيار ما نحتاجه وتجاهل الباقي، ولنفترض رغبتنا على سبيل المثـال في تجسيد تجربة الشـراء المسـبق pre-purchase على صـفحات، مثـل صـفحات الهبـوط Landing page، لنستخدم القالب لإنشاء صفحة هبوط لتطبيق هاتف ذكي خيالي.

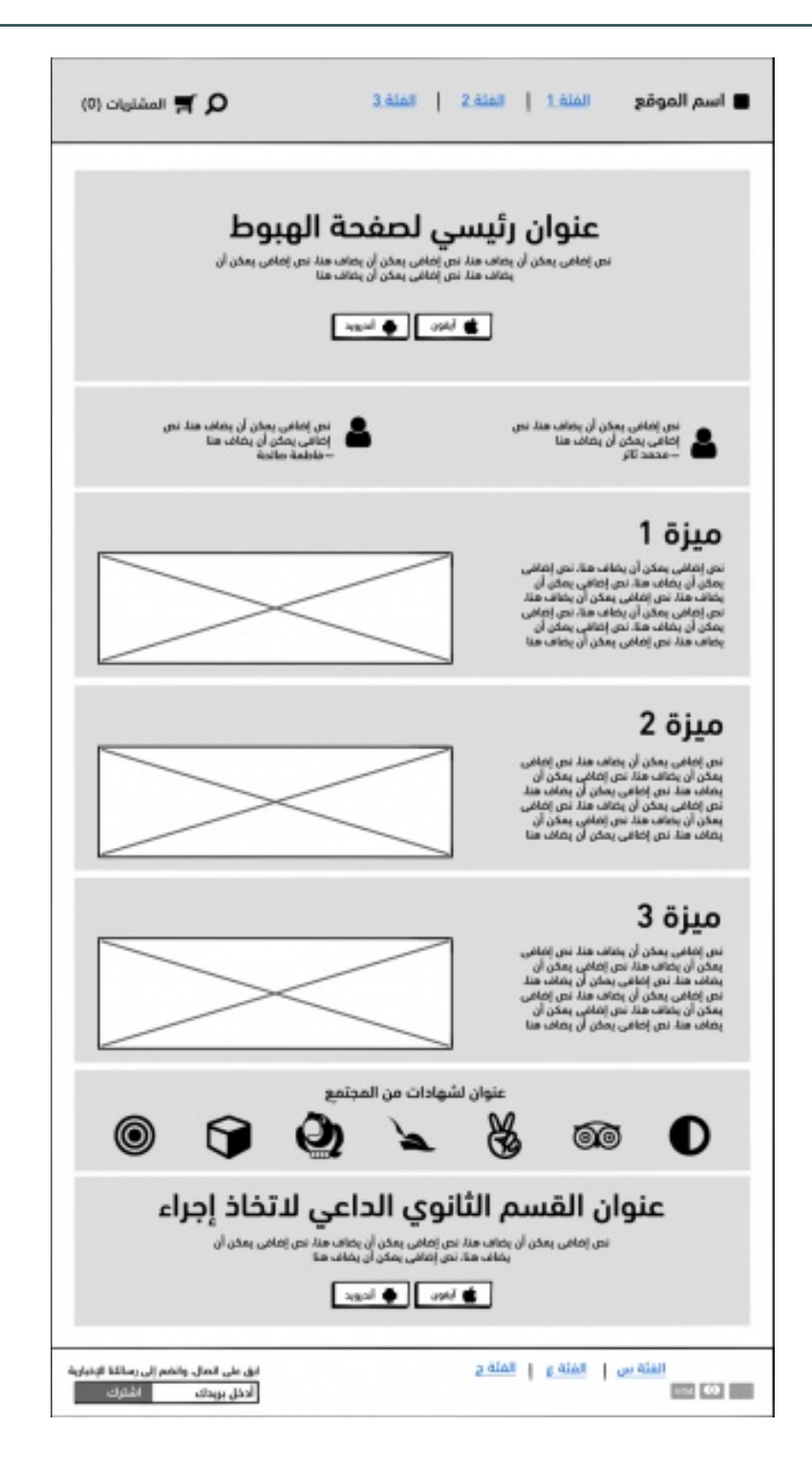

|                                                         |                                                                                        | صفحة المنتج                                           |
|---------------------------------------------------------|----------------------------------------------------------------------------------------|-------------------------------------------------------|
|                                                         | 🔎 🛒 المشتريات (0)                                                                      | اسم الموقع الفئة   الفئة 2   الفئة 3 <b>-</b>         |
| — مسار التنقل                                           |                                                                                        | الرئيسية > الفتة س > اسم المنتج                       |
| <ul> <li>معلومات المنتج</li> <li>معدة المنتج</li> </ul> | عنوان المنتج \$20 <sup>ــ</sup><br>هنا                                                 |                                                       |
| ڪوره المليج                                             | القیاس <u>تفاصیل القیاسات</u><br>♦ ہدائی<br>اختر القیاس •                              |                                                       |
|                                                         | الكمية<br>11                                                                           |                                                       |
| إجراء الشراء                                            | أصفرإنى السنة                                                                          |                                                       |
|                                                         | نص إضافى يمكن أن يضاف هنا.<br>نص إضافى يمكن أن يضاف هنا. نص<br>إضافى يمكن أن يضاف هنا. | $\boxtimes \boxtimes \boxtimes$                       |
|                                                         |                                                                                        |                                                       |
|                                                         |                                                                                        |                                                       |
|                                                         | ابق على اتصال، وانضم إلى رسائلنا الإخبارية<br>أدخل بريدك اشترك                         | اسم الموقع الفئة س   الفئة ع   الفئة ج<br>١٩٢٤ 🔞 ١٩٢٢ |

## صفحة المنتج - أضف إلى السلة

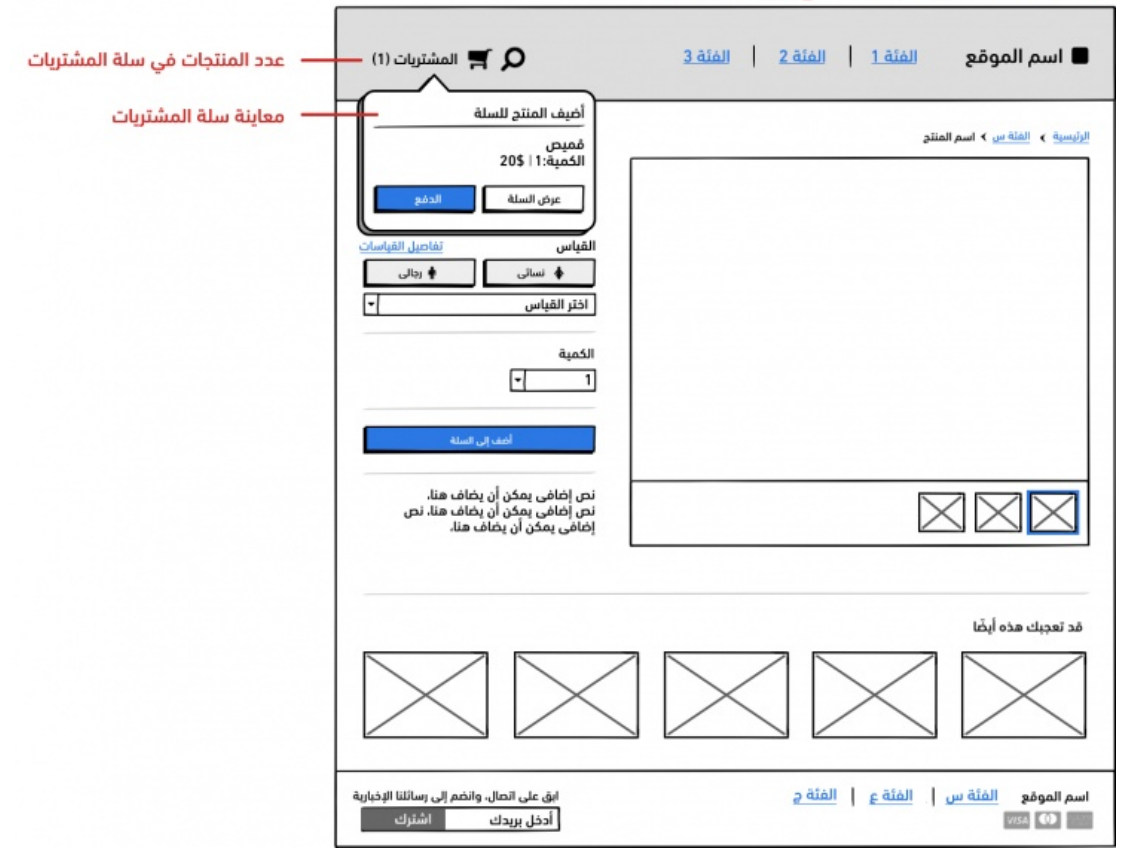

|               |                                                                | لمشتريات                                          |
|---------------|----------------------------------------------------------------|---------------------------------------------------|
|               | (1) المشتريات (1                                               | اسم الموقع الفئة   الفئة 2   الفئة 3              |
| ملخص الطلبية  | ملخص (1 منتج)                                                  | سلة مشترياتك                                      |
|               | إجمالی 20.00\$<br>الشحن -<br>الضرائب -                         | منتج السعر الكمية<br>قورج 20,00¢ [                |
|               | المجموع 20.00 <b>5</b><br>إتمام عملية الشراء                   | القياس: صغير 20.00\$ ت                            |
| — محتوى السلة |                                                                | إجمالی: \$20.00                                   |
|               |                                                                |                                                   |
|               |                                                                |                                                   |
|               |                                                                |                                                   |
|               |                                                                |                                                   |
|               |                                                                |                                                   |
|               | ابق على اتصال، وانضم إلى رسائلنا الإخبارية<br>أدخل بريدك اشترك | اسم الموقع الفئة س   الفئة ع   الفئة ج<br>الم أكس |

#### إتمام عملية الشراء - معلومات الزبون

|                     | (1) المشتريات (1                                               | اسم الموقع الفنة 1 الفنة 2 الفنة 3 🔳                                                                                                    |
|---------------------|----------------------------------------------------------------|----------------------------------------------------------------------------------------------------|
| — موضع الصفحة نسبةً |                                                                | المشتربات > <b>معلومات الزبون</b> > معلومات الشدن > طريقة الدفع                                                                                           |
| لسلة المشتريات      | ملخص (1 منتج)                                                  | معلومات الزبون الدفل                                                                                                    |
|                     | إجمالى 20.00\$                                                 | البريد الإلكتروني                                                                                                    |
|                     | الشحن<br>الخرائي                                               | معلومات الشدن                                                                                                    |
|                     | معاليطاقة أعيما الدسم                                          | الاسم الأول                                                                                                    |
|                     | تط مبتعامه او زمر العسم                                        | الشركة (اختياري)                                                                                                    |
|                     | المجموع 20.00\$                                                | العنوان (اختياري)                                                                                                    |
|                     |                                                                | البلد 💌 الولاية 💌 (الرمز البريدي                                                                                                    |
|                     |                                                                | < العودة إلى السلة (لي طرق الشدن                                                                                                    |
|                     |                                                                |                                                                                                    |
|                     |                                                                |                                                                                                    |
|                     |                                                                |                                                                                                    |
|                     |                                                                |                                                                                                    |
|                     |                                                                |                                                                                                    |
|                     |                                                                |                                                                                                    |
|                     |                                                                |                                                                                                    |
|                     |                                                                |                                                                                                    |
|                     |                                                                |                                                                                                    |
|                     | ابق على اتصال، وانضم إلى رسائلنا الإخبارية<br>أدخل بريدك اشترك | اسم الموقع الفئة س   الفئة ع   الفئة م<br>١٩٩٩ - ١٩٩٩ - ١٩٩٩ - ١٩٩٩ - ١٩٩٩ - ١٩٩٩ - ١٩٩٩ - ١٩٩٩ - ١٩٩٩ - ١٩٩٩ - ١٩٩٩ - ١٩٩٩ - ١٩٩٩ - ١٩٩٩ - ١٩٩٩ - ١٩٩٩ - |

### إتمام عملية الشراء - الدفع

| اسم الموقع الفئة 1 الفئة 2 الفئة                              | я р                     | المشتريات (1        |
|---------------------------------------------------------------|-------------------------|---------------------|
| مشتريات > معلومات الزبون > <b>معلومات الشحن</b> > طريقة الدفع |                         |                     |
| <b>نوان الشحن</b> 42 شارع الثورة، دمشق، دم 97089              | ملخص (1 منتج)           |                     |
| يبقة الشدن المقبالسيين 205                                    | إجمالى                  | 20.00\$             |
| ענשי המגנו הנשע השענש, לסבוב                                  | الشحن                   | 2.20\$              |
| لريقة الدفع                                                   | الضرائب                 | 1.40\$              |
| رقم البطاقة                                                   | ضع البطاقة أو رمز الحسم |                     |
| اسم البطاقة الأسنة/الشمير                                     |                         | تطييق               |
| יוער ועבטינט איועעען                                          |                         | 22 406              |
| بنوان الفاتورة                                                | Farin                   | 23.003              |
| ® نفس عنوان الشحن                                             |                         |                     |
| <ul> <li>أرسلها لعنوان مختلف</li> </ul>                       |                         |                     |
| ذکرنی                                                         |                         |                     |
| ا احفظ معلوماتی من أجل دفع أسرع لاحقًا                        |                         |                     |
| العودة إلى معلومات الزبون                                     |                         |                     |
|                                                               |                         |                     |
|                                                               |                         |                     |
|                                                               |                         |                     |
|                                                               |                         |                     |
|                                                               |                         |                     |
|                                                               |                         |                     |
| سم الموقع الفئة ص   الفئة ع   الفئة ج                         | ابق على اتصال، وانذ     | يم الى رسائلنا الإذ |
|                                                               | أدخل سدان               | اشتراد.             |

### إتمام عملية الشراء - الشحن

| المشتريات (1)                    | ₹ P                               | <u>لفئة 3</u>   | <u>لفئة 2</u>   ا                                               | <u>الفئة 1</u> | 🔳 اسم الموقع                                    |  |  |
|----------------------------------|-----------------------------------|-----------------|-----------------------------------------------------------------|----------------|-------------------------------------------------|--|--|
|                                  |                                   |                 | المشتريات > معلومات الزبون > <b>معلومات الشحن</b> > طريقة الدفع |                |                                                 |  |  |
|                                  | ملخص (1 منتج)                     | تعديل           | 9                                                               | دمشق. دم 7089  | <b>عنوان الشحن</b> 42 شارع الثورة.              |  |  |
| 20.00\$                          | [جمالی                            |                 |                                                                 |                | معلومات الشحن                                   |  |  |
| 2.20\$                           | الشحن                             | 2 206           |                                                                 |                | ه المقب السيم                                   |  |  |
| 1.40\$                           | الضرائب                           | 5.50\$          |                                                                 |                | الصقر السريع الصقر السريع خلال 3 أيام           |  |  |
|                                  | فبعاليطاقة أويعا العسر            | 9.50\$          |                                                                 |                | <ul> <li>الصقر السريع يومان، جوى</li> </ul>     |  |  |
| تطبيق                            | طع البصافة أو زمر الحسم           | 12.50\$         |                                                                 | يوي            | <ul> <li>الصقر السريع، اليوم التالي،</li> </ul> |  |  |
| 23.60\$                          | المجموع                           | إلى طريفة الدفع | المتابعة                                                        |                | < العودة إلى معلومات الزبون                     |  |  |
|                                  |                                   |                 |                                                                 |                |                                                 |  |  |
|                                  |                                   |                 |                                                                 |                |                                                 |  |  |
|                                  |                                   |                 |                                                                 |                |                                                 |  |  |
|                                  |                                   |                 |                                                                 |                |                                                 |  |  |
|                                  |                                   |                 |                                                                 |                |                                                 |  |  |
|                                  |                                   |                 |                                                                 |                |                                                 |  |  |
|                                  |                                   |                 |                                                                 |                |                                                 |  |  |
|                                  |                                   |                 |                                                                 |                |                                                 |  |  |
| م إلى رسائلنا الإخبارية<br>اشترك | ابق على اتصال. وانض<br>أدخل بريدك |                 | يئة <u>ج</u>                                                    | الفئة ع الذ    | اسم الموقع الفئة س<br>الله الموقع الفئة س       |  |  |

#### نجاح عملية إتمام الشراء

| اسم الموقع                                                                                                    | <u>الفئة 2</u> الفئة 3                                                                                                    |                                                                        | المشتريات (1)                        |
|----------------------------------------------------------------------------------------------------|----------------------------------------------------------------------------------------------------|------------------------------------------------------------------------|--------------------------------------|
| الطلبية 131217312<br>شكرًا لك، محمد!<br>أَدَّد طلبك!<br>لقد قبلنا طلبك ونعمل على تحضيره الآن                                                   |                                                                                                    | ملخص (1 منتج)<br>إجمالى<br>الشدن<br>الخرائب<br>ضع البطاقة أو رمز الدسم | 20.00\$<br>2.20\$<br>1.405<br>نطیق   |
| معلومات الزبون<br>عنوان الشحن<br>24 شارع الثورة.<br>دمشق. دم 7008.<br>سوريا<br>معلومات الشحن<br>المقر السريع (المدة المقدرة<br>للشحن 6-3 أيام) | عنوان الفاتورة<br>محمد العابد<br>24 شارع الثورة،<br>مشق، دم <u>7089،</u><br>سوريا<br>طريقة الدفع<br>عوا بطاقة نهايتها 3217 – مبلغ 30\$ | المجموع<br>23.6                                                        | 23.60\$                              |
| اسم الموقع الفثة س الفئة ع                                                                                                    | الفئة ج                                                                                                    | ابق على اتصال. وانضم<br>أحفا بيرمان.                                   | مم إلى رسائلنا البذبارية<br>الأختراب |

#### بريد تأكيد الطلبية

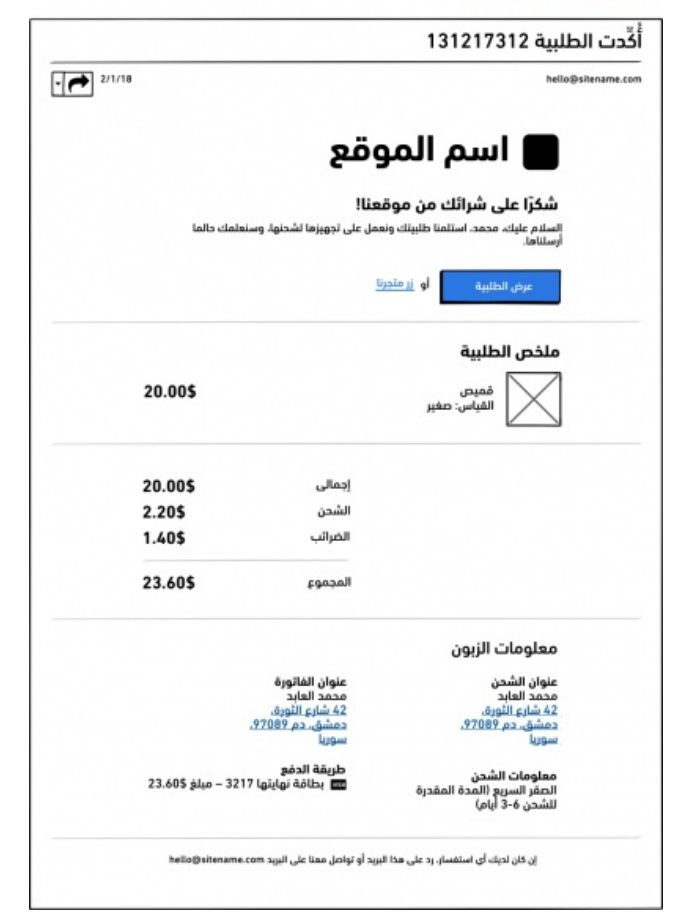

### 20.3 تعديل الصفحات مسبقة الصنع

في هذا المثال سـنعدل قـالب صـفحة هبـوط باسـتخدام نسـختنا الخاصـة، كمـا سنضـيف بعض العناصـر لتطبيق الهاتف الذكي الخيـالي. وعنـدما نفتح قالبًـا سـنرى بعض من العناصـر المؤقتـة placeholder كمـا في الشكل أدناه، ويجب اختيار وتعديل كل من هذه العناصر.

وبعد تعديلنا للنص في الإطار الشبكي في اليمين، وإضافتنا لبعض العناصر ذات الإطـار الشـبكي لتوضـيح منتجنا، وبمعرفتنا الجديدة بمبادئ التصميم، أضفنا أيضًا بعض الأجـزاء لتتناسـب أكـثر مـع الرسـوم التوضـيحية والنسخ الجديدة.

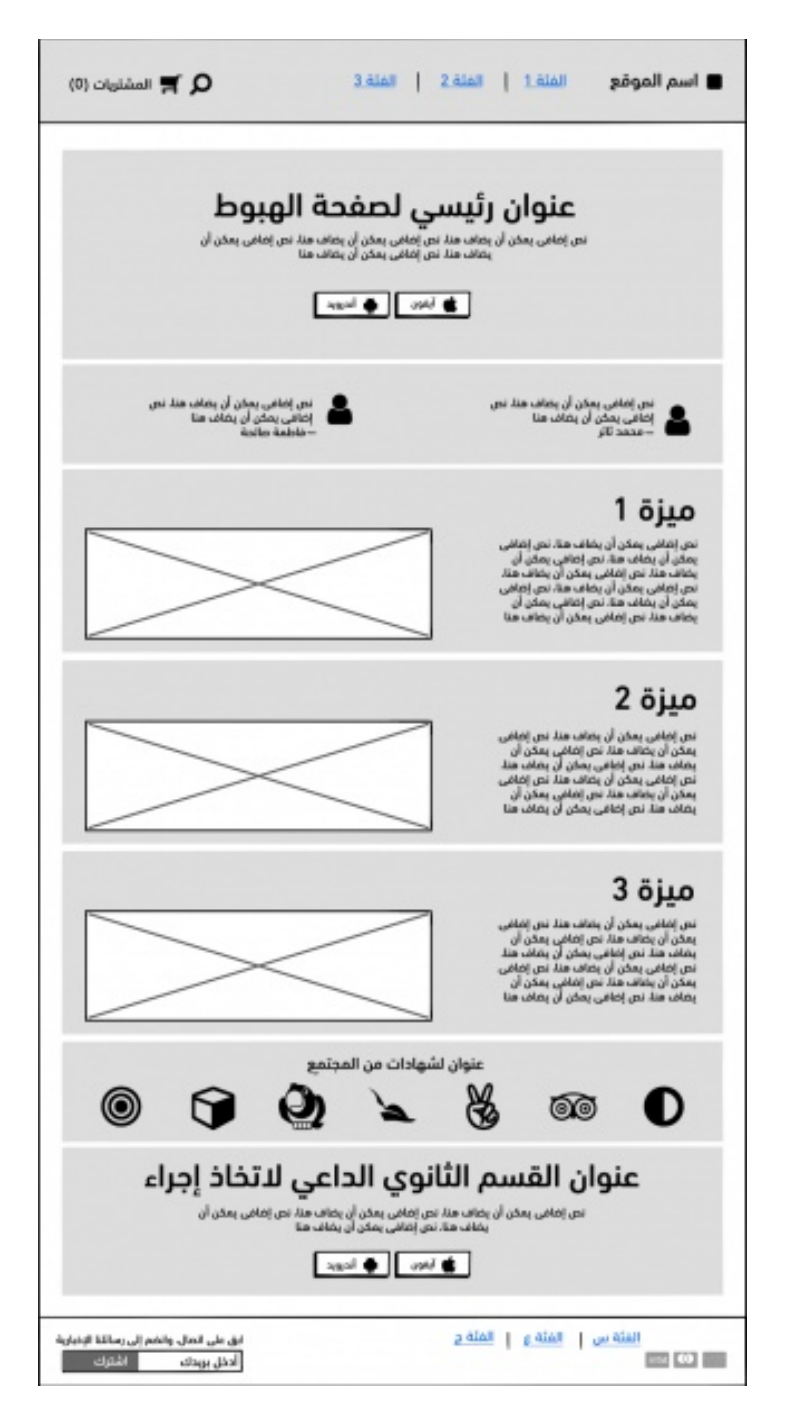

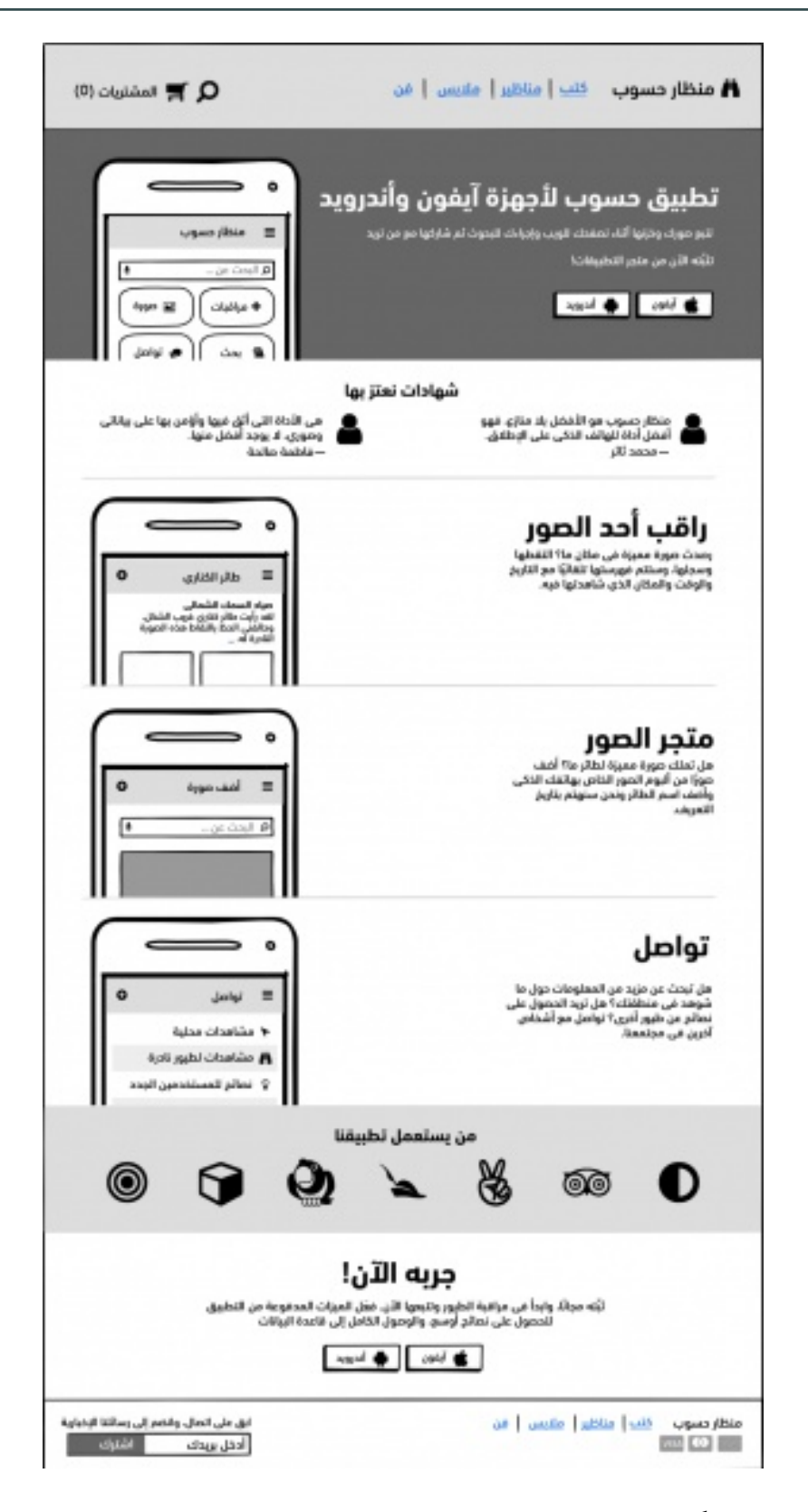

تعد هذه العملية بسيطةً جدًا، ونأمل أن يكون تحرير القالب أسرع بكثـير من تخطيـط جميـع المكونـات منـذ البداية، إذ سنرغب في تعديلها لتناسب احتياجاتنا، مع ذلك تُعد هذه الطريقة جيدةً أيضًا لبدء مناقشة التصــميم مع فريق العمل. قد تحتوي بعض القوالب أيضًا على مكتبات للرموز، يحتوي قالب التجارة الإلكترونية الخاص بناءً على رموز للمكونات المستخدمة في الصفحات المذكورة أعلاه، والفكرة من استخدام الرموز هي قدرتنا السهلة على إسقاط هذه المكونات القابلة لإعادة الاستخدام، والمصممة خصيصًا لهذا النوع من المشاريع، ويمكن معرفة المزيد عن الرّموز في مستندات بلساميك.

### 20.4 أفكار ختامية

كما هو الحال مع أنماط التصميم، تعمل القوالب مثل نقطة بداية، وعـادةً مـا تُبـنى من فهم مـا الـذي ينفـع جيدًا لحل مشكلة شائعة، وتختلف القوالب عن أنماط التصميم من حيث اقتراحها عادةً لخطة لحل ما أهو أشمل من مجرد مشكلة.

يُعرف مصممو الواجهة ببناء أنظمة ليصبح عملهم فعالًا، فالقوالب هي مثال واحد على ذلك، وبمجرد براعتنا في العمل مع النماذج، يمكننا البدء في إعداد أنظمتنا الخاصة لتسريع العمل، فإذا كان العمـل داخليًـا مـع فريـق إنتاج، فيجب بإنشاء قوالب تعكس النمـط التنظيمي؛ أمـا إذا كـان العمـل في وكالـة أو متجـر تصـميم / تطـوير، فيجب إنشاء قوالب للأنواع القابلة للتكرار لمشاريع المستخدم التي يعمل عليها.

### 20.5 تشبيه بفن الطهي

بتشبيه القوالب بفن الطهي، تتزامن الأطباق معًا لتشكل وجبة، وهذا ما يسمى تجربة طهي متكاملة، كـذلك القوالب غالبًا ما تدمج أجزاءً من واجهة المستخدم معًا لتشكل تجربةً كاملة.

سنبدأ في رؤية أجزاء النموذج التي تناسب احتياجاتنا، ونبدل ما لا يناسبنا بينمـا نتعـرف على المسـتخدمين ومشكلتهم بعمق، كما نغير الوصفة لتصبح خاصة بك.

# دورة تطوير واجهات المستخدم

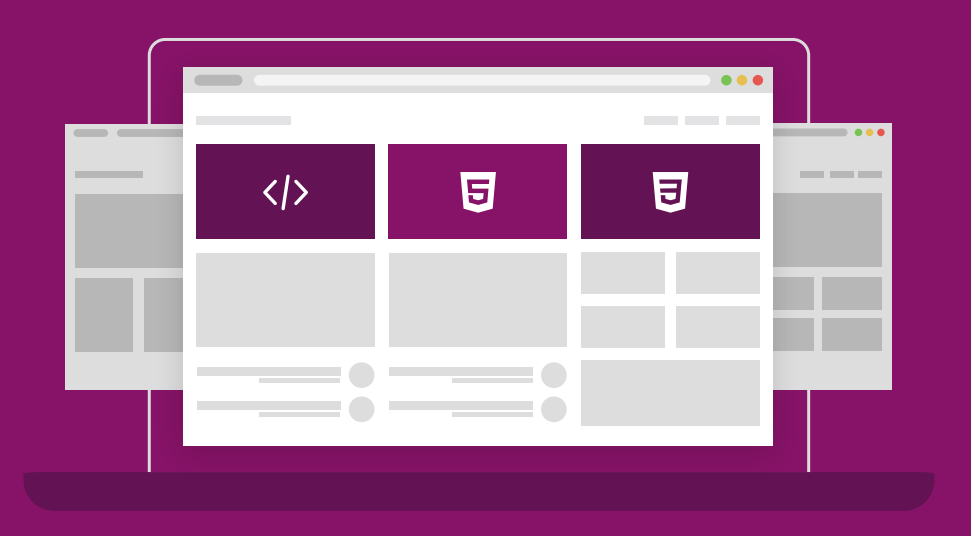

ابدأ مسارك المهني كمطور واجهات المواقع والمتاجر الإلكترونية فور انتهائك من الدورة

التحق بالدورة الآن

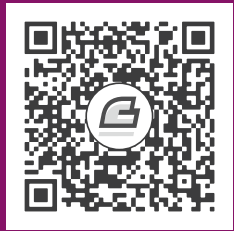

## 21. صناعة البرمجيات Softwares

سنتحدث في فصلنا الأخير من هذا الكتـاب عن المراحـل الـتي يجب اتباعهـا للتأكـد من أن أفكارنـا سـتُنتَج وتُسعِد المستخدمين يومًا بعد يوم، فقد تحدثنا في الفصـول السـابقة عن كيفيـة تصـميم واجهـات المسـتخدم، لنركز في هذا الفصل على عملية التصـميم، وهي حصـيلة العديـد من المقـابلات الـتي أجراهـا موقـع بلسـاميك Balsamiq مع رواد الأعمال، ومديري المنتجات، ومصممي تجربـة المسـتخدم، والمسـوقين، والمطـوّين؛ حيث تختلف كل منظمة قليلًا، لكننا نعتقد أن ما نصفه قد يكون بمثابة نقطة انطلاق مفيدة للمصمم وللفريق.

بطبيعة الحال، ستختلف العملية قليلًا لما يكون العمـل جديـدًا بـدلًا من إضـافة مـيزة صـغيرة إلى برنـامج أو موقع ويب موجود مسبقًا، كما يختلف الأمـر أيضًـا إذا كـان المصـمم في شـركة منتجـات، أو شـركة استشـارية، وسنسلط الضوء على هذه الاختلافات.

مراحل العملية هي:

- 1. جمع المتطلبات
  - 2. تحديد الأفكار
- إرسال المقترحات إلى المجموعة الأساسية
  - 4. دمج المراجعات في الإطارات الشبكية
    - 5. الانتقال إلى المجموعة الأكبر
- 6. إنشاء نموذج أولي عالي الدقة /اختياري -غير مستحسن
  - 7. العمل الوثيق مع المطورين
  - 8. المساعدة في الاختبار والنشر والتسويق

9. مراقبة ردود الفعل تجاه العمل

### 21.1 الخطوة 1: جمع المتطلبات

عندما تردنا فكرة لمنتج جديد أو ميزة جديدة لنصمم حلًّا لها، تأتي الأفكار من كـل مكـان، ولـو كنـا نعمـل في شركة المنتج، فغالبًا ما تأتي الأفكار عن طريق فرق الدعم، أو المبيعات بسبب طلبات العملاء، وتُعد هذه الأفكـار أحيانًا ذات أهمية إستراتيجية من قِبل السلطات (رؤساء الـوزراء، التنفيـذيين، التسـويق وغـيرهم)، حيث يطـرح أحيانًا فريق التطوير والتصميم الأفكار، فإذا كنا من المؤسسـين المسـتقلين، فعنـدها سـنجمع كـل هـذه الأفكـار ونحدد الأولويات؛ وإذا كنا نعمل في شركة استشارية مثلًا، فغالبًا ما تحدث هذه الـديناميكيات داخـل مؤسسـات الزبائن ويتواصلون معنا فقط عندما يكونون مستعدين لتنفيذ الفكرة.

والآن حان وقت التنفيذ بغض النظر عن كيفية حدوث ذلك، والخطوة الأولى هي فهم ما يطلبـه منـا الزبـون، إذ تسمى هذه المرحلة عادةً بمرحلـة جمـع المتطلبـات، وجمـع المتطلبـات هـو تخصـص لوحـده فبعض النـاس يمتهنونه، وفيما يلي رؤية عامة عالية المستوى.

يجب الحرص أولًا على تحويل المحادثة من الحلول وأفكار للحلول، إلى "ما المشكلة التي نحاول حلـه؟ا"، إذ يميل البشر إلى الانتقال إلى الحلول عندما يواجهون أي مشكلة، ولـذلك فمن المحتمـل التـأطير الفعلي لمـا قـد يطلبونه من المصمم، مع تحديد حل.

على سبيل المثال، قد يُطلب منا "إضافة بحث إلى الموقع أو التّطبيق"، وهو أمر واضح نظـرًا لإتمـام تـأطير الطلب كحل ولهذا يمكننا تصميمه، لكن الحل قد يخطئ في تحقيق الهدف، فربما كان من الممكن حل المشكلة التي أراد الزبون حلها بطريقة أفضل من هذه، وذلك من خلال تحسين العمل الداخلي، أو عن طريـق إضـافة قنـاة دعم عبر الهاتف.

لــذا فــالخطوة الأولى هي إنشــاء صــفحة ويكيبــديا wikipedia، أو مســتند جوجــل Google، أو أي أداة نستخدمها للتواصل داخليًا في المشاريع، وتحديد عنوان لها "ما هي المشكلة (المشكلات) الـتي نحـاول حلهـا". بعدها يجب الحرص على إضافة المجموعة الصحيحة من أصـحاب العمـل، وأولئـك الـذين طلبـوا المـيزة، وقـادة التطوير والتسويق، وأي شخص سيتأثر بهذا التغيير. وهنـا، إذا كـان من الصـعب العثـور على زبـون خـارجي (ولا يجب أن يكون ذلك شاقًا)، فيجب البحث عن زبون داخلي ليكون الوكيل مثالًا لأحدهم من مكتب الدعم الفني.

بعد ذلك يجب علينا سؤال أصحاب العمل عن المشكلة التي نحاول حلها من خلال هذا التغيير، مـع تـدوين الملاحظات، فقد نضطر أحيانًا إلى استخدام تقنية الـ 5 أسباب، للوصول إلى جذر المشكلة، لـذا يجب البحث عن أنمـاط الـردود، وتصـنيف الإجابـات، بحيث تكـون لـدينا قائمـة واضـحة من المتطلبـات، فعنـدما نـدرك ماهيـة المشكلات ونستوعبها بالكامـل، فقـد نـرغب في تعميم الملاحظـات مـع أصـحاب العمـل مجـددًا لنحـرص على موافقة الجميع، فهذه هي المشكلات التي نريدها حلها. في هذه المرحلة لا بد من فهم مدى أهمية هذا التغيير أو إلحاحه بالنسـبة للجميـع، وعنـدما ننتهي من ذلـك (بعد يوم أو يومين كأفضل سيناريو)، يمكننا الانتقال لنفكر في الحلول الممكنة، مع محاولـة تجنب مشـكلة أولًا، "فإذا كان كل ما لدينا هو المطرقة، فكل شيء سيبدو مسمارًا". بمعنى آخر، ألا ننتقل إلى ما يسهل القيام به، بـل يجب محاولة التفكير بطريقة أكثر شمولية، مع وضع أنفسنا مكان الزبون النهائي، فلا يقتصـر تفكيرنـا على الحـل البرمجي، بل نفكر في مفهوم المنتج بالكامل، فربما يكون الحـل الأفضـل هـو التوثيـق الأفضـل، أو التـدريب، أو تغيير العملية، أو بدء البث الصوتي.

يجب اختبار هذه الأفكار عالية المستوى المحتملة مع أصـحاب العمـل مجـددًا ليـومين أو أكـثر، وإذا اتفقتم جميعًا على أن حل البرنـامج يسـتحق المتابعـة، فقـد حـان الـوقت للانتقـال إلى الخطـوة التاليـة، وهـذا لا يعـني بالضرورة إلزاميتنـا بتنفيـذ أي حـل نوشـك على تصـميمه، فقـد يكـون مـا نصـممه لا يمكن تنفيـذه في الـوقت المناسب وخارج حدود الميزانية، أو لا يمكن للمؤسسة دعمه، في هـذه المرحلـة يجب الالـتزام باستكشـاف حـل برمجي ممكن للمشكلة فقط.

### 21.2 الخطوة 2: تحديد الأفكار

هذا هو الجزء الأكـثر إبـداعًا ومرحًـا، حيث تقـوم بعض فـرق الـبرامج بهـذا الجـزء معًـا في غرفـة اجتماعـات باستخدام لوحة بيضاء، أو باستخدام البرامج التعاونية في أداة التخطيط الشـبكي، مثـل سـحابة موقـع بلسـاميك Balsamiq Cloud، وقد تحب الفرق الأخـرى القيـام بتمـرين، حيث يتوصـل العديـد من الأشـخاص إلى حلـول بمفردهم، ثم يجتمعون معًا لمراجعتها واختيار أفضل العناصر لكل منها، ومـع ذلـك يُنفـذ هـذه المرحلـة شـخص واحد بمفرده غالبية الوقت.

لـذلك يجب الارتيـاح قليلًا والابتعـاد عن الإزعاجـات، والاسـتماع لبعض الموسـيقى الهادئـة مـع الاسـتعداد للانطلاق؛ فإذا كنا مصممين نميل للفن ولا نخاف من الصفحة البيضاء، فقد نفضّل البدء برسم الأفكار على ورق، بحيث يجب أن تكون بمستوى عالي، مع احتوائها على مربّعـات وأسـهم ؛ أمـا إذا كنـا لا نملـك مهـارة اسـتخدام الورقة والقلم، أو نخاف من الصفحة البيضاء لإتاحتها الكثير من الحرية (مما قد يجعل التصميم صعب التنفيــذ)، فأداة مثل بلساميك مثلا تُعد مناسبة، ويمكننا اختيار العناصر القياسية من مكتبة واجهة المسـتخدم وتجميعهـا، كما يجب الحرص على استخدام أداة الرسم Sketch لهذه الخطوة.

ومن الأخطاء الفادحة التحول إلى هيكل إطـار شـبكي، أو اسـتخدام أداة تسـمح لنـا بالتصـميم بدقـة عاليـة، فعندها سنفكر كثيرًا بتفاصيل، مثـل الألـوان والخطـوط والمحـاذاة المثاليـة للبكسـل؛ وفي هـذا مضـيعة كبـيرة للوقت، فإذا كان المطلوب هو إضافة جزء من الوظائف إلى واجهة مستخدم موجـودة مسـبقًا، فمن الأسـرع أخـذ لقطة شاشة لواجهة المستخدم الحالية، وتعديلها باستخدام أداة اقتصاص الصورة.

وبهذا يكون قد حان الوقت لاستخدام جميع النصائح والتقنيات التي تعلمناها في المقالات السابقة، والأهم من ذلك ألا نخاف من البدء من جديد، فإذا كنا نريد رؤيـة كيـف تبـدو هـذه العمليـة في الحيـاة الواقعيـة، فيجب التحقق من قائمة تشغيل مقاطع اليوتيوب youtube الخاصـة بالإطـار الشـبكي لبلسـاميك، فهـدفنا الّان ليس التوصل إلى "الحلّ المحدد"، بل وضع بعض واجهات المستخدم لتقديمها إلى الفريق كمقترحات لنعـرف كيفيــة تفاعلهم معها.

يجب أيضًا الحذر من الوقـوع في فخ الإصـدار 3، فبمـا أنّـا نميـل عـادةً إلى وضـع الكثـير من التفاصـيل في إطاراتنا الشبكية بسبب طريقة عمل أدمغتنا، فذلك يلزمنا بمحاولة تقليص إطاراتنا الشـبكية الأوليّـة مـرة واحـدةً (الإصدار 2) بمجرد الانتهاء منها، ثم نقلصها مجددًا لنصل إلى ما يجب إصداره في الإصدار 1، وإذا كنا نرغب في عرض الرؤية الكاملة للفريـق، فيجب إضـافة بعض بعض التعليقـات التوضـيحية annotations، الـتي تعـرض رسالة "إصدار2"، أو "يمكن أن يظهر لاحقًا"، ويمكننا استخدام أزرار مُدببة صفراء، أو أقواس عمودية متعرجة.

### 21.3 الخطوة 3: إرسال المقترحات إلى المجموعة الأساسية

بعد انتهائنا من الرسوم التوضيحية يجب العودة إلى أصحاب العمل للتحقق من العمل سريعًا لـنرى إذا كـان الطريق الذي نسلكه صحيحًا ومنطقيًا للجميع، ويجب تسمية هذه الرسومات بـ "المسودات المبكرة والسـريعة"، كما يجب إخبار الجميع بعدم تمسكنا بأي من هذه الأفكار، وهكذا لن يمتنعوا عن ردود الفعل الصـادقة خوفًـا من إيذاء مشاعرنا، إذ لا يجب إرسال الرسومات بالبريد الإلكتروني أو بأي طريقة أخرى، نظـرًا لصـعوبة فهمهـا، حيث يجب مقابلة أصحاب العمل، واطلاعهم على كل رسـم تخطيطي، فهـدفنا هـو جمـع أكـبر قـدر ممكن من الـردود يجب مقابلة أصحاب العمل، واطلاعهم على كل رسـم تخطيطي، فهـدفنا هـو جمـع أكـبر قـدر ممكن من الـردود والمحلوب الحل في أذهانهم، مما سيؤدي بدوره إلى إثارة الأفكار والمخاوف الـتي لم يكن بإمكـانهم التفكـير بهـا أثنـاء جمع المتطلبات.

قد يهتم كل شخص بجوانب مختلفة من الحل، فقد يهتم التنفيـذيون أو أفـراد المبيعـات بالعلامـة التجاريـة والأهمية الاستراتيجية أكثر بدلًا من سهولة الاستخدام، كما سـيهتم المطـوّرون في الغـالب بقابليـة التنفيـذ، في حين يهتم مصممو الرسوم عمومًا بالجماليات.

تُعد معرفة ما يهتم به كل صاحب مصلحة جزءا مهمًا من العملية، وكلما قمنا بذلك كانت الإطارات الشبكية أفضل في المرة القادمة، تمامًا كما هو الحال في الرسوم الكارتونية القديمـة، إذ سنشـعر وكـأن كـل ملاك صـغير على أكتافنا يقدم لنا ملاحظات أثناء التصميم.

يجب الحرص على تدوين ملاحظات جيدة أثناء هذه الجولة من الردود مع حفظها في مكـان مـا، فـإذا كـانت بعض المراجعات رائعةً وواضحةً وغير مثيرة للجدل، فيجب دمجها في تصـميمنا على الفـور، إذ لا داعي للانتظـار حتى نتحدث مع الجميع. إن تلقينا القليل من المراجعات، أو مجرد عبارة "تبدو جيدةً بالنسبة لي"، فيجب عدها إشارةً سيئة، فهي تعني عدم اهتمام الأشخاص، أو عدم فهمهم لما نقترحه، أو أنهم الجمهور الخطأ، أو أي شيء آخر. وتجدر الإشارة إلى أن التصميم على هذا المستوى من الدقة، يتسبب دائمًا في ردود الفعل.

### 21.4 الخطوة 4: دمج الردود في الإطارات الشبكية

حان الوقت الآن لتحويل الرسومات الأولية إلى إطارات شبكية مناسبة، وعندها يجب النظر إلى التصميمات المختلفة، مع دراسة قائمة الردود ومحاولة تجميعها معًا في حل واحد، فإذا استخدمنا مخططات ورقية من قبل، فهذا هو الوقت المناسب لتحويلها إلى إطارات شبكية بلساميك Balsamiq wireframes، حيث يسهل فهمها ومشاركتها، ويمكن الاستعانة بكل ما تعلمناه في الفصول السابقة لإنشاء تصميمات رائعة وقابلة للاستخدام.

لا يزال يتعين علينا الحفاظ على الاشياء بمستوى دقـة منخفض هنـا، فمن السـابق لأوانـه المخـاطرة بإلهـاء النّاس بالألوان والأيقونات الجميلة، وهذا صحيح خاصةً عند إنشاء ميزة جديـدة، أو صـفحة ويب، أو منتج جديـد، حيث يوصى بتصميم الصفحات المفتاحية فقط في هـذه المرحلـة (ربمـا أقـل من دزينـة)، لـذا مـا علينـا سـوى تصميم السيناريو الافتراضي Happy Paths، ثم سنفكر لاحقًا في مربعات حوار التأكيد وشروط الخطأ.

قد نـرغب في اسـتخدام مـيزة الرمـوز Symbols feature للترويسـات والتـذييلات، وقـد نـرغب في ربـط الصفحات معا للمساعدة في التنقل بينها، رغم أن ذلك غير مطلوب عمومًا طالمـا أننـا نفـرز الإطـارات الشـبكية بطريقة تعمل فيها طبيعيًا.

نعتقد في هذه المرحلة أن من المهم السماح للآخـرين بالمشـاركة في عمليـة التخطيـط الشـبكي، فلا يعـني كونهم مطورين أو رجال أعمال استعبادنا لأفكارهم لواجهة المستخدم على سبيل المثال، فقد صُممت بلسـاميك خصيصًا للسماح لغير المصممين بالمشاركة، لذا فلا يجب تقييد تصاميمنا، بل لابد من دعوة الآخـرين المهتمين بمشاركة أفكار واجهة المستخدم في مشروعنا ضمن سحابة بلساميك على سبيل المثال، ويمكننـا القيـام بـذلك بسـهولة بالغة، إذ يمكنهم العمـل معنـا وإنشـاء إصـدارات بديلـة لمراجعتهـا، كمـا يمكننـا بسـهولة التعليـق على

يجب الحرص على العمل الوثيق مع التطـوير في هـذه المرحلـة، فمن المحتمـل أن يكـون لـديهم شـروط لا نعرفها؛ أما موافقتهم فحتى لو كـانت مـترددة، فهي ضـرورية للمضـي قـدمًا، ويجب أن نعلم عنـدما ننتهي عـدد الأشخاص اللازمين لإتمام التصميم والوقت اللازم لذلك تقريبيًا.

### 21.5 الخطوة 5: الانتقال إلى المجموعة الأكبر

بمجرد الانتهاء من التصميم بعد بضعة أيام من العمل عليه -أين يكـون قـد عُمم ربمـا إلكترونيًـا مـع الفريـق الأساسي مجددًا للمراجعة النهائية-، فهذا يعني أنه قد حان الوقت لتقديمه للجميـع، حيث سـيكون هـذا اجتمـاع مبيعات أكثر منه اجتمـاع تبـادل أفكـار brainstorming meeting، وفيـه نسـتعرض التصـميم على أصـحاب العمل وكلنا ثقة بتلبيته للمتطلبات، ويجب تقبل المراجعات دون توقـع الكثـير منهـا. وبصـرف النظـر عن جميـع أصحاب العمل، ففي الخطوة الأولى يجب الحرص على دعوة من يتمتع بدرجة عالية بما يكفي ليكـون قـادرًا على الموافقة على التصميم، بحيث يمكن البدأ بالتطوير - الذي عادةً ما يكون في القسم التنفيذي أو عميلًا- وهـذا هـو الهدف الرئيسي في هذا الاجتماع.

إحدى الحيل التي يستخدمها بعض الزبائن في هذه المرحلة هي التبديل إلى مظهــر الهيكـل الشــبكي، ورغم انخفاض دقته، إلا أنه يُعد أكثر متانة، ويكفي لكيلا نحصل على نفس القدر من التعليقـات، مثـل التعليقـات على الرسوم التخطيطية Sketch.

يجب التجول في الاجتماع بين الأشخاص لرؤية كل صفحة من الصفحات التي صممتها واحدةً تلو الأخـرى، مع إبقاء العـرض التقـديمي جـذابًا، إلى جـانب تجنب الانغمـاس في الكثـير من التفاصـيل. وفي حالـة اعـترض أحدهم، فيجب تدوين الاعتراضات والتعهد بالتعامل معها على حدة بعد الاجتمـاع (إن أمكن)، وحـتى لـو كنـا قـد أتممنا عملنا جيدًا بمشاركة الفريق الأساسي مرارًا وتكرارًا قبل الاجتماع، فمـع ذلـك يجب أن يكـون هـذا العـرض التقديمي جيدًا، ويمكن قراءة تلميحات لتقديم الإطارات الشّبكيّة لمزيد من المعلومات.

## 21.6 الخطوة 6: إنشاء نموذج أولي عالي الدقة

في السابق كانت الإصدارات التي مدتها 18 شهرًا هي القاعدة الثابتة، وكان بناء النماذج الأولية طريقةً رائعةً لتقليل مخاطر الحل الخاص بنا -حتى لو كان مدروسًا جيدًا ووافق عليه الفريق-، لكن كان ينقصها العلامة التجارية للزبائن، وهو الأمر الأكثر مرونةً اليوم، إذ يمكن للمطورين تحويل الإطارات الشبكية إلى شيء يمكنك العمل عليــه لأيام وليس لأسابيع أو شهور.

يستغرق إنشاء النماذج الأولية عالية الدقة بعض الوقت، إذ يجب تصميم كل شاشـة بالتفصـيل، وربـط كـل عنصر على حدة بوجهته، وتقديم بيانات وهميـة، ومـا إلى ذلـك؛ وتُنفـذ باسـتخدام أدوات باهظـة الثمن بواسـطة منحنى تعليمي عال، ويُعد هذا سهلًا إذا كنا مصممي تجربة مستخدم UX ضمن فريق عمـل، إذ لا يسـتطيع أحـد غيرنا القيام بهذه الوظيفة، ومن السيء تكرار النماذج الأوليـة، فتغيـير التصـميمات عاليـة الدقـة في أداة الرسـم sketch، أوبرنامج الصور Photoshop يستغرق وقتًا، وإعادة توصيل جميع أجزاء النموذج الأولي يُعد أمرًا شاقًا.

أخيرًا وليس آخرًا، عندما ننتهي من النمـوذج الأولي فسـنتخلص منـه، ولهـذه الأسـباب وأكـثر، يجب تخطي مرحلة النماذج الأولية عاليـة الدقـة والانتقـال مباشـرةً إلى الترمـيز، فحـتى إذا تخطت إطاراتنـا الشـبكية العلامـة التجارية الكافية لتغيير 15٪ من كود واجهة المستخدم، فلا يزال بإمكاننا الاحتفاظ بنسبة 75٪ المتبقية، ومع ذلك فإنشاء نماذج أولية عالية الدقة قد يكون منطقيًا أحيانًا، ولنفترض هنا أننا نبني سيارةً أو قمـرًا صـناعيًا، فهـو أمـر ليس من السهل تكراره بعد إطلاقه. تستخدم بعض الشركات الكبيرة عادةً، نماذج أولية عالية الدقـة ليشـتريها المـديرون التنفيـذيون، ففي عـالم المؤسسات مثلًا، لا يريد أصحاب القرار رؤية أشياء منخفضة الدقة وذات مظهر سطحي، بل يريدون رؤية الشـيء الحقيقي بكل مجده المميز. وهناك استخدام آخر للنماذج الأولية عالية الدقة هو اختبار المستخدم للخدمة الذاتي.

يعتقد بعض الناس أن المستخدمين النهائيين لن يقدموا مراجعات ذات مغزى ما لم يروا الأمر برمته كما لو كان حقيقيا، وقد يكون الأمر كذلك، لكننا أشركنا مسـتخدمينا في مرحلـة وضـع الاطـارات الشـبكية عـدة مـرات، وحققنا نتائج رائعةً، لذا فيجب علينا محاولة معرفة الأفضل لنا ولشركتنا. وإذا قمنا بهـذه الخطـوة، فعنـدها يجب إضافة بضعة أسابيع على الأقل إلى جدول عملنا.

### 21.7 الخطوة 7: العمل الوثيق مع المطورين

حان الآن وقت العمل عن كثب مع فريق التطـوير للتأكـد من البنـاء الآمن لتصـميماتنا، ويمكننـا المسـاعدة بعـدّة طـرق أولًا، من خلال إضـافةً الكثـير من التفاصـيل والتعليقـات التوضـيحية annotations إلى مجموعـة الإطـارات الشـبكية، ويجب أن نكـون مسـتعدين لنجيب بسـرعة على أي أسـئلة يطرحهـا المطـورون، كمـا يجب تخصيص وقت لمراجعة عمليات التنفيذ المبكرة، عن طريق منصة عمل وstaging، أو عبر برامج مشاركة الشاشة لأجهزة المطورين.

يجب التفكير في جميـع الحـالات المتطرفـة الممكنـة ونسـجلها، إذ سيسـاعد هـذا المطـورين على كتابـة الاختبارات unit tests، كما سيساعد المختبرين اليدويين على التحقـق من كـل حالـة، وسيسـمح لفـرق الـدعم والتوثيق أيضًا، بالتأكد من توثيق كل شيء باستخدام لقطات الشاشة الصحيحة، إذ يجب تحديد موعد للاجتمـاع أسبوعيًا (أو حتى يوميًا) مع المطورين، لنعرف كيـف يتقـدم العمـل، ولا يجب الخـوف من العـودة إلى التخطيـط الشبكي إذا لاحظنا العمل غير السليم لأجزاء من التصميم عند تنفيذها في كود حقيقي، إذ سـنعود إلى الإطـارات الشبكية ونعدل التصميم ليعمل.

### 21.8 الخطوة 8: المساعدة في الاختبار والنشر والتسويق

عندما تقترب الميزة من التجهيز، فسنكون في وضع جيد للمساعدة على الإجابـة عن الأسـئلة بشـأن المـيزة من مختلف أصحاب العمل، إذ سيرغب التسويق في معرفة كيفية إظهار الميزة، وسـيطلب منـا فريـق التوثيـق مراجعة عملهم على الميزة، كما سيريد التنفيذيون عرضا توضيحيًا حقيقيًا قبل الإطلاق، وبهـذا سـنحظى بشـعبية كبيرة وسنرى ميزتنا الجديدة تنطلق للعالم.

#### 21.9 الخطوة 9: مراقبة ردود الفعل تجاه العمل

من المدهش رؤية الكثيرين غافلين عن مراقبة ردود الأفعال تجاه اعمل، أو لا يفكرون حتّى في القيـام بـه، إذ من الصعب الانتقال من الفكرة إلى الإنتاج، وربما يكون معظم المصـممين مُنهَكين في هــذه المرحلــة، ولكن إذا كنا لا نعرف إن كانت ميزاتنا ستلقى استحسان المستخدمين النهائيين، فكيف سنتحسـن في التصـميم؟ هنـاك العديد من الطرق لمعرفة ما إذا كانت الميزة ناجحةً أم لا، إذ يمكننا متابعة الاستخدام عبر المقاييس، كمـا يمكننـا البحث عن المنشـورات في موقـع تويـتر twitter، أو - الطريقـة المفضـلة لـدينا- يمكننـا إجـراء مقـابلات مـع المستخدمين بشأنها.

## 21.10 أفكار ختامية للعملية

وهكذا نكون قد انتهينا، نأمل أن يساعد هذا المخطط الموجز العالي المستوى في التحضـير لمـا تبـدو عليـه حياة مصمم واجهة المستخدم - حتى المصمم غير الاحترافي - عندما يُحول شيئًا من فكرة إلى إنتاج، كما نأمل أن نكون قد قدمنا فكرةً عن أصحاب العمل وما تتضمنه كل مرحلة.

وكما قلنا سابقًا، فكل مؤسسة مختلفة، والعملية المذكورة أعلاه هي عملية متوسطة لمــا ســمعناه من خلال عشرات المقابلات البحثية للمستخدمين مع عملاء بلساميك، فإذا كانت العملية التي تقـوم بهـا مختلفـةً فيجب اتباع إرشادات محسنة تتماشى وعملك أكثر.

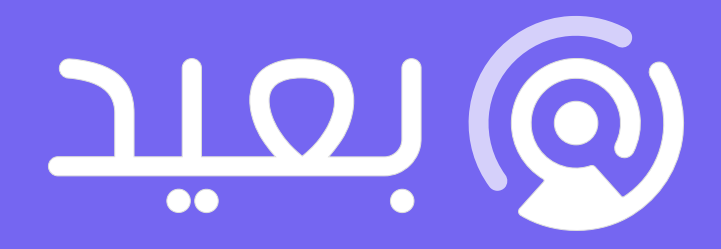

# هل تريد كتابة سيرة ذاتية احترافية؟

نساعدك في إنشاء سيرة ذاتية احترافية عبر خبراء توظيف مختصين في أكبر منصة توظيف عربية عن بعد

أنشئ سيرتك الذاتية الآن

# أحدث إصدارات أكاديمية حسوب

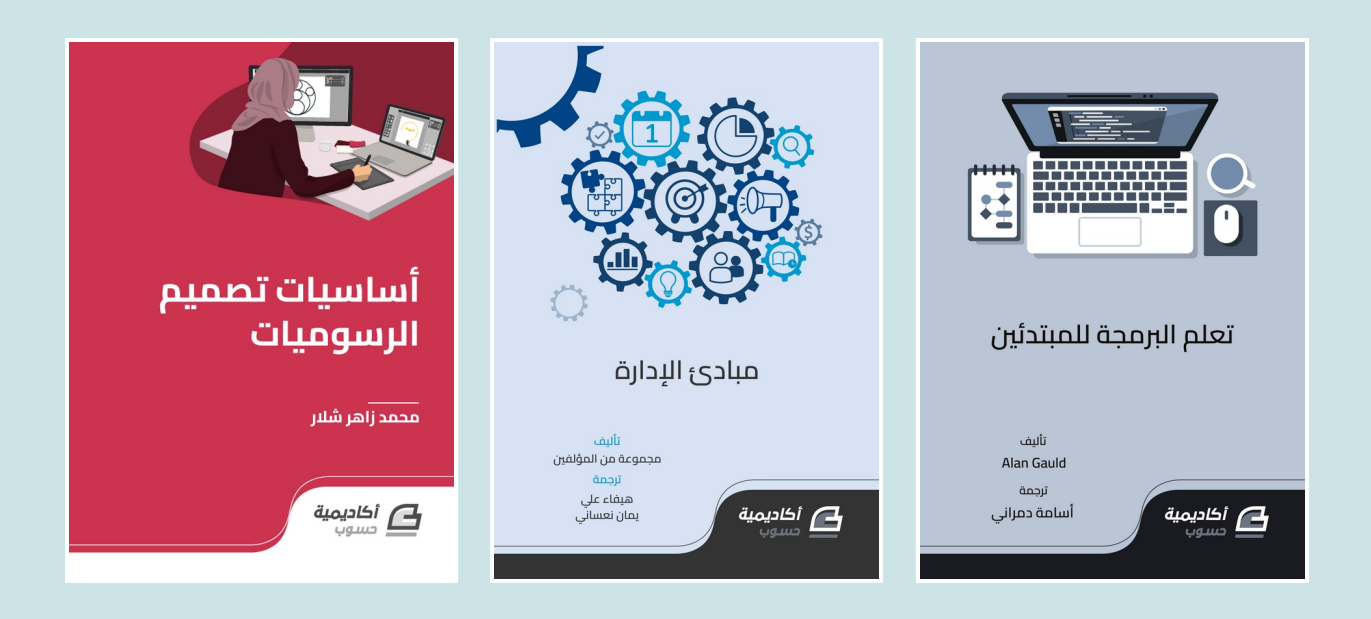

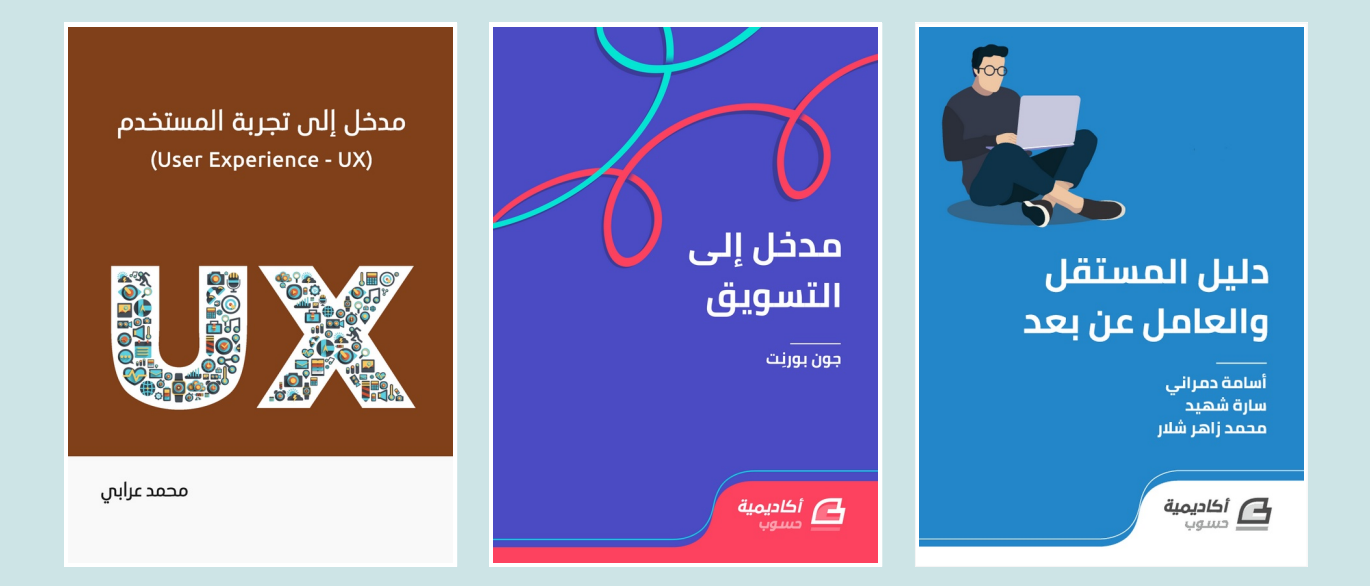

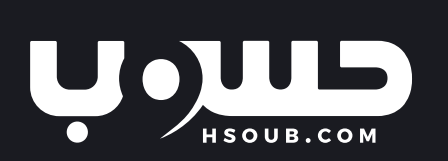